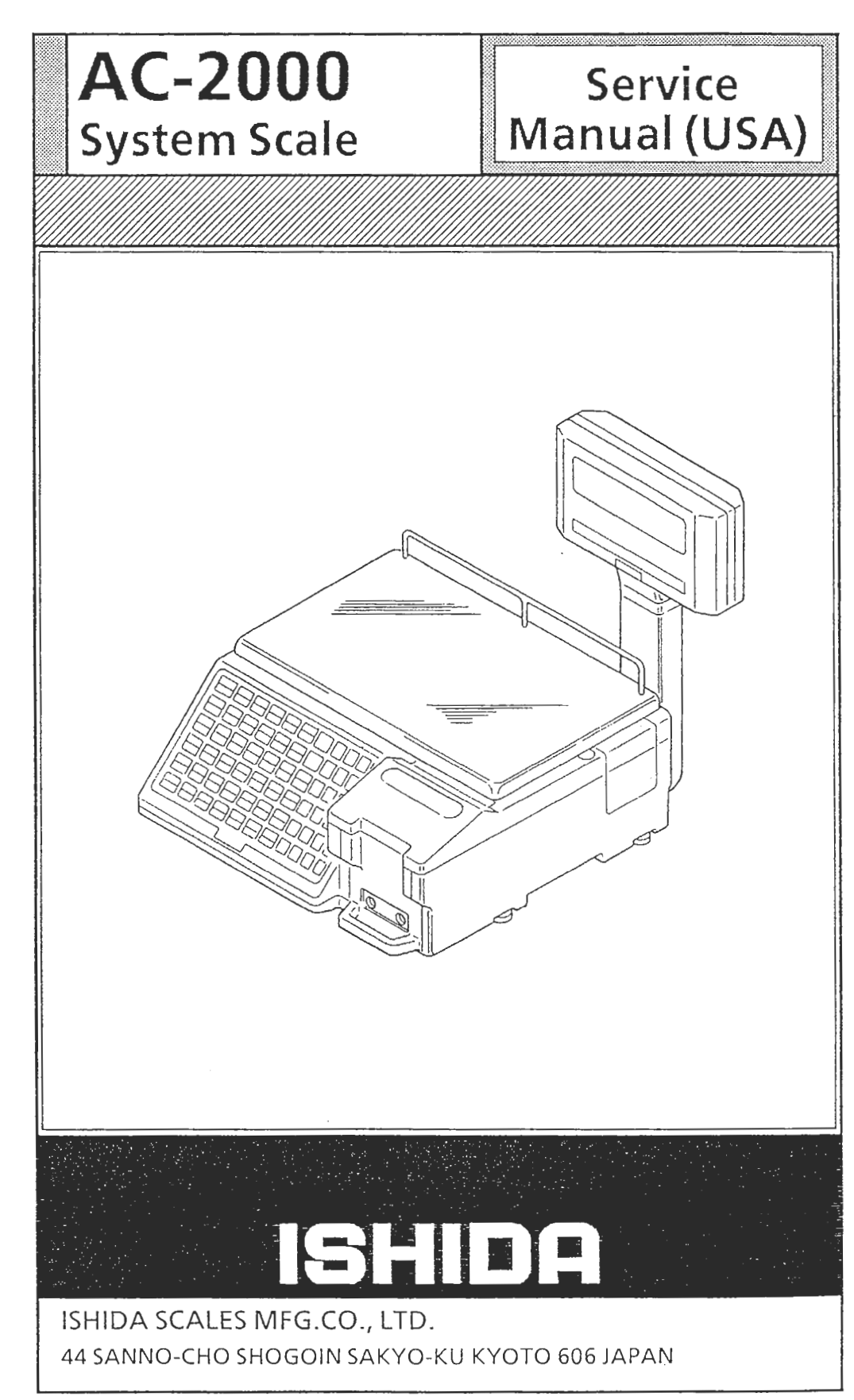

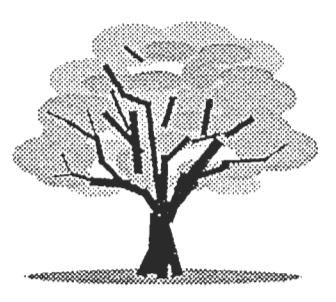

You can help improve this manual by calling attention to errors and recommending improvements. Please convey your comments to the nearest Ishida Scales regional representative.

Thank You!

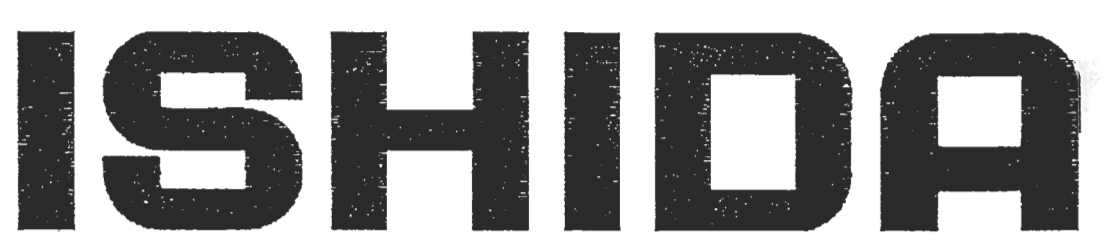

Copyright © 1991 by Ishida Scales Mfg. Co., Ltd. All Rights Reserved. No part of this manual may be reproduced in any form, by mimeograph or any other means, without permission in writing from the publisher.

| Hl | INTRO<br>1.1<br>1.2<br>1.3<br>1.5                                                           | DDUCTION<br>External Views<br>Dimensions<br>Features<br>Key Switch and Reset Key                                                                                                    | HIL-1<br>HIL-3<br>HIL-4<br>HIL-7                                                                                                    |
|----|---------------------------------------------------------------------------------------------|----------------------------------------------------------------------------------------------------|----------------------------------------------------------------------------------------------------|
| H2 | MECH2<br>2.1<br>2.2                                                                         | ANICAL CONFIGURATION<br>Mechanical Components<br>Internal Components                                                                                                    | 112-1<br>112-2                                                                                                    |
| Н3 | REPLZ<br>3.1<br>3.2<br>3.3<br>3.4<br>3.5                                                    | ACEMENT PROCEDURE<br>Outer Case Removal<br>Load Cell Replacement<br>Electrical Component Replacement<br>Display Panel Replacement<br>Cassette                                                                                                    | 113-1<br>H3-3<br>H3-3<br>H3-5<br>H3-6                                                                                                    |
| Η4 | ELEC<br>4.1<br>4.2<br>4.3<br>4.4<br>4.5<br>4.6<br>4.7<br>4.8<br>4.9<br>4.10<br>4.11<br>4.12 | TRICAL CONFIGURATION<br>Block Diagram<br>Connector Diagram<br>Power Unit<br>A/D Board (P704)<br>Main Board (P750)<br>Rom/Ram Board (P751)<br>Battery Switch Check<br>Sensor Signal Relay Board (P755)<br>Display Unit<br>Peeling Sensor<br>Label Sensor<br>Cassette Sensor | $\begin{array}{c} 114 - 1 \\ 114 - 2 \\ 114 - 3 \\ 114 - 8 \\ 114 - 10 \\ 114 - 10 \\ 114 - 12 \\ 114 - 16 \\ 114 - 17 \\ 114 - 18 \\ 114 - 18 \\ 114 - 19 \\ 114 - 21 \\ 114 - 23 \end{array}$ |
| н5 | THERN<br>5.1<br>5.2<br>5.3<br>5.4                                                           | MAL HEAD<br>Outline<br>Specifications<br>Configuration<br>Adjustments                                                                                                    | H5-1<br>H5-1<br>H5-2<br>H5-3                                                                                                    |
| Нб | ADJUS<br>6.1<br>6.2<br>6.3<br>6.4<br>6.5<br>6.6<br>6.7                                      | STMENTS<br>Overview<br>Adjustment Items<br>Four-Corner Limit Adjustments<br>Initial A/D Value Adjustment<br>Span Adjustment<br>Adjustment Sequence<br>Peeling Sensor Adjustment                                                                                            | 116-1<br>116-2<br>116-4<br>116-5<br>116-6                                                                                                    |
| H7 | INSTA<br>7.1                                                                                | ALLATION<br>Procedure For Installation                                                                                                    | 117-1                                                                                                    |

#### II8 MAINTENANCE

- 8.1 Outline
- 8.2 When Replacing A Defective Unit
- 8.3 Cleaning
- 8.4 Daily Inspection8.5 Preventive Maintenance
- 8.6 Troubleshooting

#### Н9 PARTS

ź

9.1 Overview 9.2 Parts List Н9-1

### S1 OUTLINE OF SOFTWARE

| 1.1 | Memory                  | Sl-l |
|-----|-------------------------|------|
| 1.2 | PLU File                | Sl-3 |
| 1.3 | Label Formatting        | Sl-6 |
| 1.4 | Non-Keyboard Characters | Sl-7 |

- S2 LABEL FORMATTING:USA
- S3 TOTALS
- S4 SET UP MODE
- S5 TEST MODE
- APPENDIX: CONNECTORS Al

SCHEMATIC

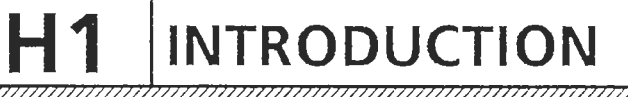

1.1 EXTERNAL VIEWS

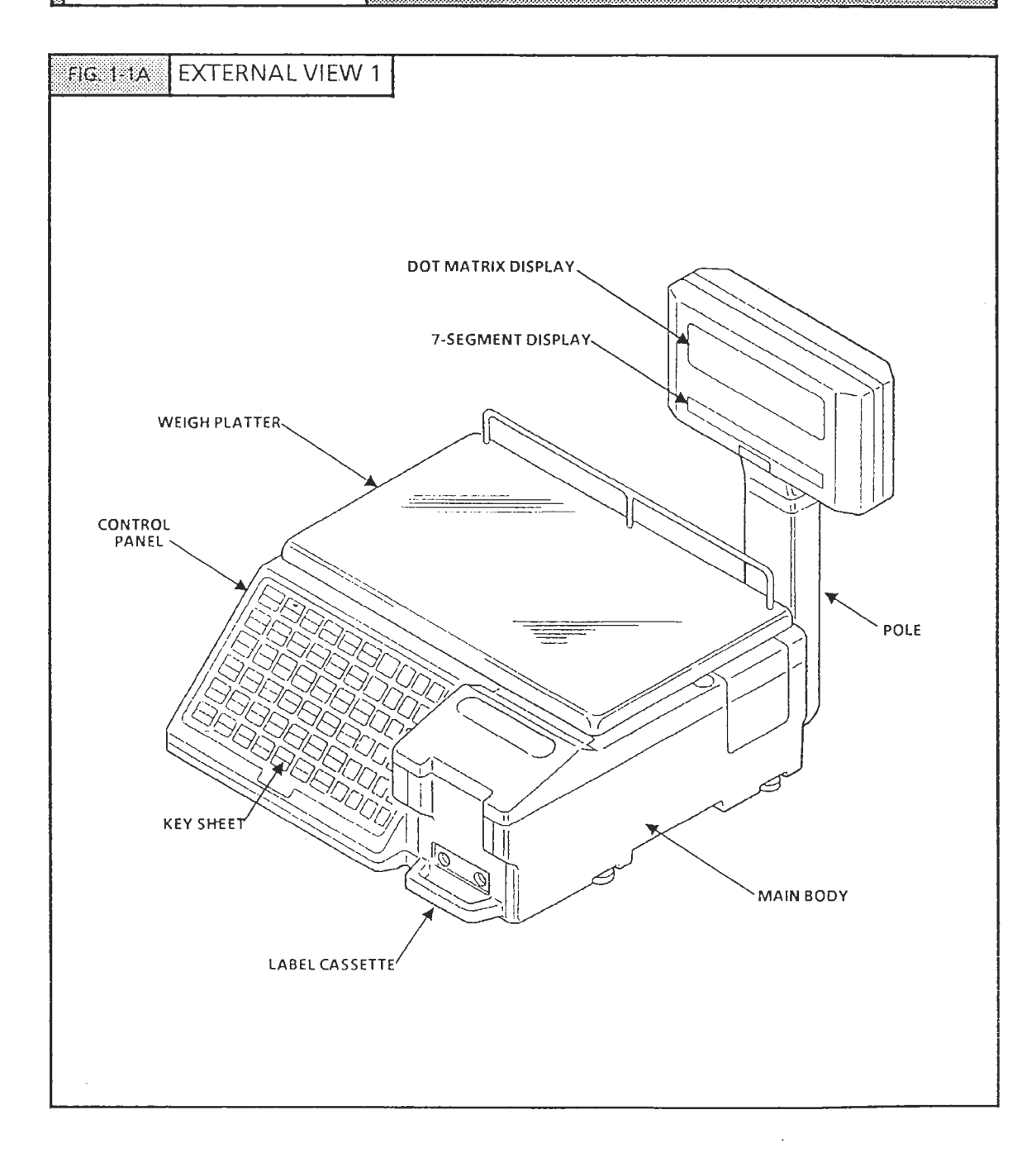

# **H1 INTRODUCTION**

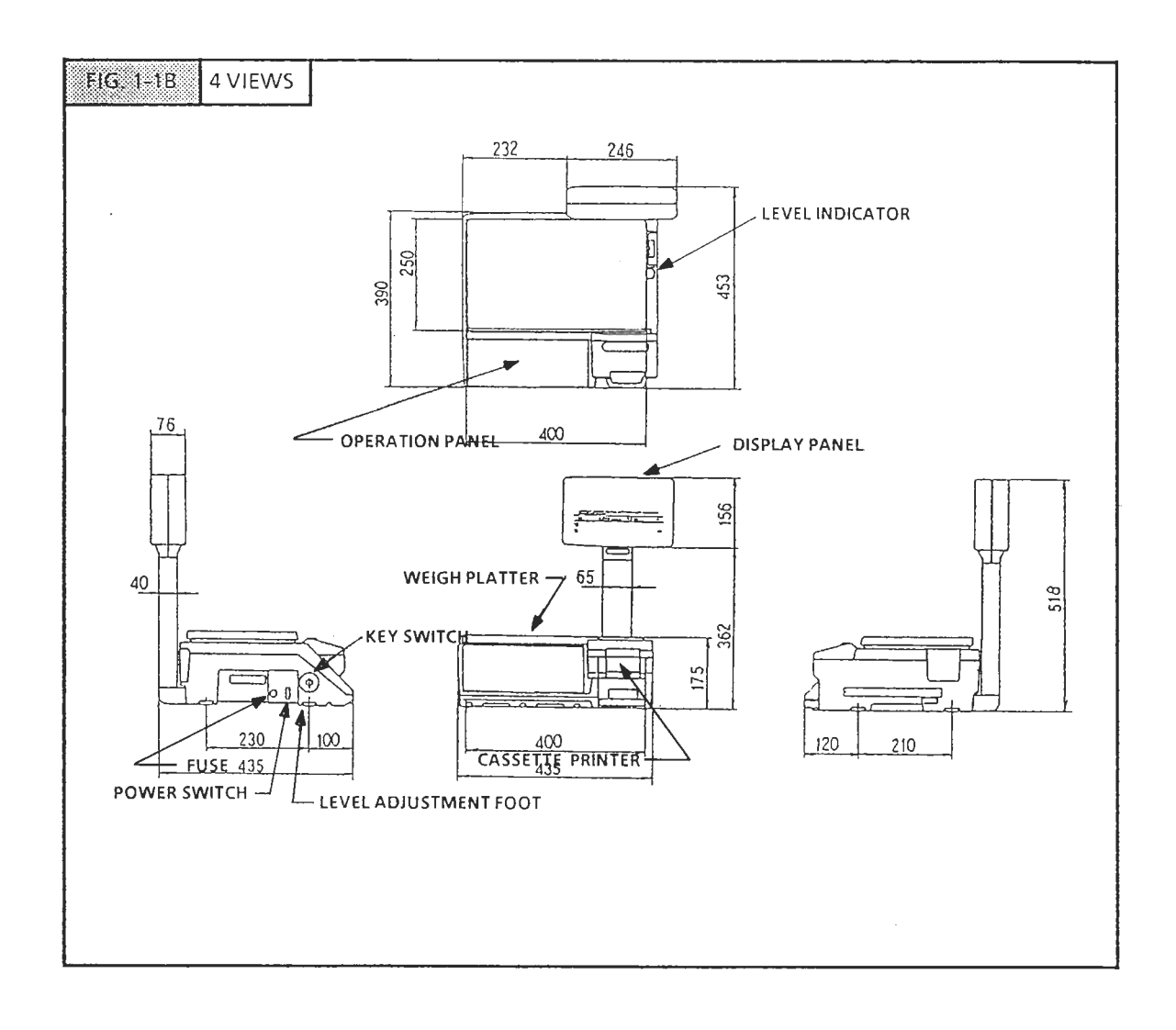

# **H1 INTRODUCTION**

# 1.2 DIMENSIONS

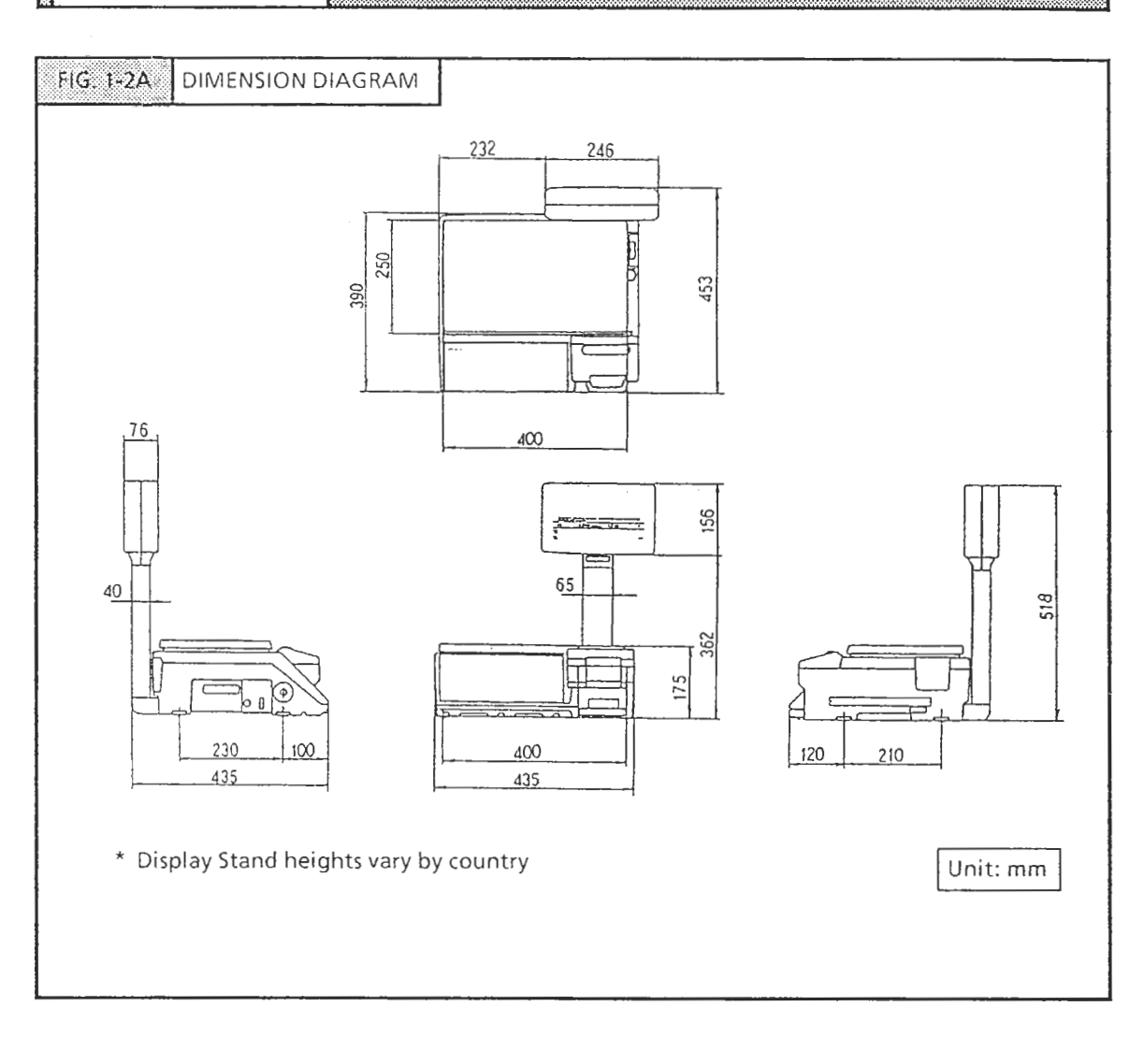

# 1.3 FEATURES

The AC-2000 includes the following features:

- Two 16 bit microprocessors (V-40) to process weight data
- Dot matrix display
  - FIP256X64AB Flourescent Display Panel, 256X64 dot
  - Commercial message display capability
- E<sup>2</sup> Prom (EP-ROM)
  - Electronically read/write/erase ROM
  - Essential data initial setting
  - > Data is maintained even when power is cut
- Lithium battery
  - Lithium battery for memory backup power. No need to recharge the battery upon installation (battery has sufficient reserve that the battery switch is set to ON at time of factory shipment).

CAUTION: Danger of explosion if battery is incorrectly replaced. Replace only with the same or equivalent type recommended by the manufacturer. Discard used batteries according to the manufacturer's instructions.

- 12 NET (INC 003 used for data transmission. Ishida transmission specs)
- Label Cassette for easy changeover and reduced storage space
- Simplified adjustment of thermal head voltage via software parameters
  - Thermal head resistance value can be entered via key panel. Voltage can be set to desired value.
- Monitoring of peeling sensor
  - Standard peeling sensor detection voltage level is displayed
  - > No need to measure voltage using a meter
- Selling mode can be set to user's specifications.
- System expansion

For further information on features please refer to the Operation Manual.

| Item                           | Description                                                                                           | Remarks                                               |
|--------------------------------|----------------------------------------------------------------------------------------------------|-------------------------------------------------------|
| Model                          | AC-2000                                                                                               |                                                       |
| Туре                           | Twin beam load cell                                                                                   | CLC-25L                                               |
| Accuracy                       | 1/3000                                                                                                |                                                       |
| Capacity                       | 30 Lb / 0.01 lb<br>15 Kg/2g, 5g                                                                       | Single range (USA)<br>Multi Range                     |
| Display                        | Fluorescent tube display front and rear<br>Dot matrix display for product name                        | Pole type<br>Inside main unit                         |
| Total Weight                   | 17 Kg                                                                                                 |                                                       |
| Electrical<br>Power            | AC 115 V, 220 V, 240 V<br>50/60 Hz                                                                    | ±10%                                                  |
| Power<br>Consumption           | Stand by 50W<br>In operation 100W                                                                     |                                                       |
| Setup space                    | 435 mm (W) 390 mm (D)<br>height to top of platter : 170 mm<br>height to top of display stand : 468 mm |                                                       |
| Labels                         | 2. Roll core inner dia,40 mm3. Paper roll outer dia.100 mm4. Paper width62 or 67 mm                   |                                                       |
| Receipts                       | 1. Role core inner dia.12 mm2. Paper outer dia.62 or 67 mm3. Paper width100 mm                        |                                                       |
| Label output<br>capacity       | Fixed Price (Automatic) 80-85 per min.<br>Random weighing (") 60-65 per min.                          |                                                       |
| Label<br>replacement<br>method | Front loading cassette                                                                                |                                                       |
| Registration                   | 1000 items: standard<br>Expandable up to 5,000 items                                                  | Varies according to<br>number of<br>char/product name |
| Time setting                   | Built in clock/calender                                                                               |                                                       |
| Display panel                  | Flourescent dot matrix (2)<br>Flourescent 7-segment (2)                                               | 256X64 dot<br>When using labels                       |
| Printing<br>method             | Thermal serial dot<br>total dot count: 448 dot<br>dot dimensions 0.135 mm (W)<br>0.14 mm (H)          |                                                       |
| Keys                           | Flat keys (Tact Sw)<br>29 function keys<br>36 preset keys                                             |                                                       |

# **H1 INTRODUCTION**

| ltem               | Description                                                       | Remarks                               |
|--------------------|-------------------------------------------------------------------|---------------------------------------|
| Mode<br>positions  | Setup / Subtraction / Online / Offline /<br>Registration / Report |                                       |
| Input<br>connector | I <sup>2</sup> Net 1 channel<br>RS-232 C 2 channel                | inside: 1 channel<br>For ful keyboard |

~

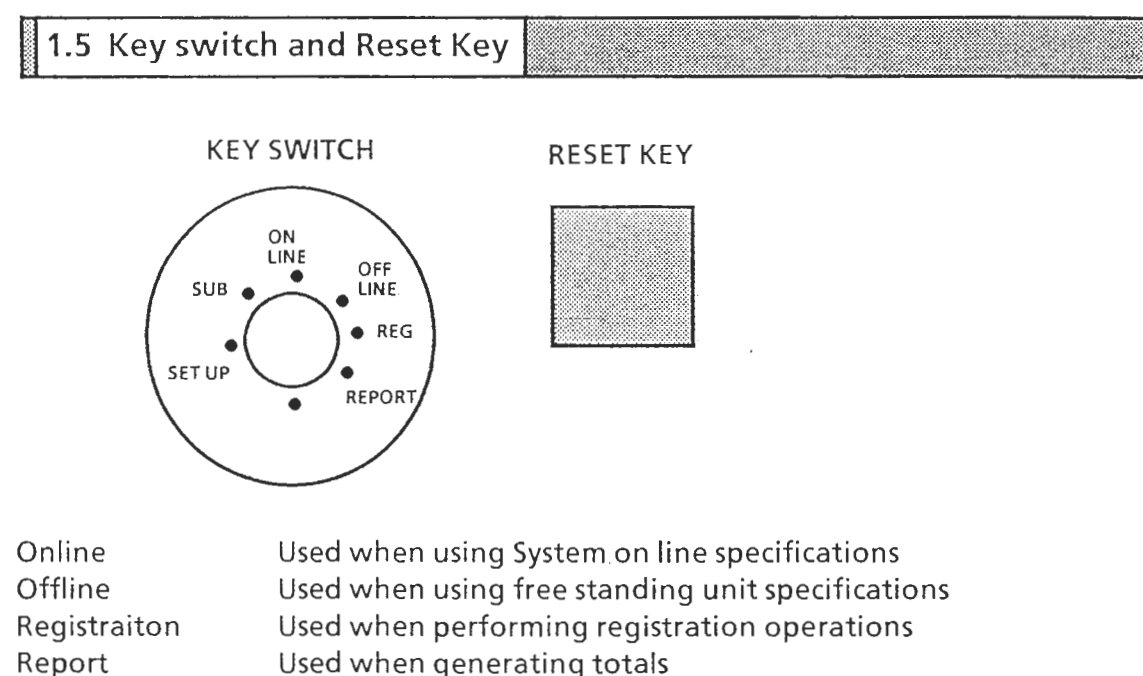

| t | Used when generating totals                                                                                                    |
|---|----------------------------------------------------------------------------------------------------|
|   | the eligible second second sec |

Used when correcting statisical data Setting

Used during setup

Sub

Reset Key Used when there is a malfunction (in test mode)

# H2 MECHANICAL CONFIGURATION

2.1 MECHANICAL COMPONENTS

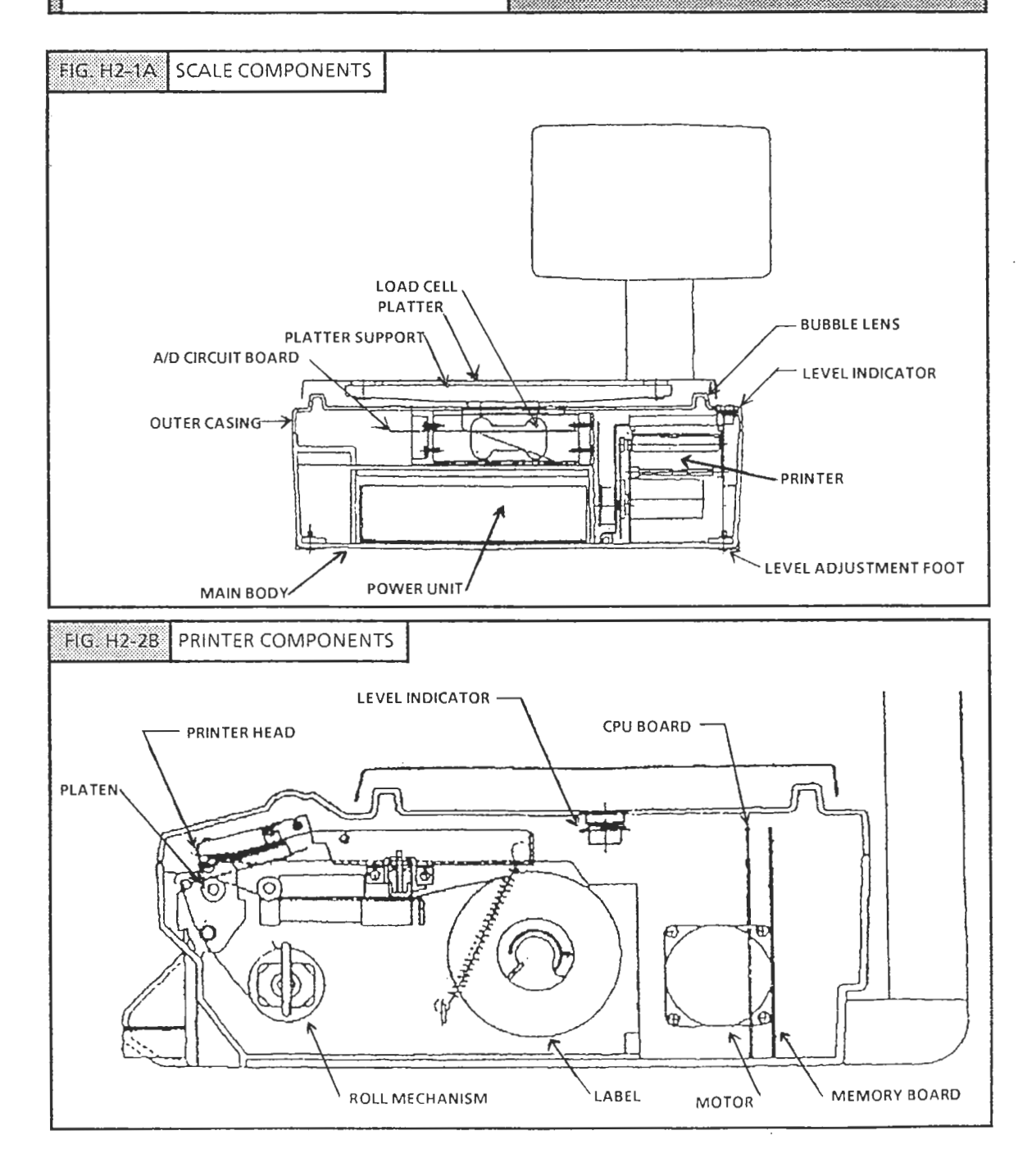

#### H2 MECHANICAL CONFIGURATION

2.2 INTERNAL COMPONENTS

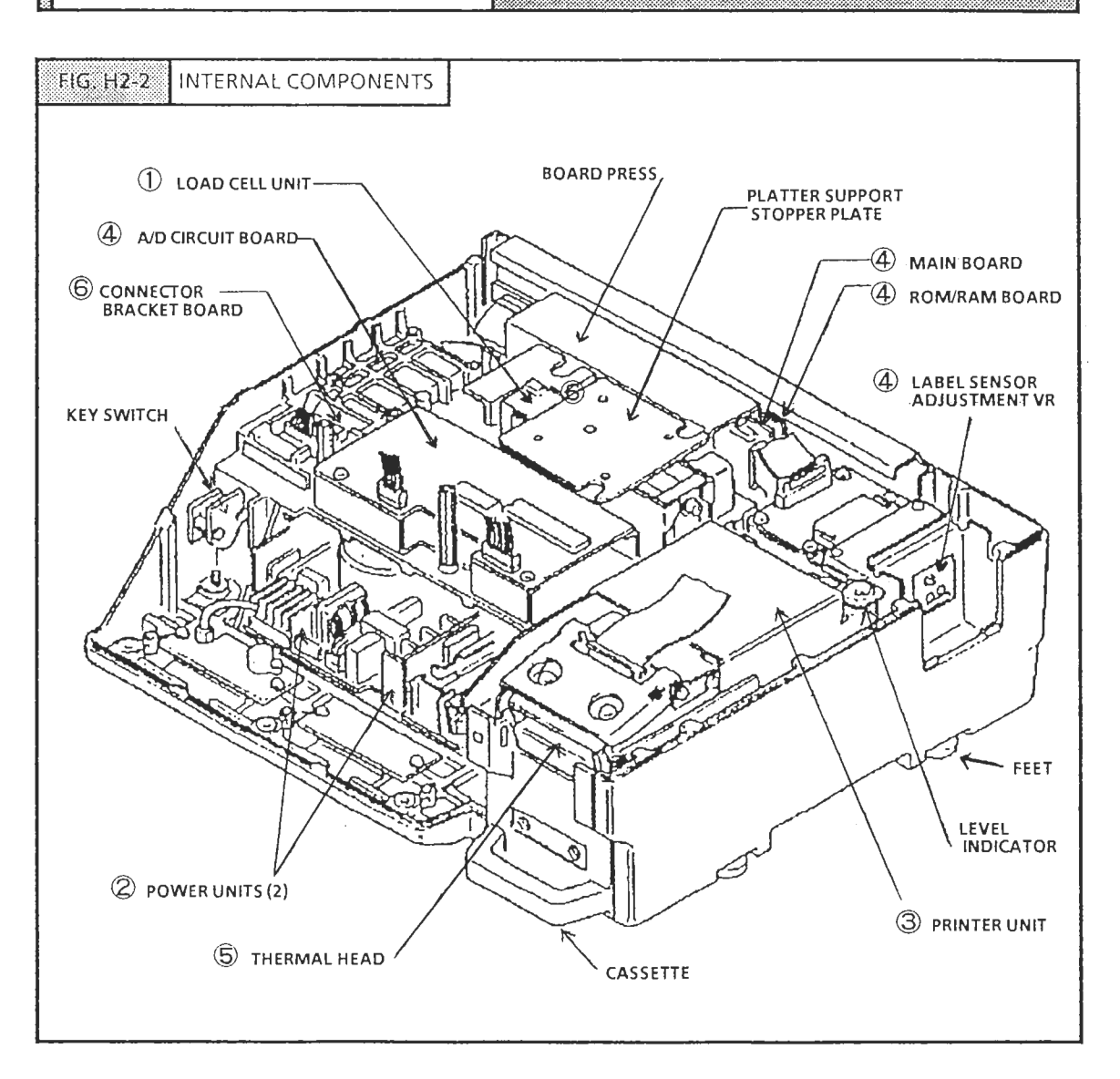

#### DESCRIPTION

- ① Load cell (CLC-25L)
- ② Power Unit (DL-481, DL-482)
- ③ Printer Unit
  - Thermal Head (Mitsubishi)
  - Cassette (for labels or receipts)
- ④ Boards
  - Main Board (P-750)
  - Rom/Ram Board (P-751)
  - Scale A/D board (P-704)
  - Label sensor (P-545)

- ⑤ Thermal Head (E60-74C Mitsubishi)
- ⑥ External Output/Input connector bracket board (P-753)
- ⑦ Fuse Holder (5A)
- 8 Power switch
  - \* For ⑦ and ⑧ see H2-1

 3.1 OUTER CASE REMOVAL

 Remove components in the following order:

 PLATTER → PLATTER SUPPORT → OPERATION PANEL → OUTER CASE

 3.1.1 REMOVE PLATTER

 1. Place the scale on a level surface.

 2. Disconnect power plug from outlet.

 3. Remove the platter by lifting straight up with both hands.

**REPLACEMENT PROCEDURE** 

# 3.1.2 REMOVE PLATTER SUPPORT

H3

- Unscrew the four platter support screws with a Philips or 7mm box screwdriver.
- 2. Remove the platter support by lifting up.

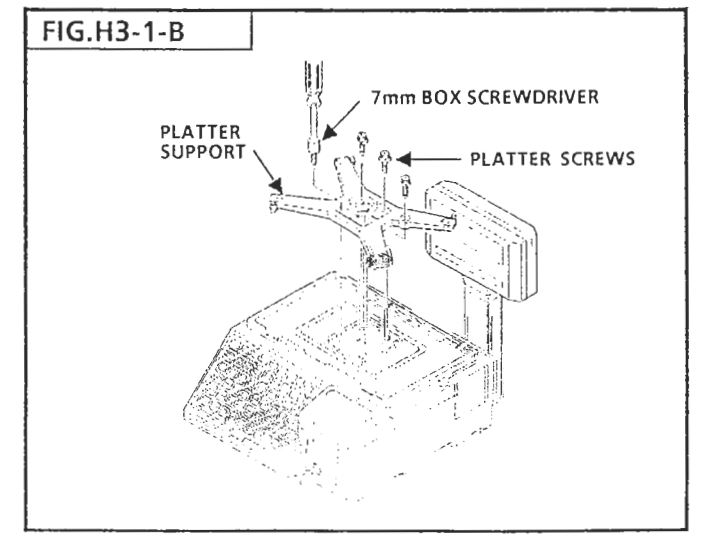

# 3.1.3 REMOVE OPERATION PANEL

- 1. Remove the two blanking strips attached to the bottom of the operation panel.
- 2. Remove the two panel screws with a philips screw-driver.
- 3. Remove the panel by pulling it toward you in an upward diagonal angle.
- CAUTION: Signal jack with cable is connected to the rear of the operation panel. To avoid damage, do not pull the panel forward.

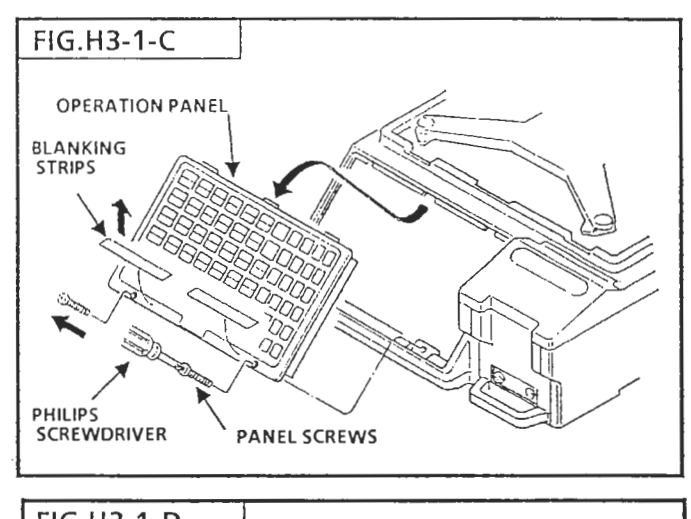

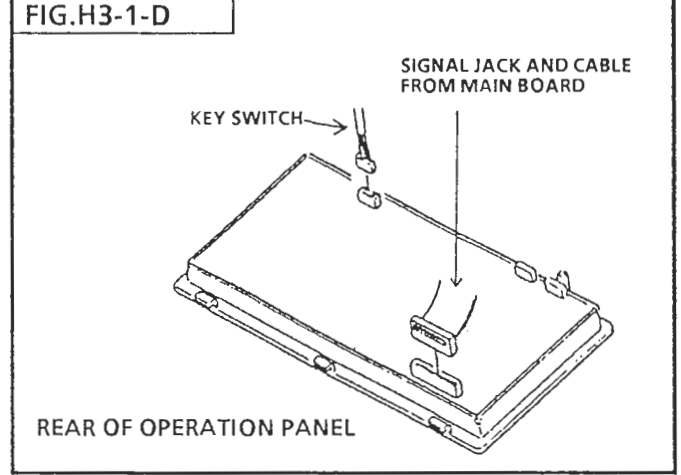

# 3.1.4 REMOVE OUTER CASE

- 1. After removing operation panel remove the side cover strip.
- 2. Remove the 5 outer case screws with a phillips screwdriver.
- 3. Remove the 3 locking screws at the lower front of the operation panel.

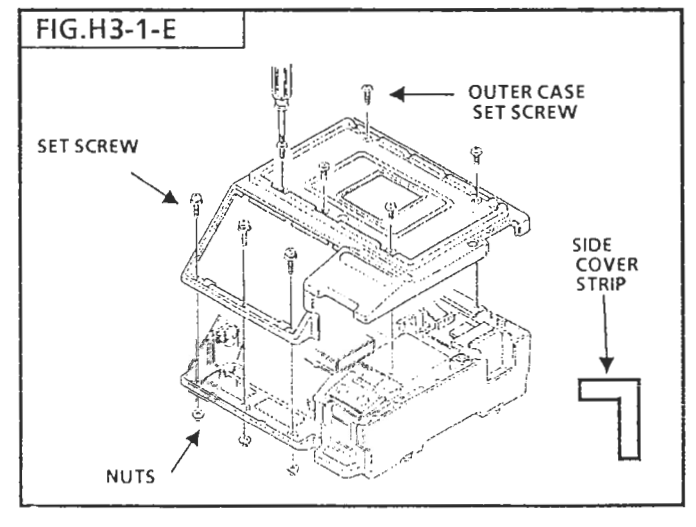

#### H3 REPLACEMENT PROCEDURE

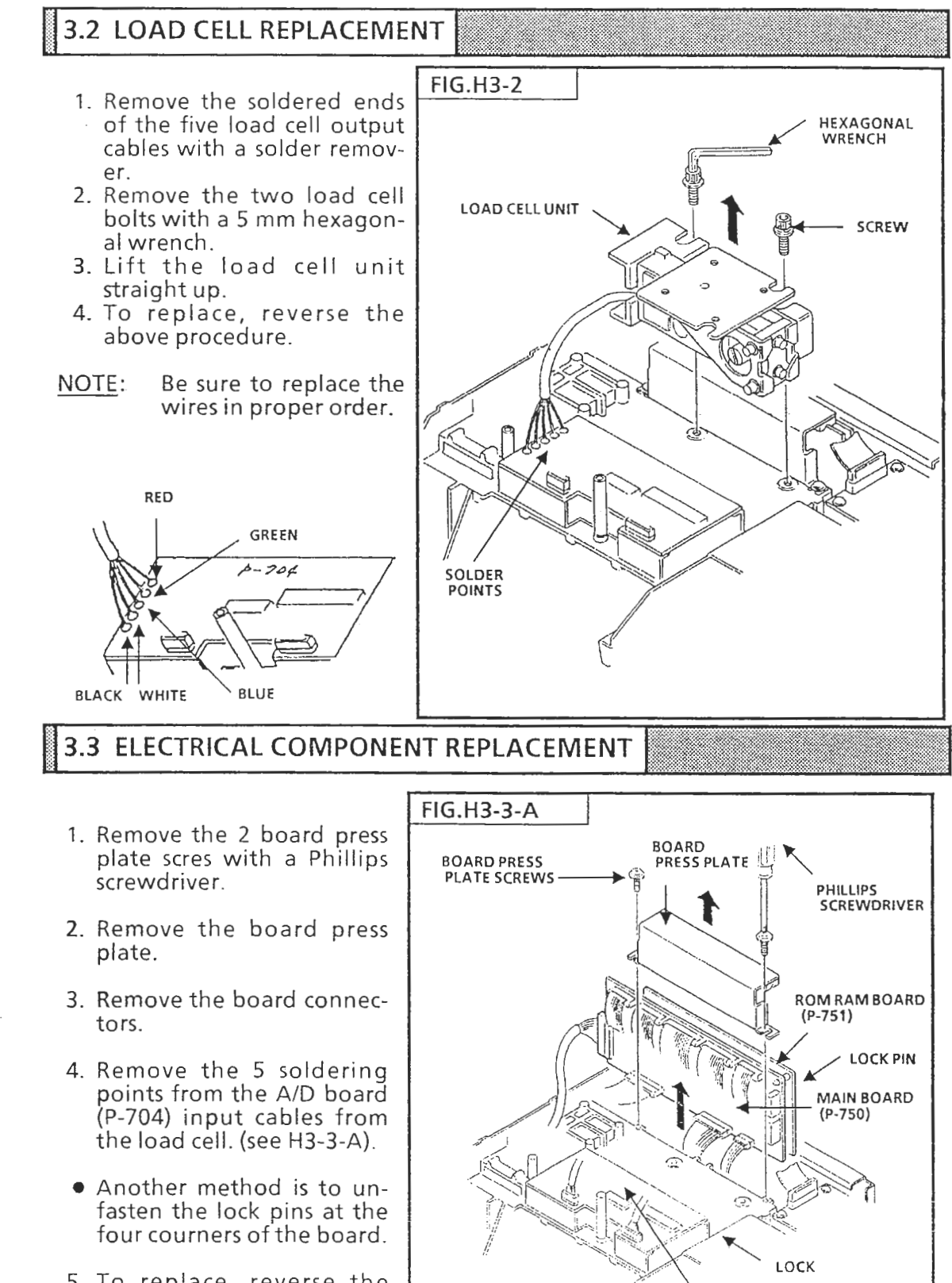

5. To replace, reverse the above procedure.

A/D BOARD (P-704)

#### H3 REPLACEMENT PROCEDURE

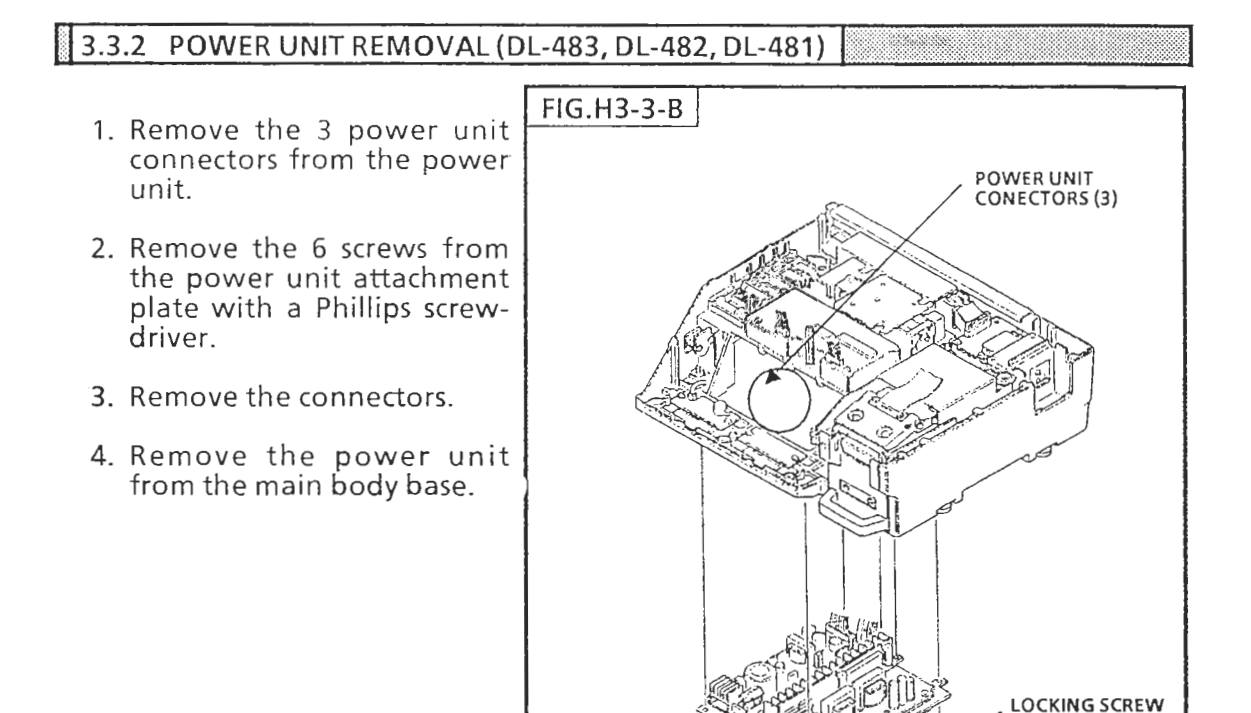

**POWER UNIT** 

POWER UNIT

- 5. Remove the power units from the attachment plates.
- 6. To replace, reverse the above procedure.

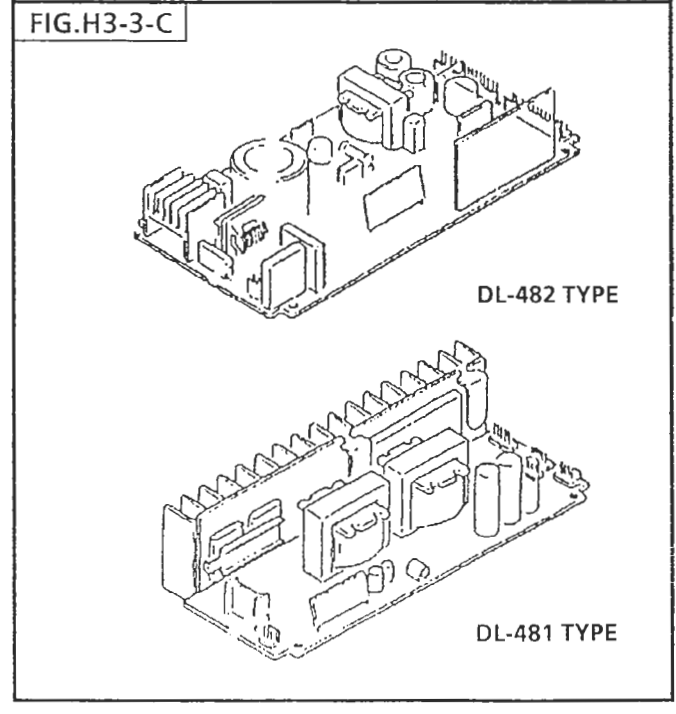

POWER UNIT ATTACHMENT PLATE

#### H3 REPLACEMENT PROCEDURE

# 3.4 DISPLAY PANEL REPLACEMENT

# 3.4.1 REMOVE THE FRONT COVER OF DISPLAY

- 1. Remove the 2 Ishida trademark plates.
- 2. Remove the four screws.
- 3. Remove the covers form both sides.

NOTE: Be careful not to scratch the front covers during removal.

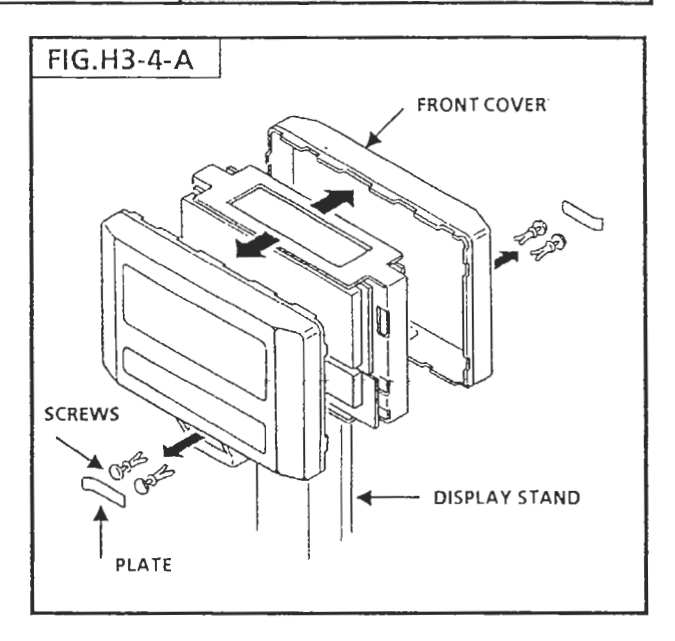

# 3.4.2 REMOVE THE DISPLAY AND THE LOWER 7-SEGMENT DISPLAY

- 1. Remove the 8 locking screws from the upper display.
- 2. Remove the four locking screws from the lower display.
- 3. Remove the 2 screws form the DC/DC converter board.
- 4. Remove the DC/DC converter board.

NOTE: Be carEful with the connector connections.

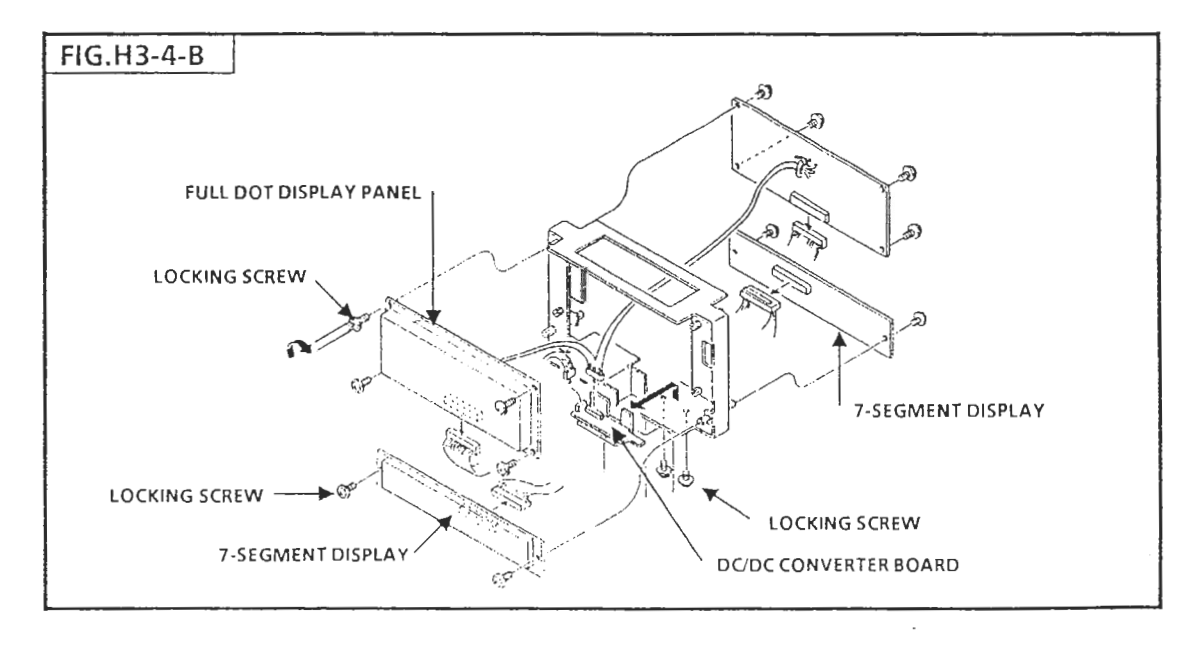

# 3.5 CASSETTE

The printer cassette in the AC-200 is capable of printing labels and receipts. By replacing the label cassette the specifications for label or receipt format are automatically altered.

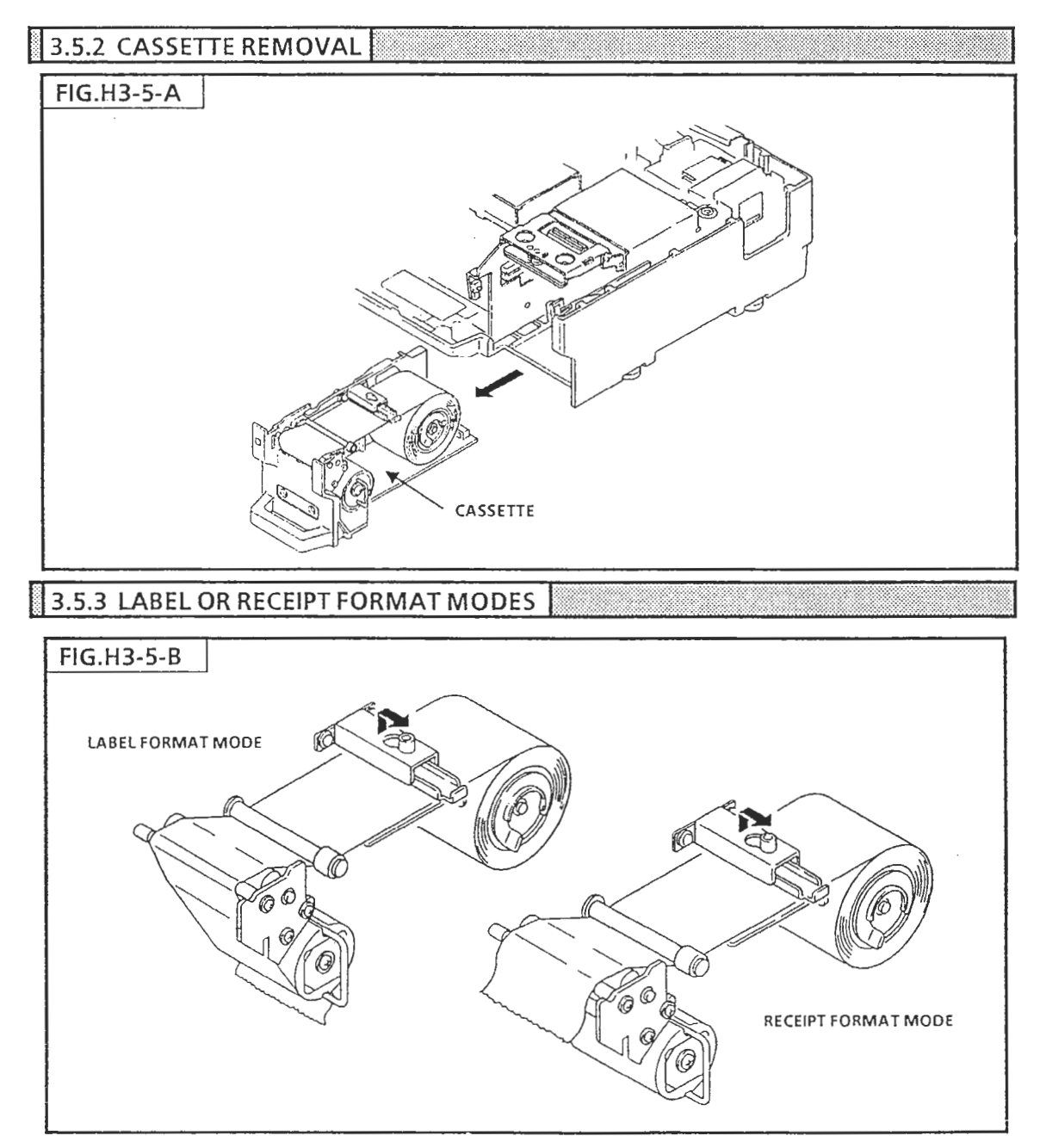

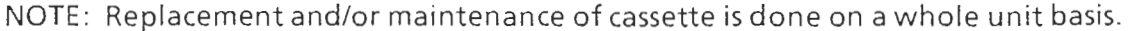

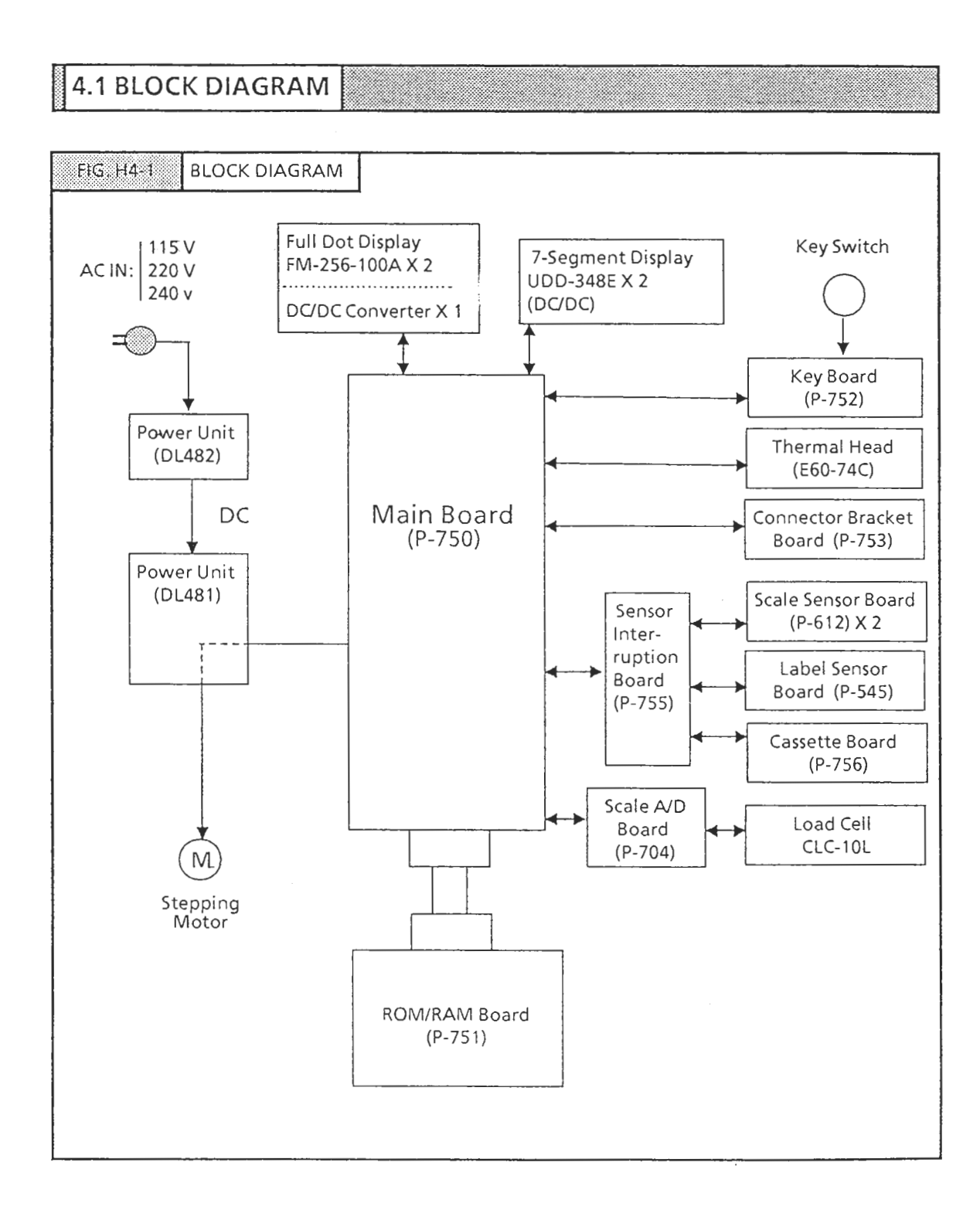

# 4.2 CONNECTOR DIAGRAM

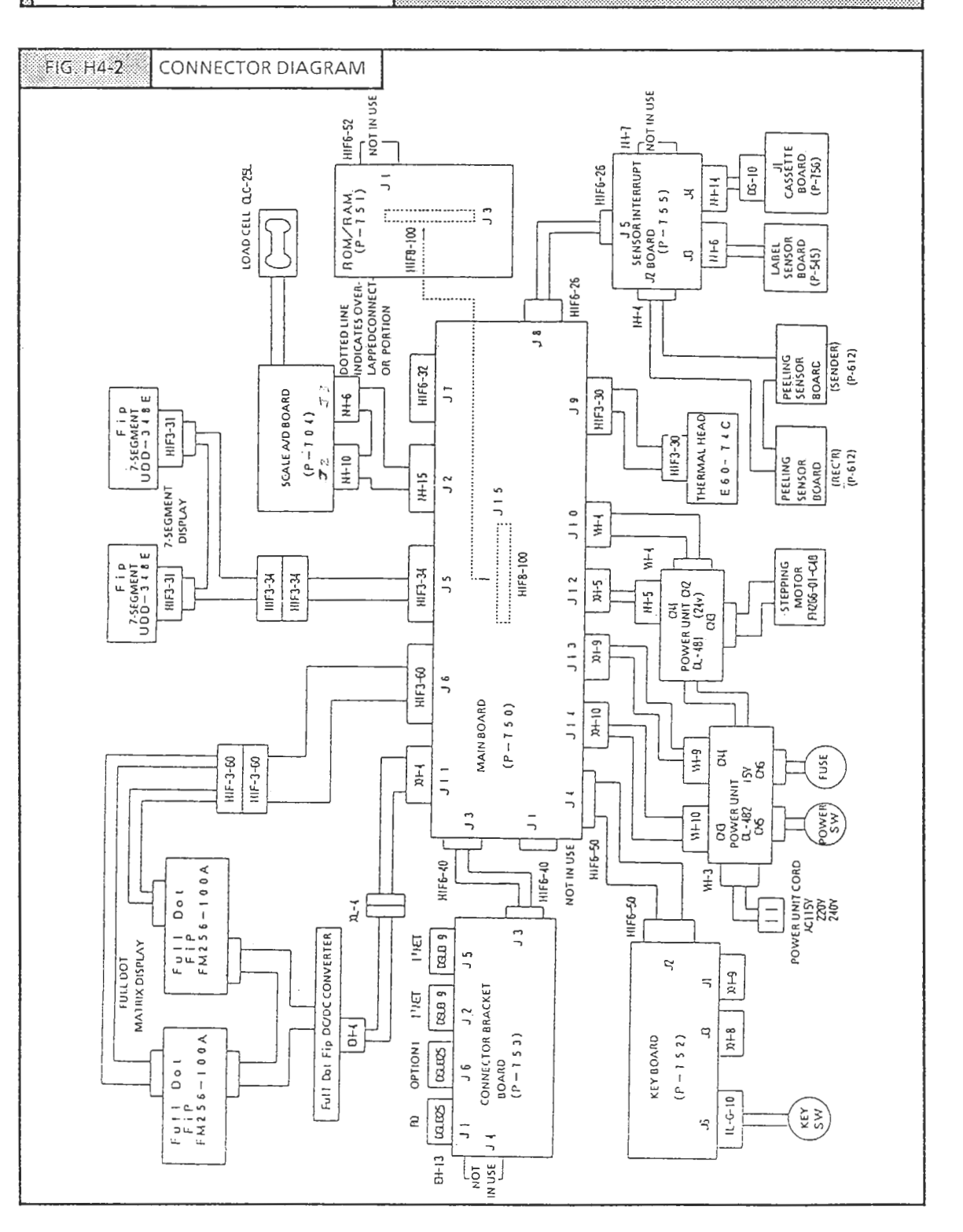

POWER UNIT

The AC-2000 uses a power unit which combines 2 components. This unit generates efficient voltage conversion and stable low voltage. s

NOTE: Current Overflow: Provides protection against short circuiting. Short circuit time should be 10 seconds or less.

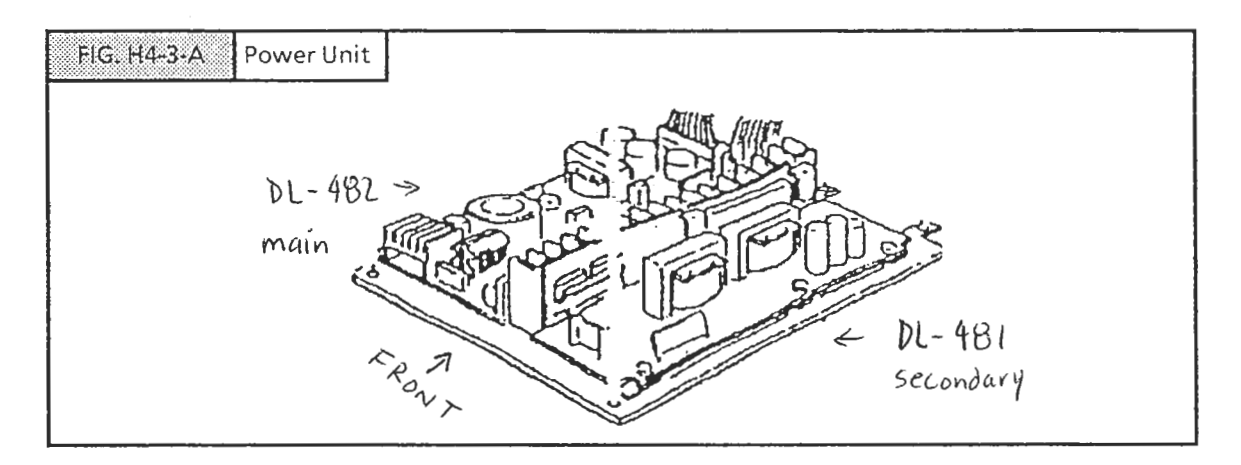

4.3.1 POWER UNIT (DL-482)

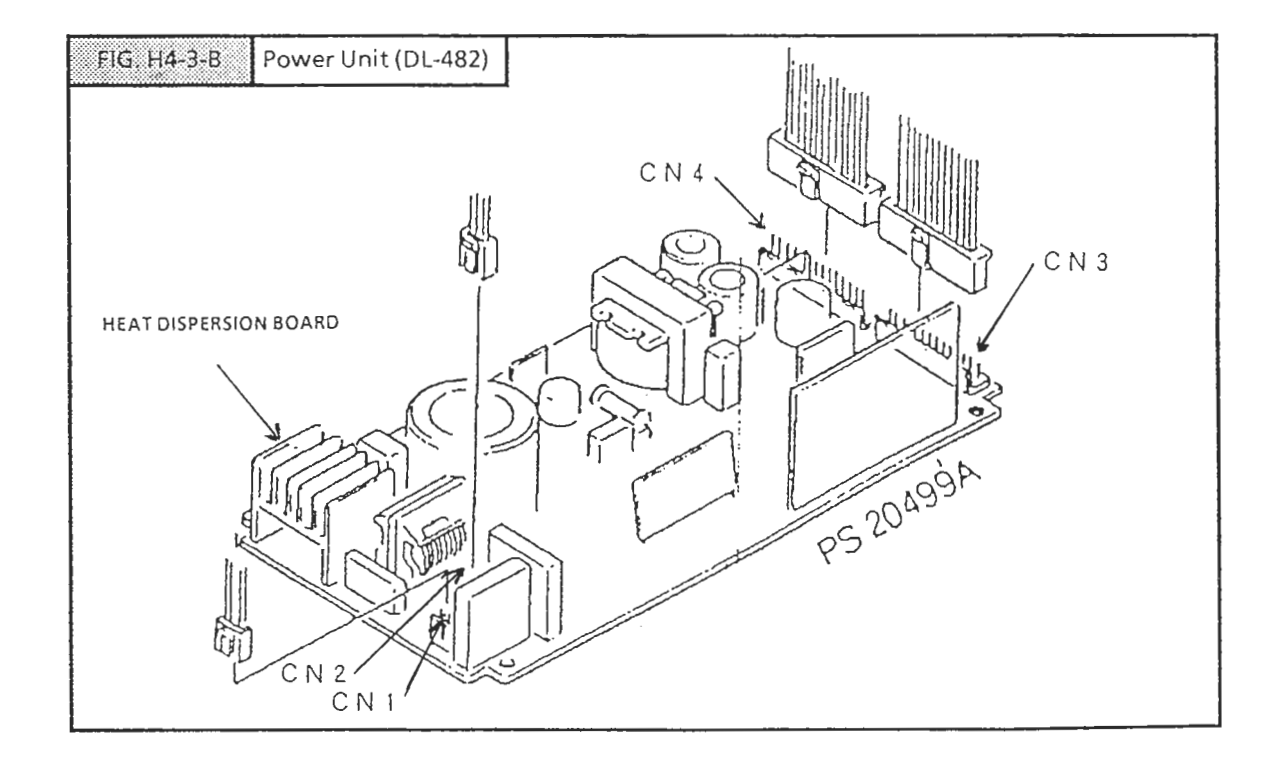

#### 4.3.2 FUNCTIONS

main

(left side)

- 1. Inputs AC power.
- 2. Supplies power to the other Power unit (DL-481).
- 3. Supplies Scale A/D board (P-704) regulator power [(VS1) + 8V; (VS2)-15V].
- 4. Supplies + 12V power to the full dot display (V12).
- 5. Supplies + 5V data signal transmission power.
- 6. Supplies + 5V digital circuit (Vcc) power.
- 7. Input and output for reset signal (NMI, RES).

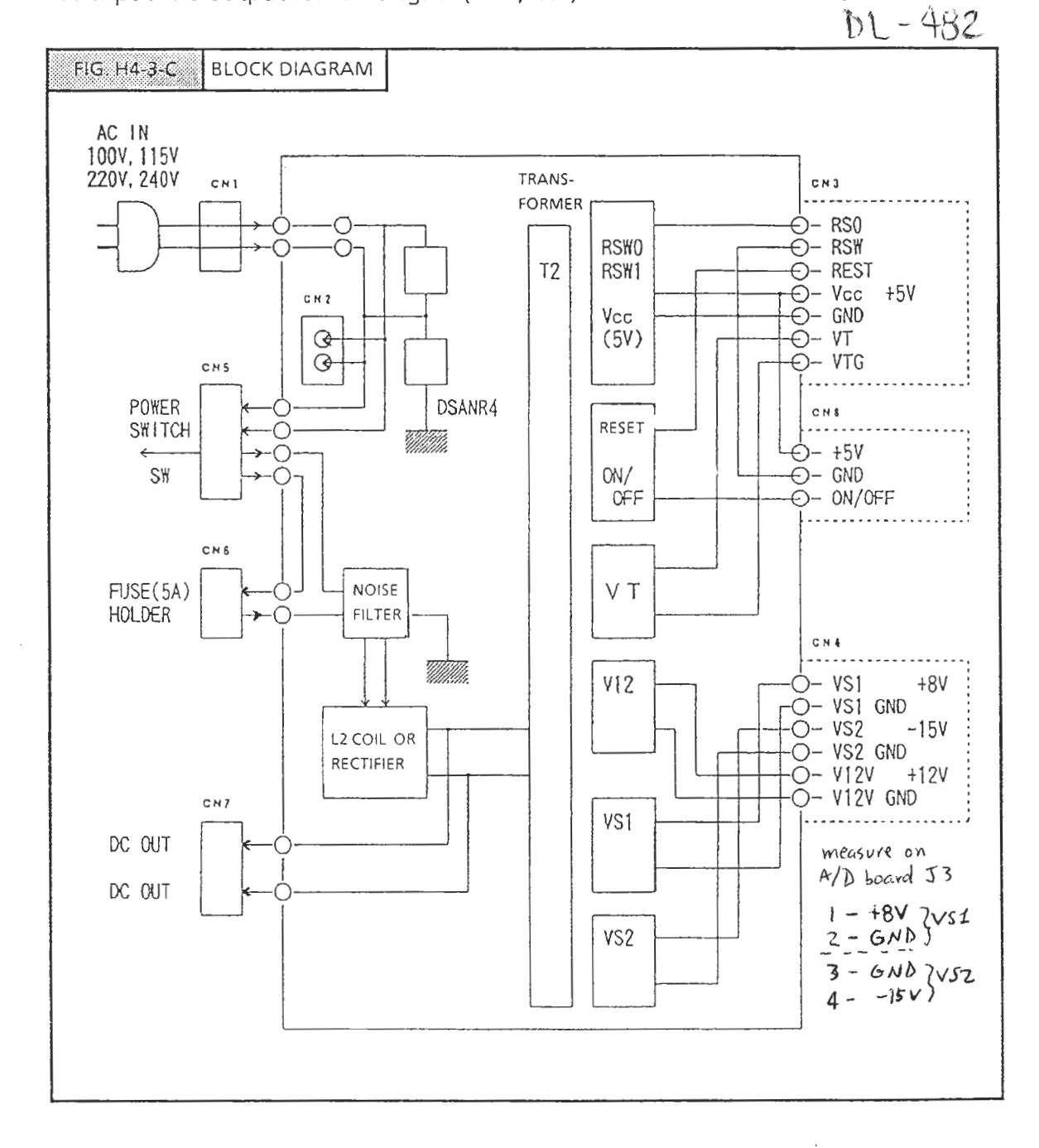

Secondary (right side)

4.3.2 POWER UNIT (DL-481)

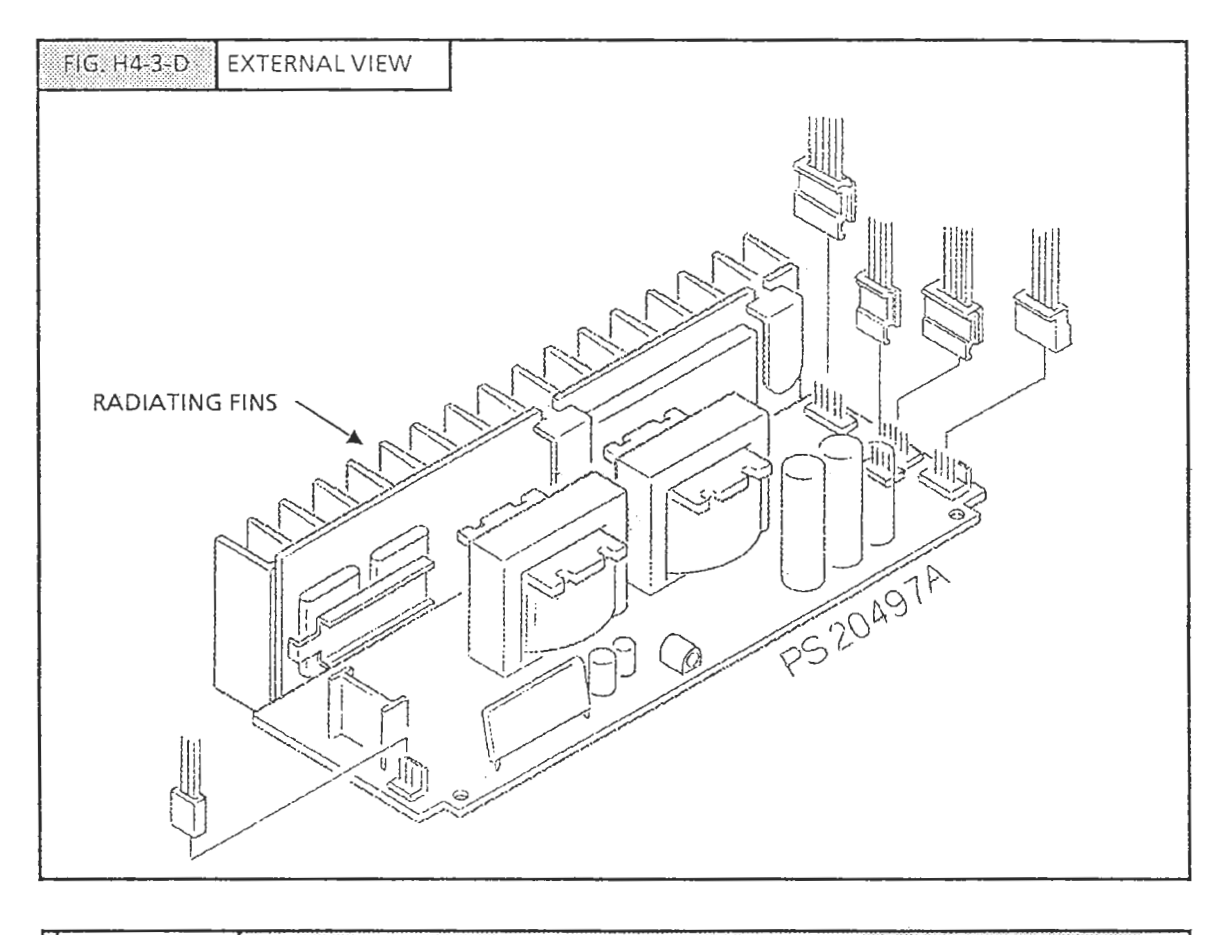

# FUNCTIONS

- 1. Receives power from the other power unit (DL-482).
- 2. Supplies + 24 power to the thermal head and stepping motor (VH).
- 3. Stepping motor drive circuit.
  - Converts and outputs the signal from the main board into a stepping motor drive signal.

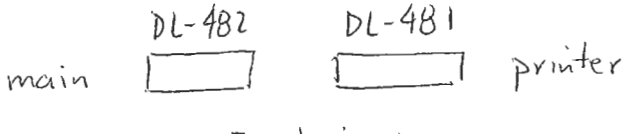

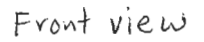

(right side) DL- 481

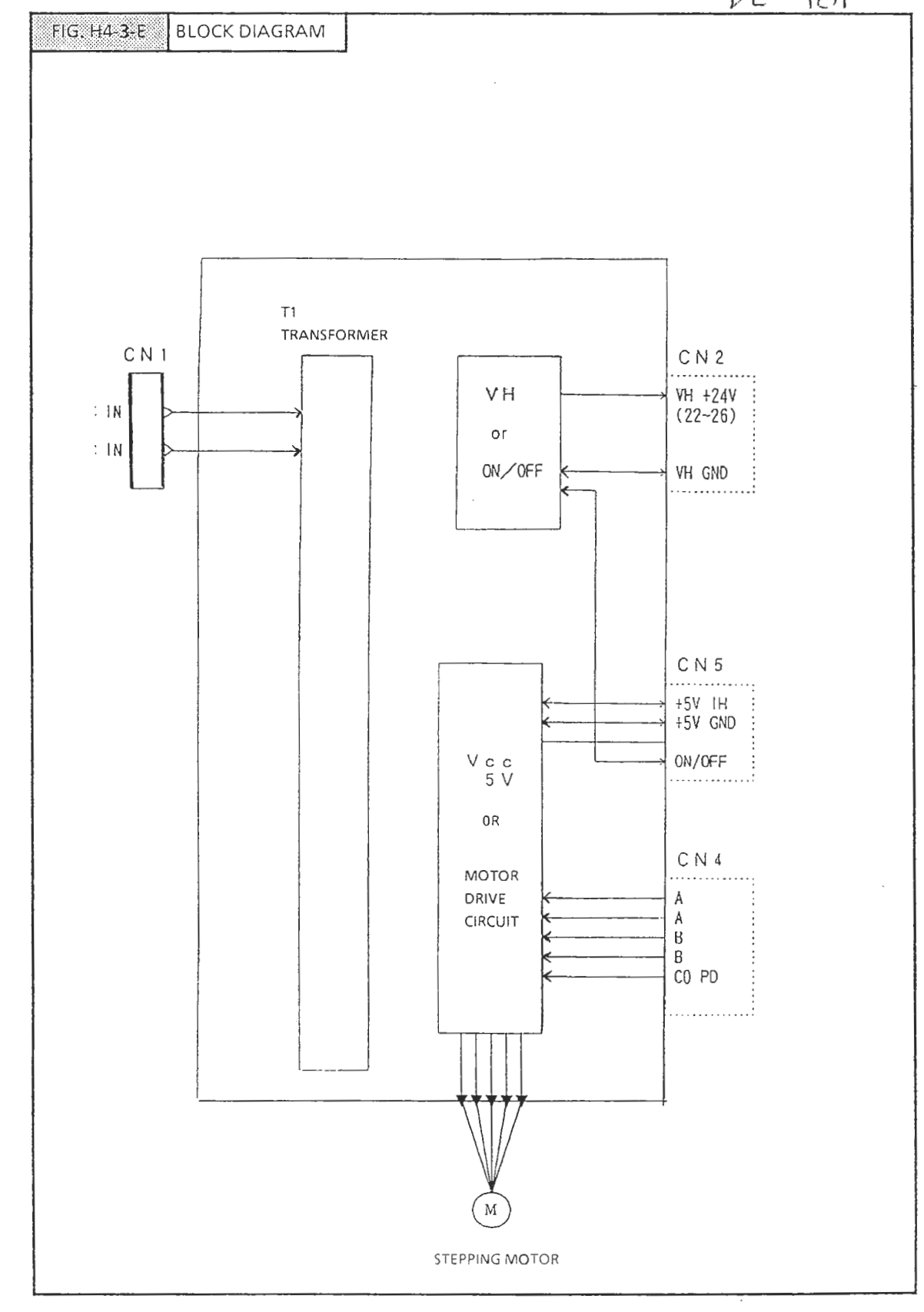

# 4.3.3 POWER UNIT PERIPHERY

- 1. Power unit reset and control panel reset switch:
  - If the AC ower goes below 83~87%, the internal reset circuit is activated and holds all scale and printer operations are terminated.
  - In the same way, the control panel reset switch resets the internal circuits. Therefore, this reset switch is used to recover after a malfunction.
- 2. Fuses
  - Glass fuse (5A:100/V/115V, 3A:220V/240V). Note: there are no fuses inside the power unit.
- 3. Label advance motor
  - The AC-2000 uses a stepping motor to advance the labels. rotation and stability can be precisely controlled. Also since rotation speed is synchronized with the print signal to the thermal head, the print quality is stabilized.
  - Stepping motor drive circuit configuration

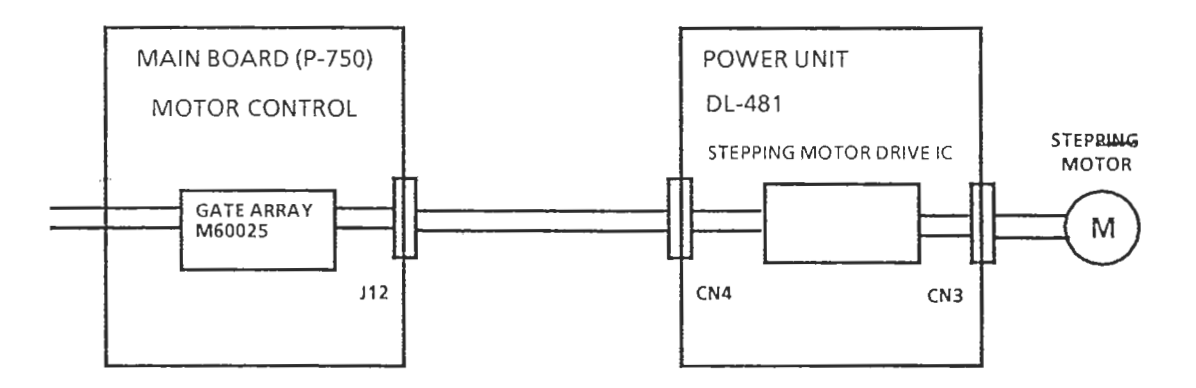

- Specifications
  - 1. Stepping motor drive Hybrid IC
  - Sanken S1-73000A
  - 2. Stepping motor
    - PH266-01
    - 1.8° step

# 4.3.4 POWER UNIT TYPES

Depending on the power source, the power unit model varies as follows:

- 100V, 115V power Type DL-481L, DL-482L
- 220V, 240V power Type DL-481H, DL-482H NOTE: A seal indicating model type is attached to the power units.

4.4 A/D BOARD (P-704)

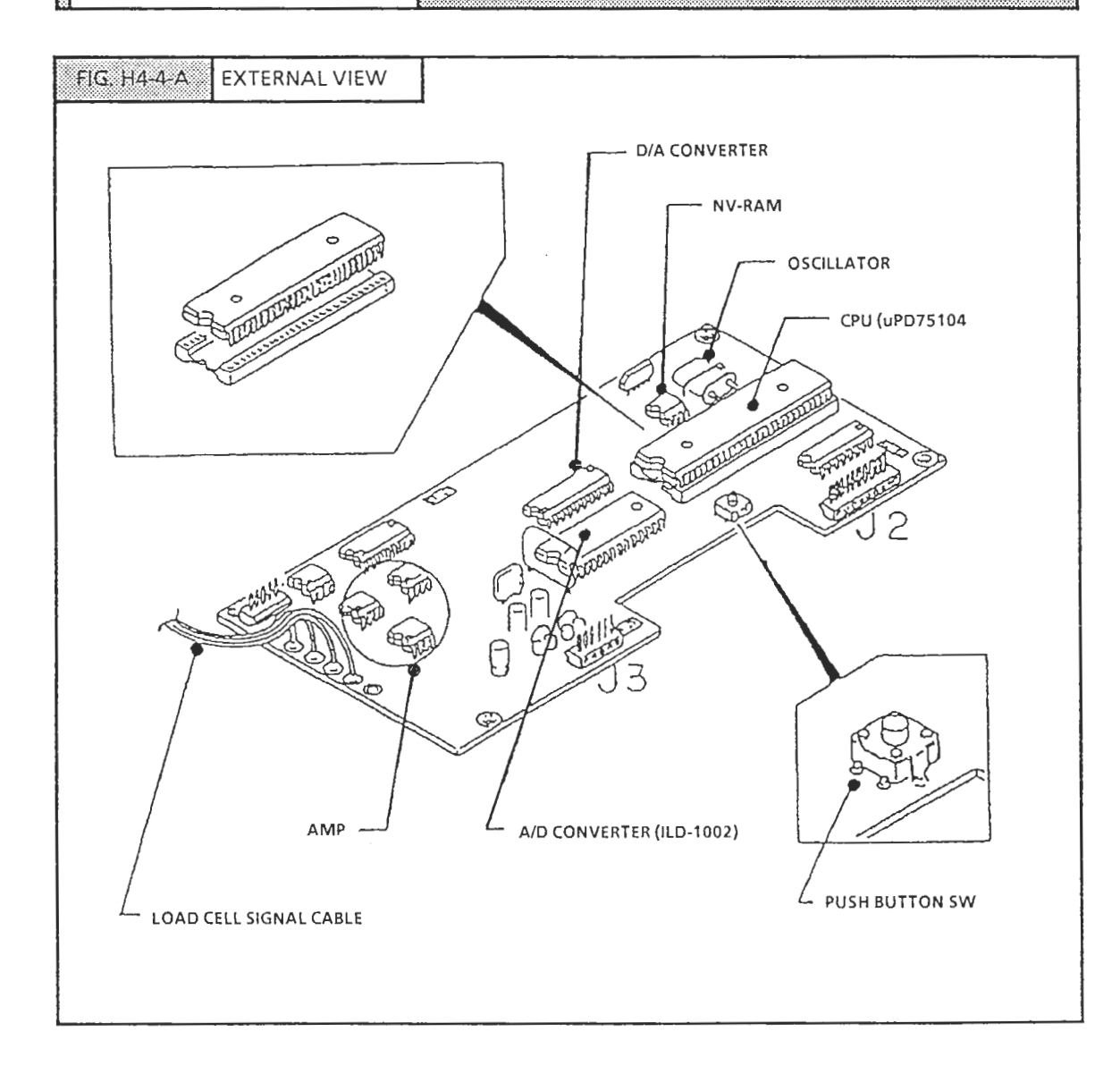

FUNCTIONS

- 1. Supply load cell excitation voltage (-12V)
- 2. Amplifyload cell output signal (Amp type.... LC-8000)
- 3. Remove minute vibrations via filter circuit
- 4. A/D conversion
  - A/D converter
- ILD1001 (Ishida custom-made IC)
- CPU
- uPD75104 (4-bit microcomputer, 2K ROM internal memory)

- 5. CPU circuit
  - Process A/D converter data and transfer data to main board (P-750)
  - Automatic monitoring and control of A/D converter initial and span value. Zero adjustment circuit control. D/A conversion circuit control
  - NV-RAM data control
- 6. Data write to NV-RAM
- 7. Reset circuit
  - Supply to CPU (uPD75104), A/D converter (ILD1001), NV-RAM (S 245R25R)
- 8. Oscillator circuit: 4. 1975 MHZ
  - Supply to CPU (uPD75401)
- 9. Generate + 5V, -12V

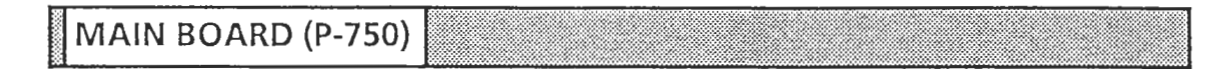

- 16-bit microprocessors (V40) (2), control all data processing for AC-2000.
- Multi-layered type, higly condensed component mounting, with lowered electrical impedance to improve endurance against electrical noise and static electricity.

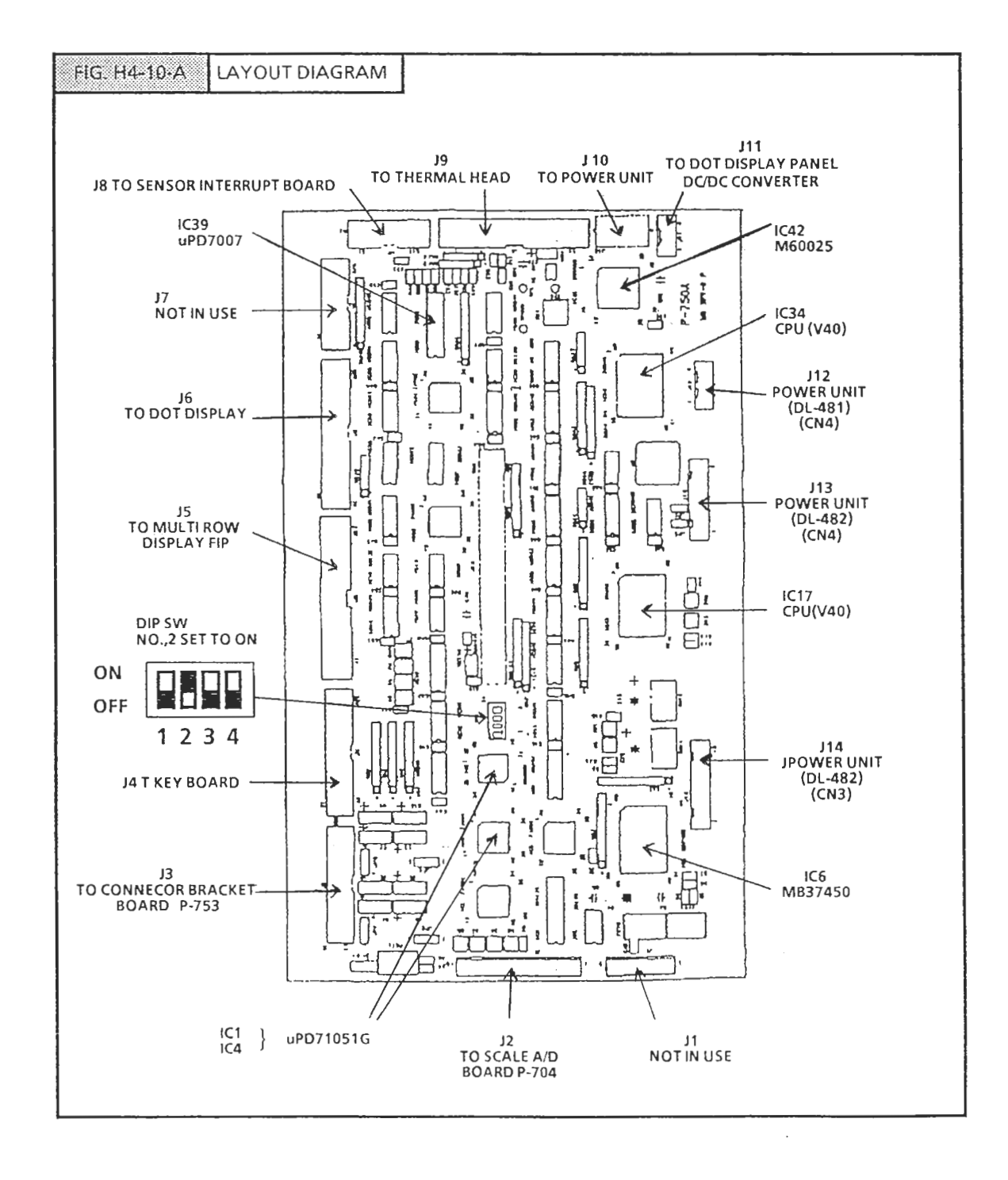

# 4.5.2 FUNCTIONS

- 1. Power input (VS1, VS23, VH, Vcc)
- 2. Power reset (RESET, RSWO, RSW1)
- 3. Weigh data signal input/output control
- 4. All sensors (Label, scale, cassette) detection signal (A/D conversion type) control
- 5. Display signal output (Dot matrix and multi-row displays)
- 6. Stepping motor control signal output
- 7. RS-232C input/output signal control (2 lines)
  - One of the 2 lines is also used for IF/RQ and full keyboard
- 8. I<sup>2</sup> Net input/output signal control (1 line)
- 9. Thermal head print data control
- 10. Cash drawer input/output signal control
- 11. Input/output signal control to ROM/RAM board.
- 12. Clock IC (Internal calendar) control

# 4.5.3 Main IC (CPU)

| ٠ | IC17, 34 |                 | CPU (V40) UPD70208 16 bit microprocessors (2)                     |
|---|----------|-----------------|-------------------------------------------------------------------|
| ٠ | IC42     | M60025          | For Thermal head, stepping motor gate array,<br>New type elements |
| ٠ | IC8      | M60024          | Image scanner gate array. New type element                        |
| ٠ | IC1,4    | uPD71051G       |                                                                   |
|   |          | Serial I/O port | Serial control IC                                                 |
| ٠ | IC39     | uPD7001IC       | Sensor signal A/D converter (scale, label sensor)                 |

- IC70, 74 uPD4712GT.... RS232Csignal transmeission, reception driver
- IC6 MB37450... INC 2003 (Ishida Custom IC)
  - for I2 NET (For INC3003 or later version)
  - IC73 uPD43256.... 32K RAM for INC2003 signal data memory

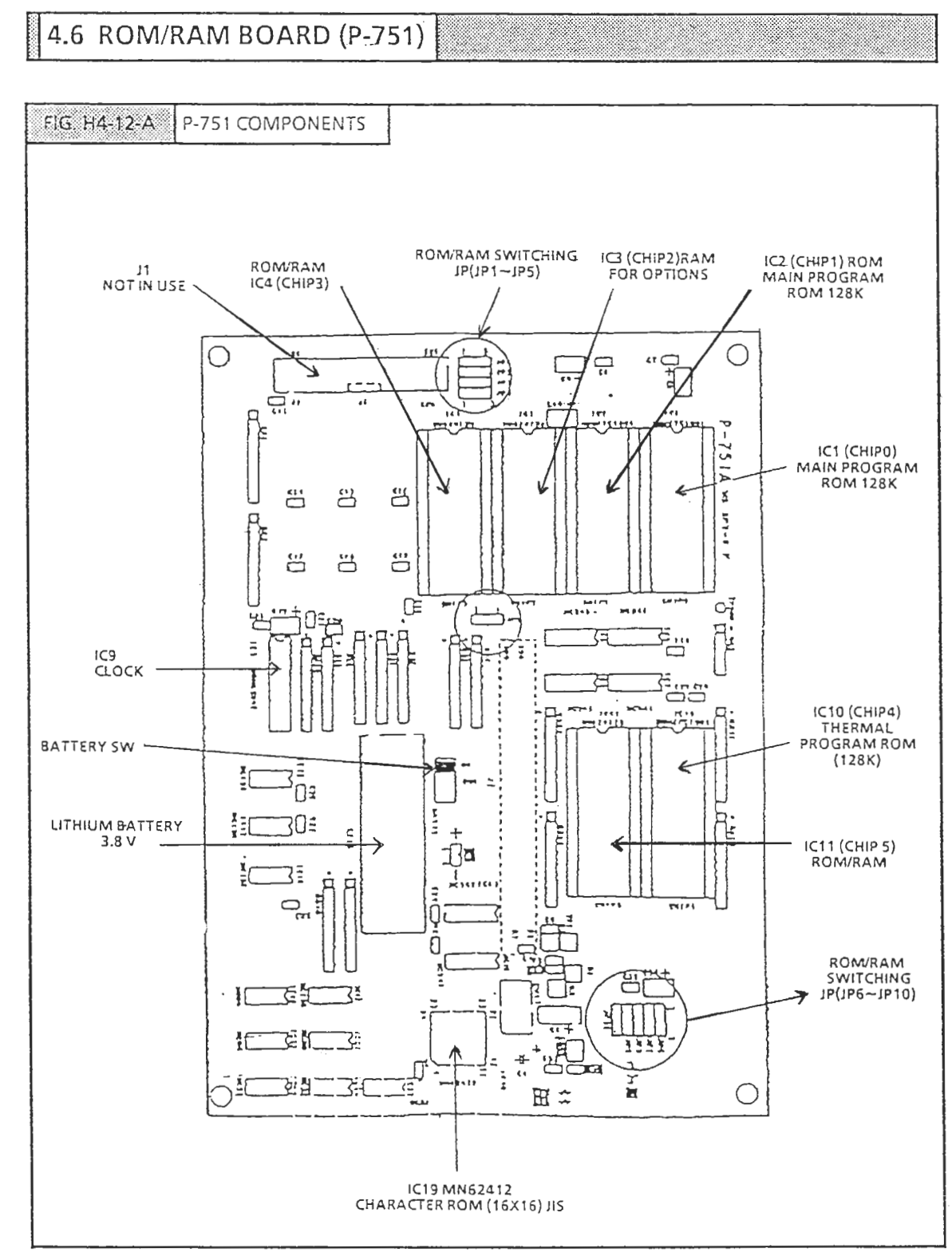

CAUTION: Danger of explosion if battery is incorrectly replaced. Replace only with the same or equivalent type recommended by the manufacturer. Discard used batteries according to the manufacturer's instructions.

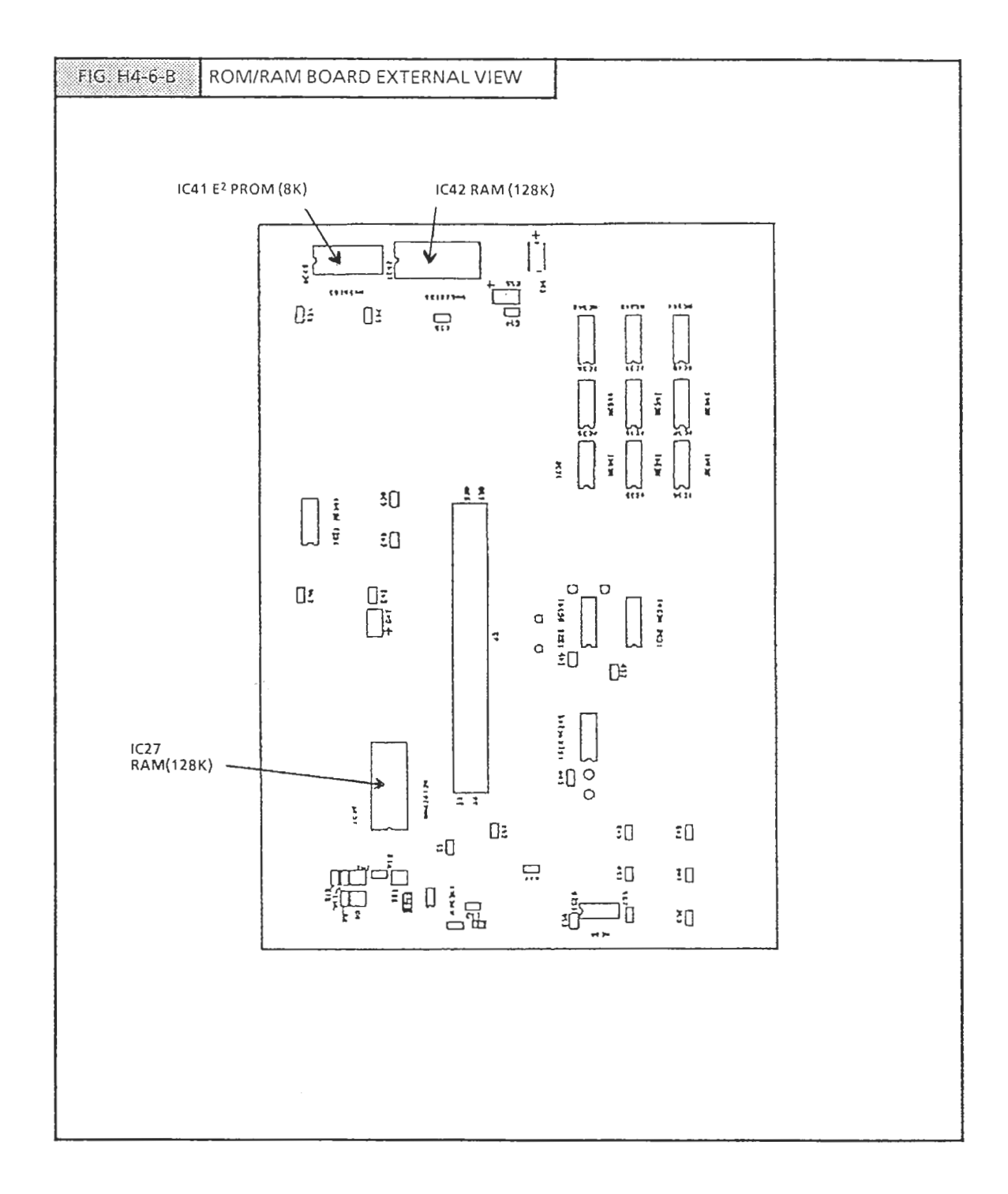

# 4.6.1 DESCRIPTION

1. This main board performst all contol functons for the AC-2000 software programs via ROM, character table ROM, Memory RAM (256 bite), E<sup>2</sup> PROM (8K byte) etc. A/D converter data processing, totals data, thermal print data, sensor data, keyboard input and output control and data backup functions are performed here.

#### 2. Program

#### <u>Main Program</u>

| ROM | Chip 0 (IC1) | 128K bite (1M bit) | D27C100A 1 pc.     |
|-----|--------------|--------------------|--------------------|
|     | Chip 1 (IC2) | 128K bite (1M bit) | D27C100A 1 pc.     |
| RAM | Chip 2 (IC3) | 128K bite (1M bit) | Available (option) |
|     | Chip 3 (IC4) | 128K bite (1M bit) | Available (option) |

#### Thermal Program

| ROM | Chip 4 (IC10) | 128K bite (1M bit)         | D27C1001A          | 1 pc. |
|-----|---------------|----------------------------|--------------------|-------|
|     | Chip 5 (IC11) | 128K bite (1M bit) ROM/RAM | Available (option) | 1 pc. |

| 3. | Ram staNdard package (POS type) soldered |                    |       |
|----|------------------------------------------|--------------------|-------|
|    | HN62818L (IC42)                          | 128K bite (1M bit) | 1 pc. |
|    | HN62818L (IC27)                          | 128K bite (1M bit) | 1 pc. |

- 4. E2 PROM electonically programmable and erasable.<br/>HN58C65 (IC41)8K bite (1M bit)1 pc.
- 5. Character ROM (16X16) JIS standard HN62412 (IC19) Hitachi
- Clock circuit Clock IC MSM62X42 BRS (IC9) CalendAr included (with leap year) 1 pc.

#### 7. ROM/RAM Switching (JP) setting Location No. Chip 3 (IC4)

Location No. Chip 5 (IC11) [ROM/RAM switching available for socketted chip]

# JP Switching Method

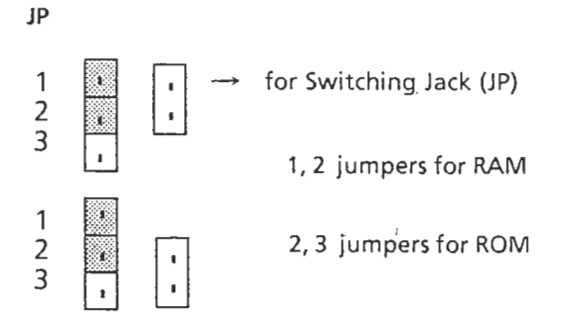

- JP Switching Range
  - CHIP 3 (IC4) sockets: JP1~JP5
  - CHIP 5 (IC11) sockets: JP6~JP10
  - NOTE: This switching operation applies when options are being used. At factory shipment, the JP swithcing position is on the RAM side.

#### 8. Data Backup

#### **Battery Switch**

Make sure the battery switch for memory backup is set to ON at time of delivery.

NOTE: This scale uses a rechargeable lithium battery; normal charge: 3.8 V. Average life: 10 years. Battery switch is set to ON at time of shipment from factory.

CAUTION: Danger of explosion if battery is incorrectly replaced. Replace only with the same or equivalent type recommended by the manufacturer. Discard used batteries according to the manufacturer's instructions.

# 4.7 BATTERY SWITCH CHECK

- 1. Remove the two main body casing screws at the rear of the scale.
- 2. ROM/RAM board (P-751) is mounted here. The lithium battery and switch 1 are located at the lower center area.

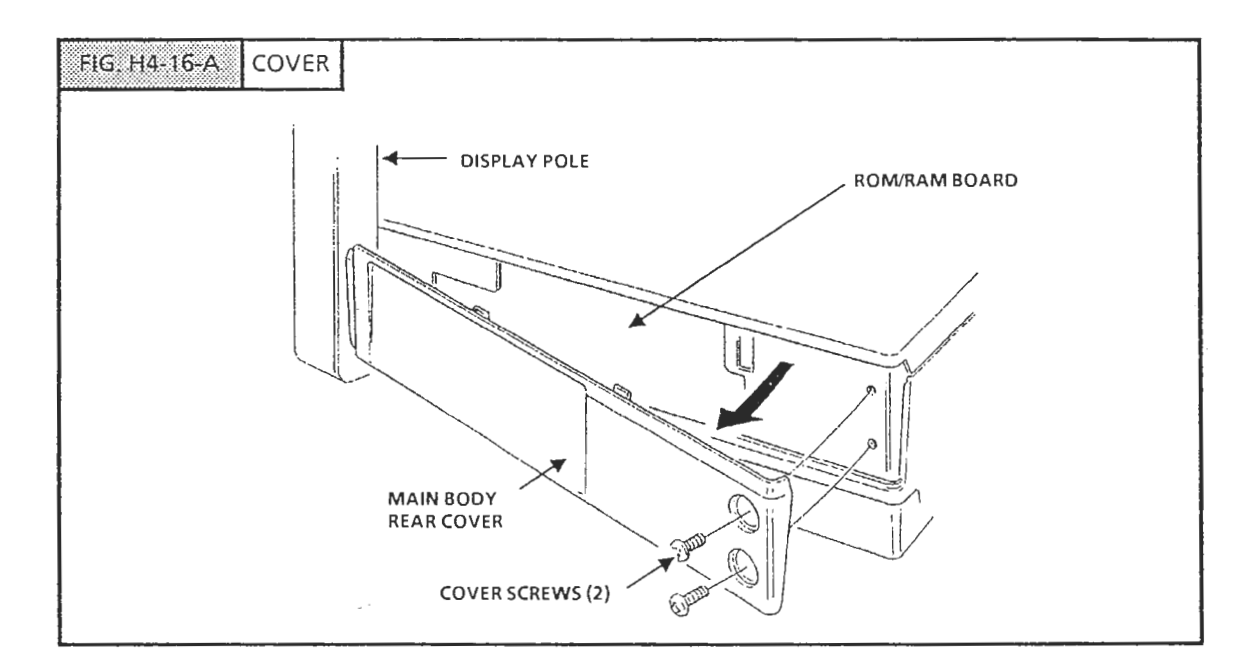

3. Remove the rear cover. Check that the battery switch is ON.

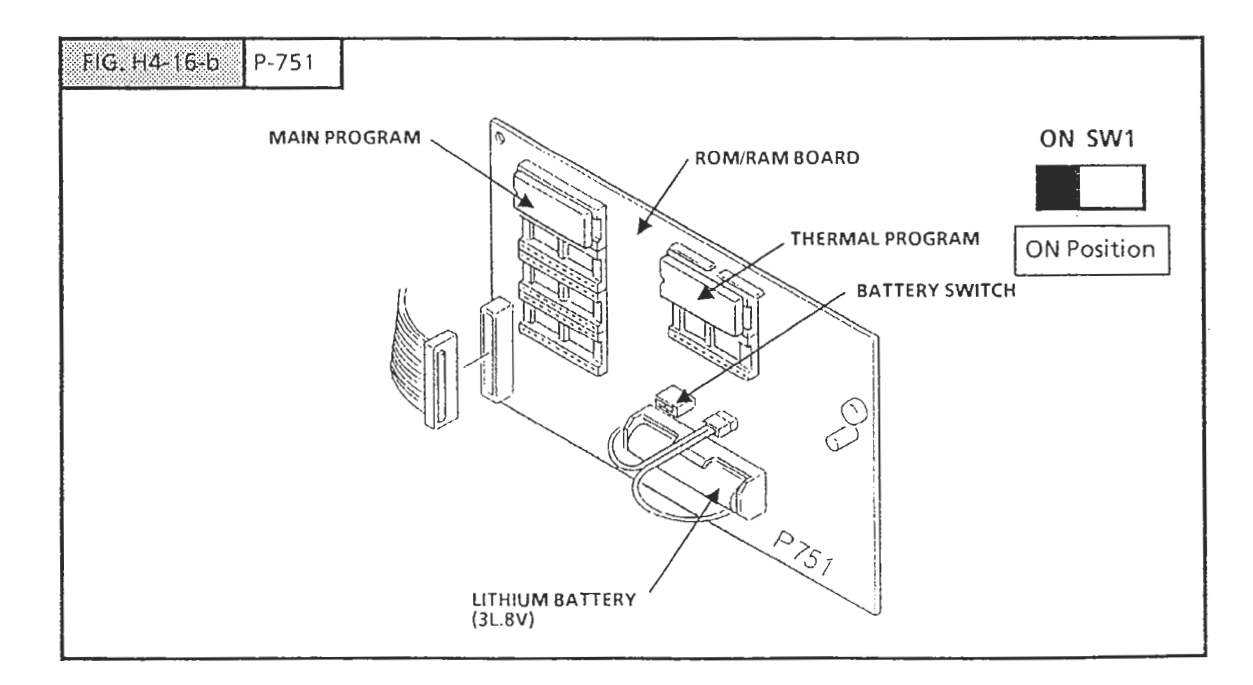

# 4.8 SENSOR SIGNAL RELAY BOARD (P-755)

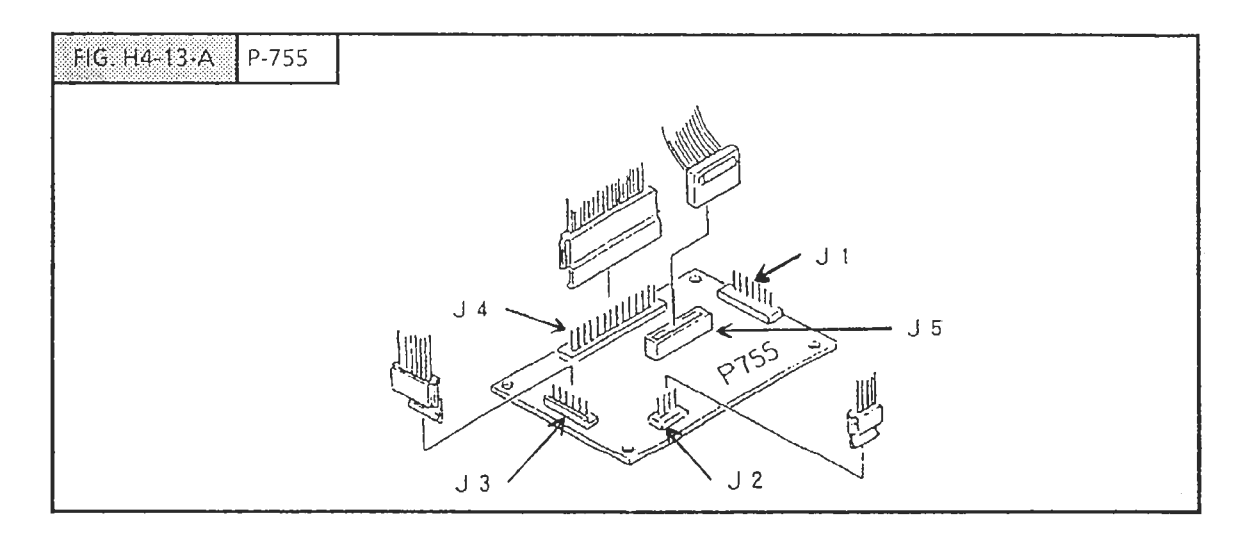

4.8.1 FUNCTIONS

Each sensor (peeling, label, cassette) signal is communicated to the main board (P-750) J8 via J5 jack, and flat cable.

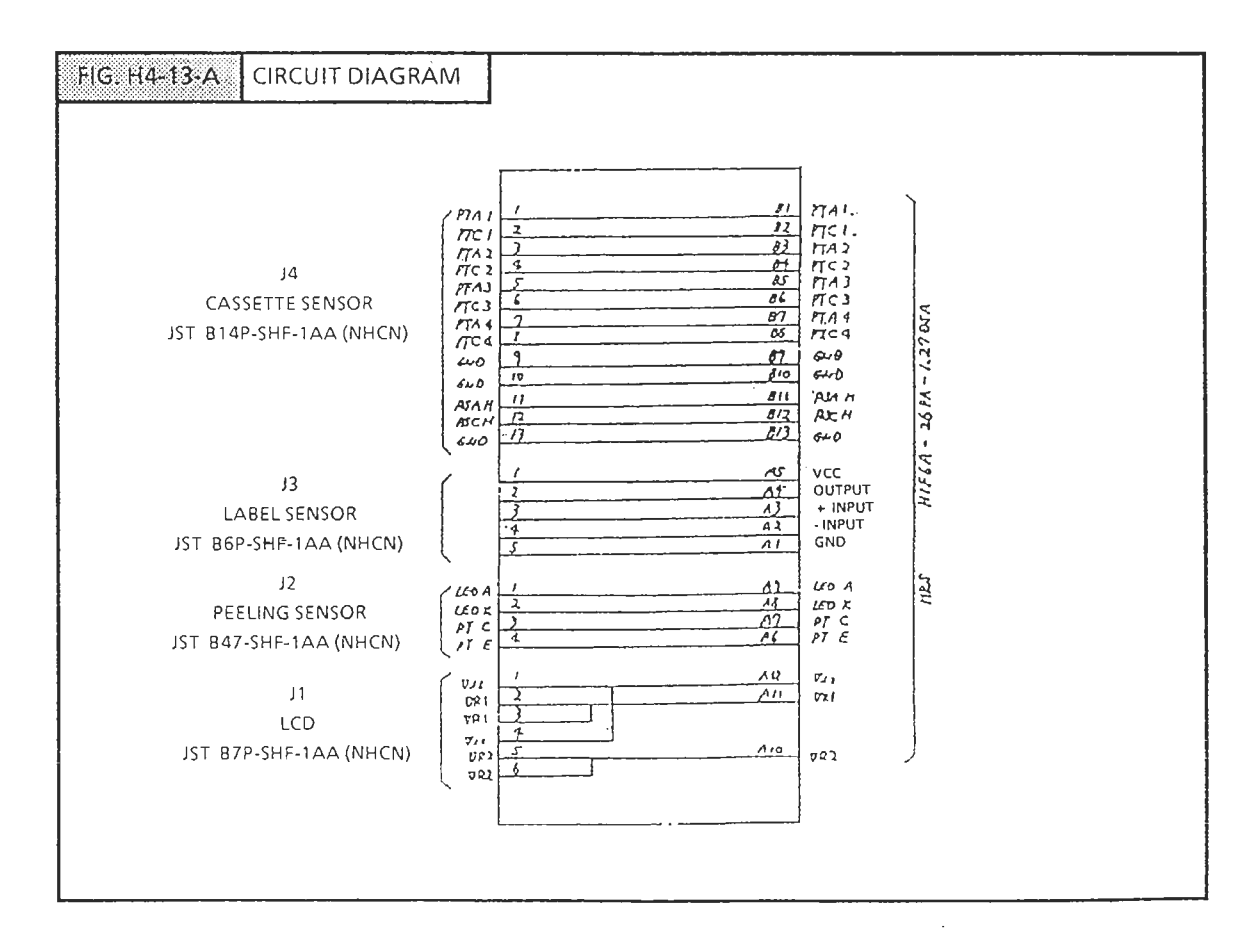
## 4.9 DISPLAY UNIT

THE AC-2000 uses 2 types of fluorescent displays: full dot matrix and 7-segment.

The full dot matrix display is used for displaying alphabetical messages. The 7-segment display is used to numerically display weight, price etc. For electrical conversion, a DC/DC converter is used. (5V, 12 V)

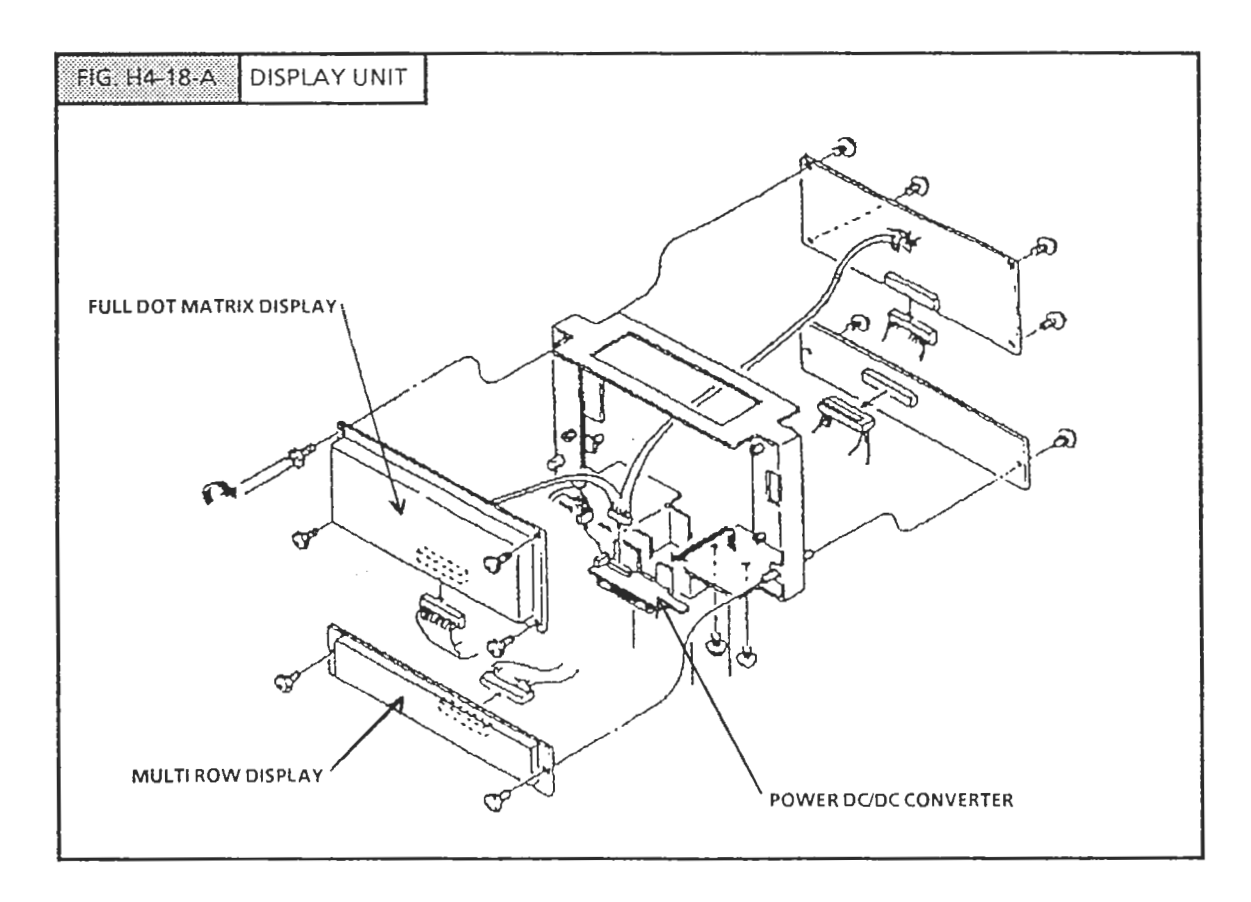

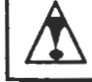

# CAUTION

- 1. Do not plug the cable in or pull out with the power switch turned on.
- 2. Be careful to avoid applying shock or pressure to the display. When handling the display with bare hands, be careful to avoid injury.

#### H4 ELECTRICAL CONFIGURATION

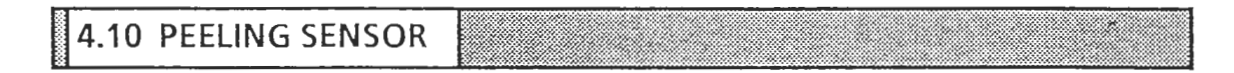

The peeling sensor controls label issue. The set cassette no. and label size determines take amount of label advance.

NOTE: During label printing, if there is no label peeling operation, the next label will not be printed. Label peeling is only activated during label printing (according to cassette number). During receipt printing the signal is disregarded.

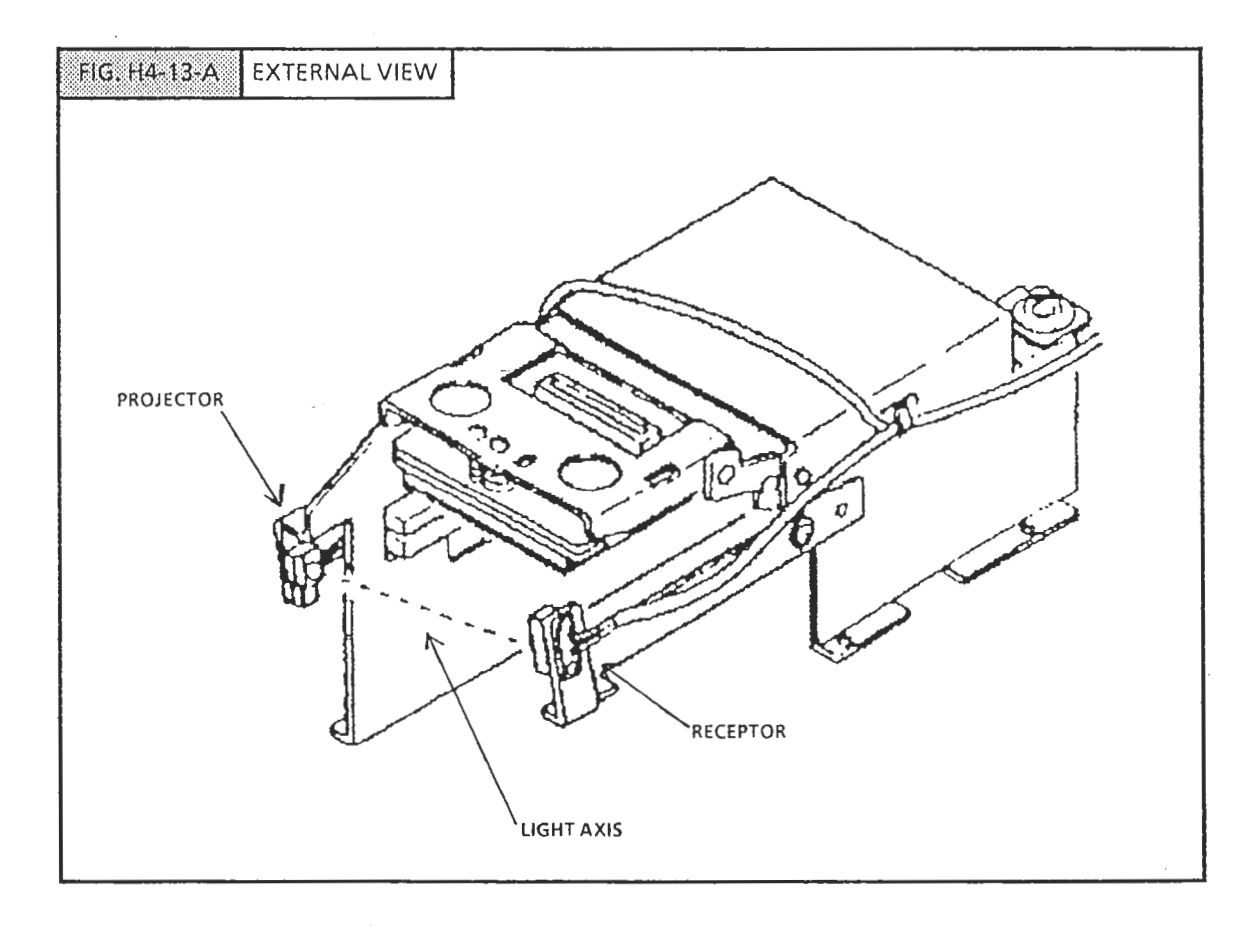

#### 4.10.1 FUNCTION

When label advance starts and the label interrupts the light axis, the label is advanced the distance set. Therefore, if the label size are misset, the proper label advance cannot be executed.

#### H4 ELECTRICAL CONFIGURATION

4.10.2 POLARITY

JP

The sensor has polarity: take note when replacing.

P-612A face (Projectorside)

CATHODE

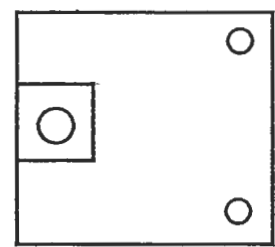

ANODE

Sensor Type: SE 307

Sensor Type: H110

COLLECTOR

EMITTER

P-612A face (receptorr side)

Ο

Ο

|                | SENSOR RELAY BOARD (P-755)                   |  |
|----------------|----------------------------------------------|--|
| SENDER SIDE:   | ANODE To J2 1 Pin<br>CATHODE To J2 2 Pin     |  |
| RECEIVER SIDE: | COLLECTOR To J2 3 Pin<br>EMITTER To J2 4 Pin |  |
|                |                                              |  |

# 4.11 LABEL SENSOR

The label sensor controls a stepping motor, which regulates label advance.

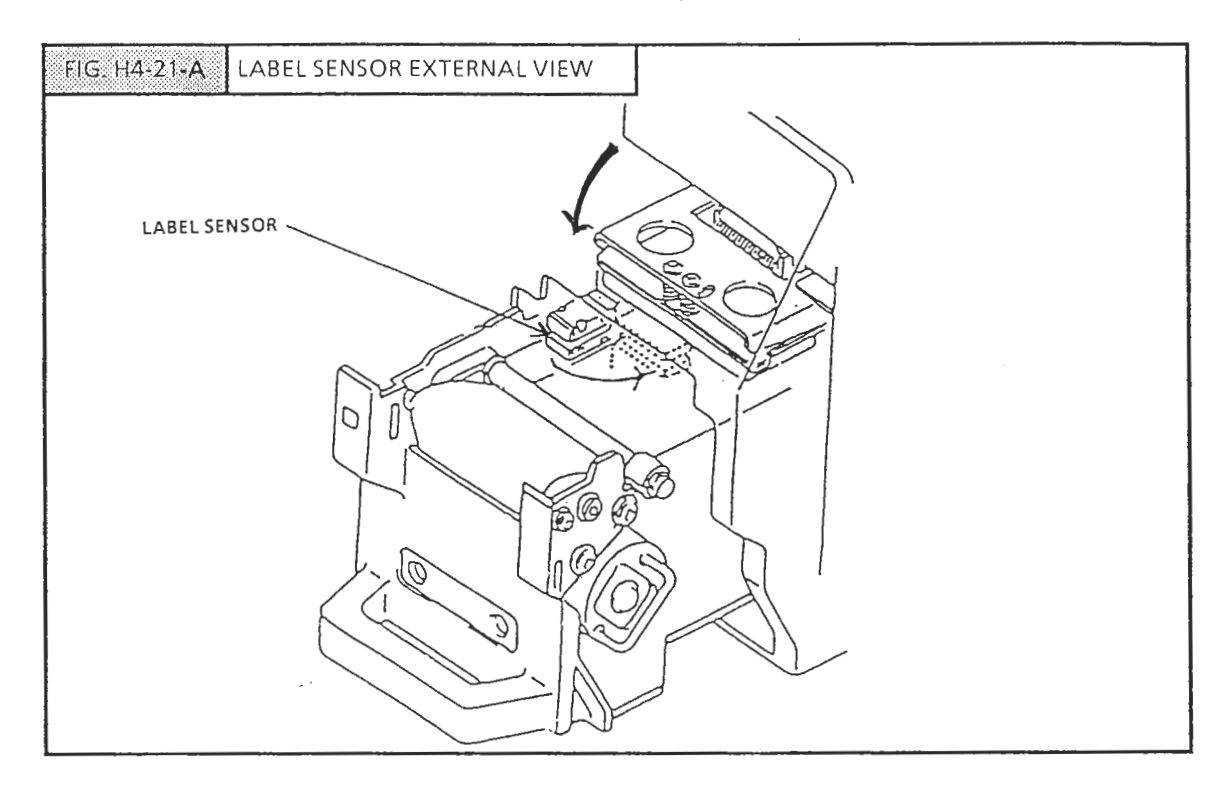

The label sensitivity adjustment device with a flashing LED is located at the right rear side of the main body.

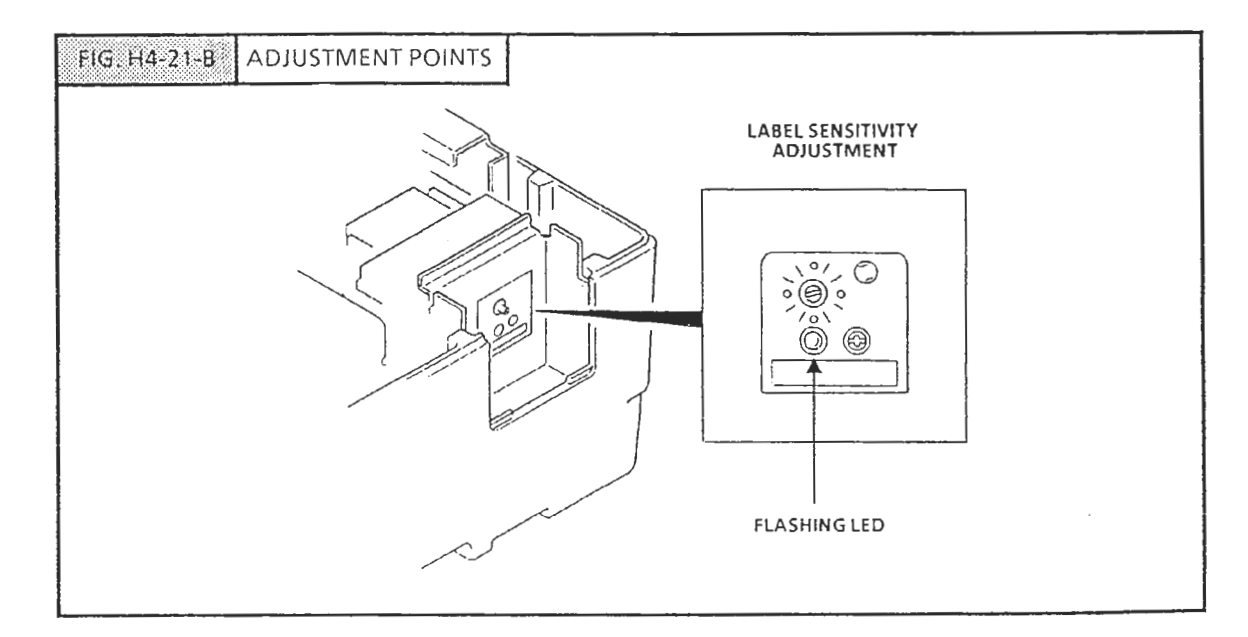

#### H4 ELECTRICAL CONFIGURATION

4.11.1 LABEL SENSOR UNIT

#### FUNCTIONS

Sensor unit

The registered light signal is output to the sensor sensitivity adjustment board (P-545).

- Sensor sensitivity adjustment board (P-545)
  - For adjustment instructions refer to H6.10
- OUtput jack

Connected to the sensor interruption board (P-755) J3 jack

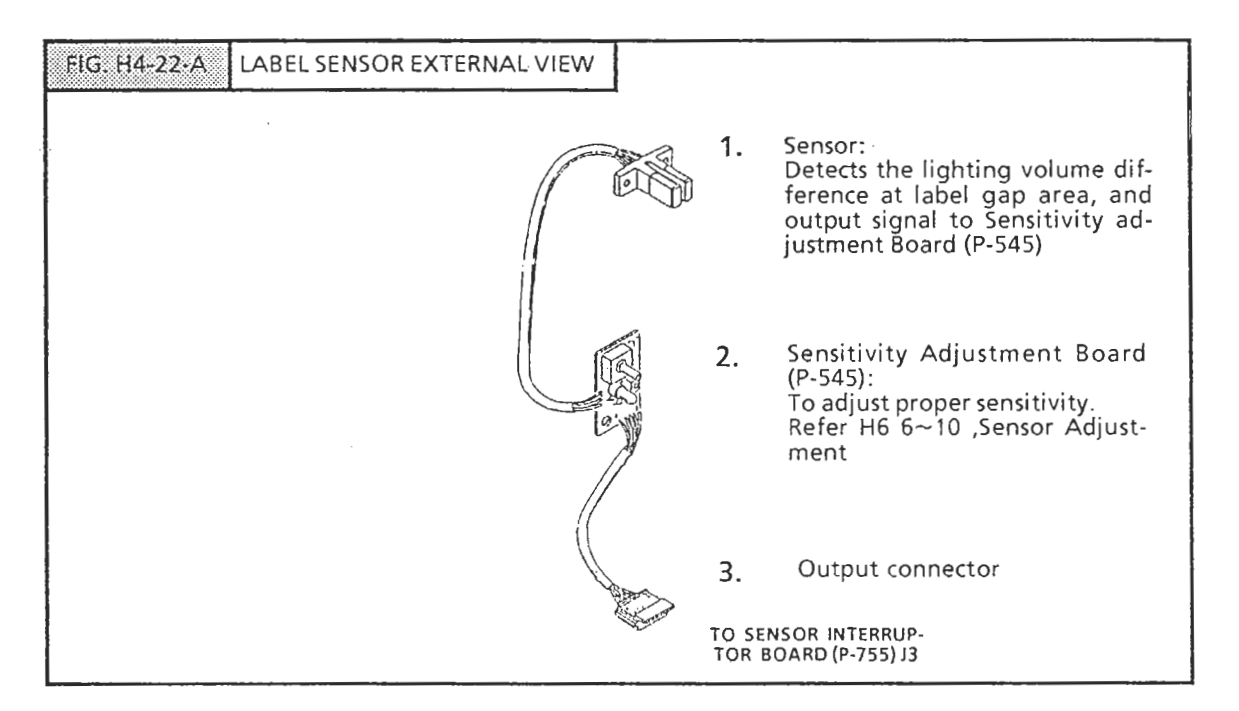

| FIG. H4-22-8 SENSOR INTERRUPTION BOA | SENSOR INTERRUPTION BOARD (P-545) |                                       |       |  |  |
|--------------------------------------|-----------------------------------|---------------------------------------|-------|--|--|
| BROWN<br>RED BLANK<br>BLACK          |                                   |                                       |       |  |  |
|                                      | CONNECTOR                         | COLOR                                 | P-545 |  |  |
|                                      | 1                                 | BROWN                                 | 1     |  |  |
|                                      | 2                                 | RED                                   | 2     |  |  |
|                                      | 3                                 | ORANGE                                | 3     |  |  |
| $G = 0^{3}$                          | 4                                 | YELLOW                                | 4     |  |  |
|                                      | 5                                 | GREEN                                 | 5     |  |  |
|                                      | 6                                 |                                       |       |  |  |
|                                      | J                                 | · · · · · · · · · · · · · · · · · · · |       |  |  |

## 4.12 CASSETTE SENSOR

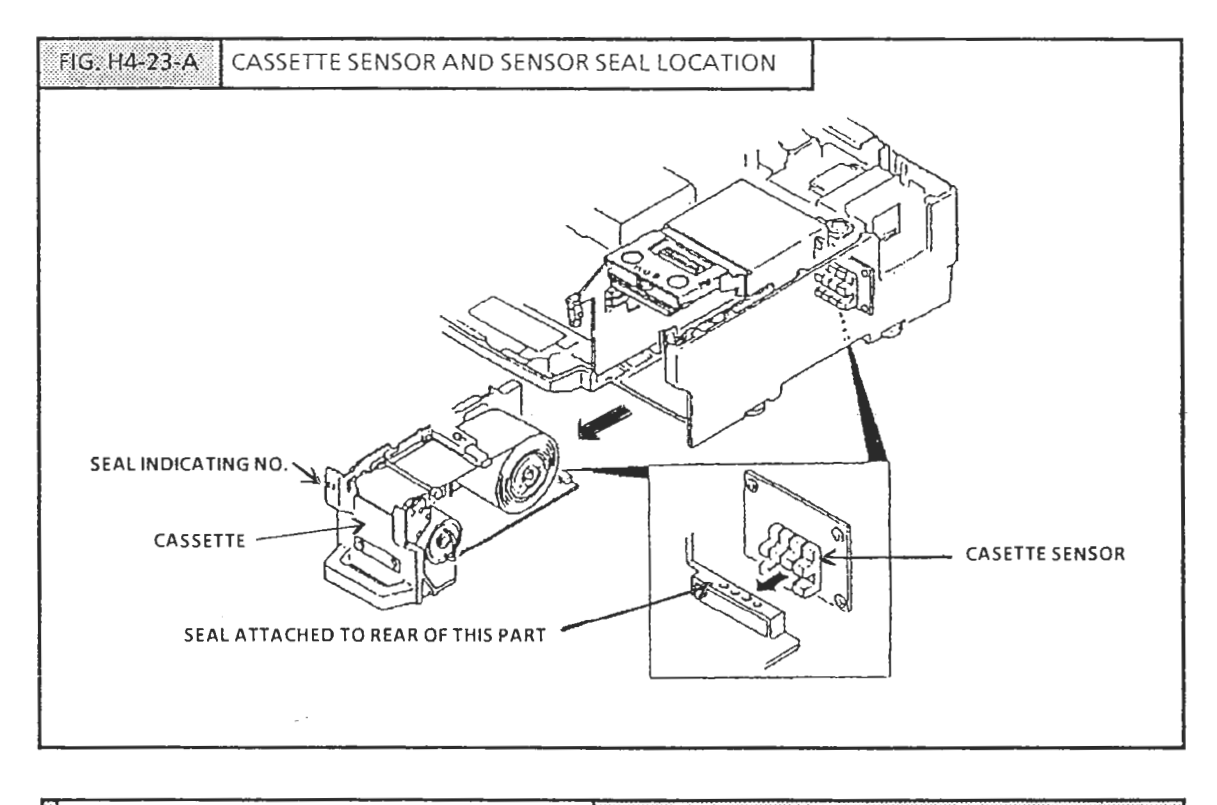

#### CASETTE SENSOR AND CASSETTE NO.

The sensor is equipped with a photo interupto. When the sensor seal interrupts the light beam the cassete sinal is dettected. By combinations of the cassette signals, the cassete number is determined. Sensors  $1\sim4$  are combinations of 1,2,4, and 8 for a total of 15 possible combinations. NOTE: Cassete no. 0 is not available.

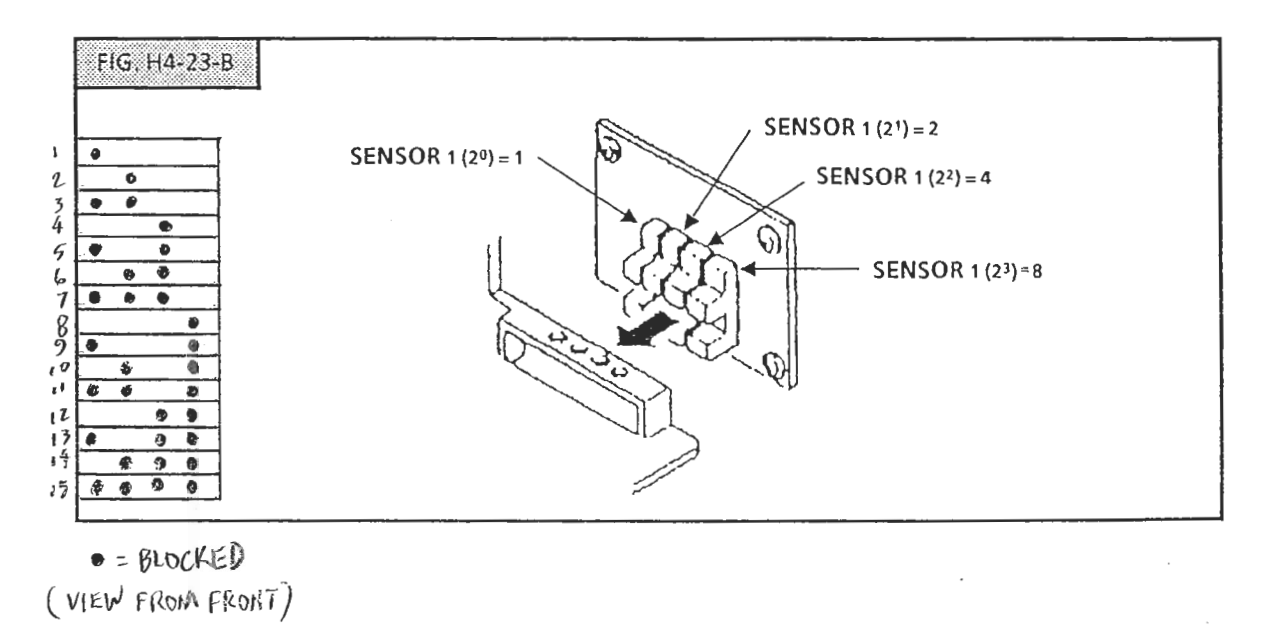

#### H4 ELECTRICAL CONFIGURATION

#### SENSOR SEAL

Note the following points:

- 1. Cassette number and sensor number must be correct
- 2. Cassete seals at front and rear must match
- 3. Take care that the seal does not fall off

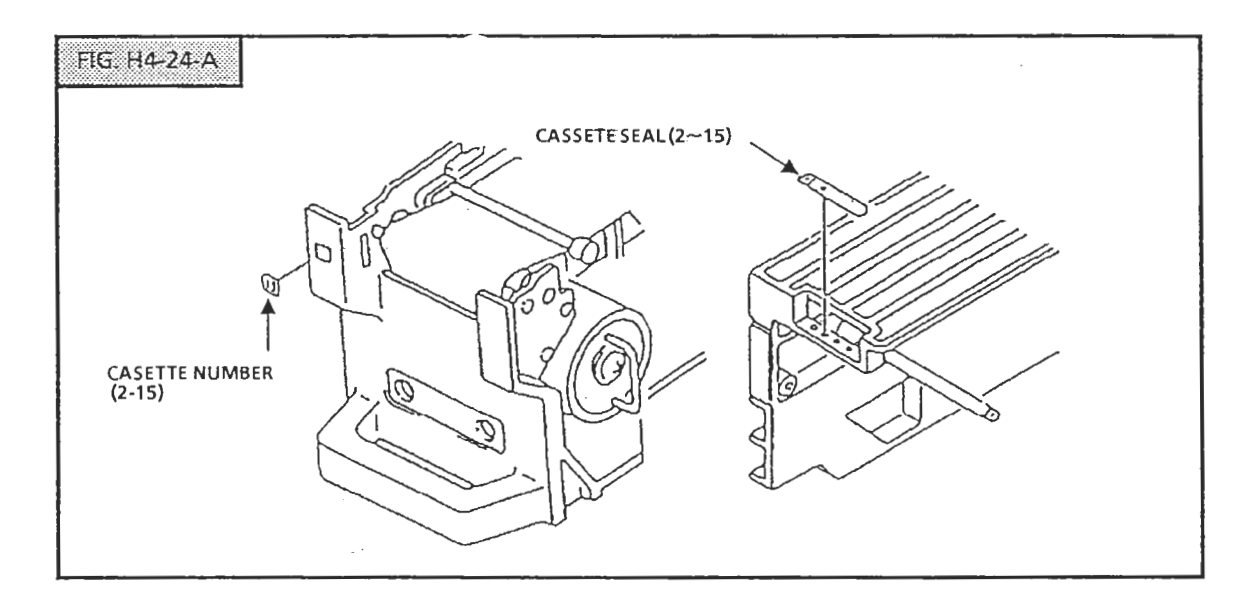

LABEL WIDTH ADJUSTMENT

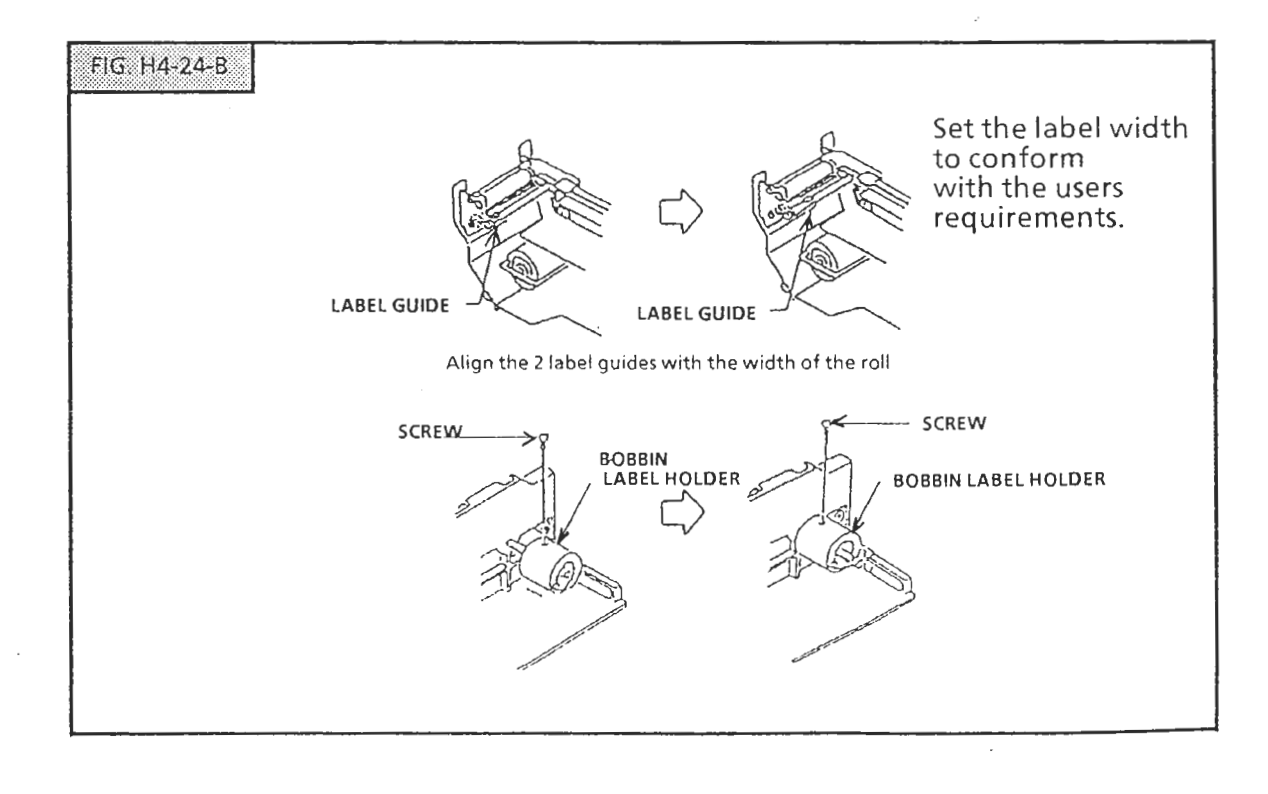

## 4.13 SIDE PANEL CONNECTOR

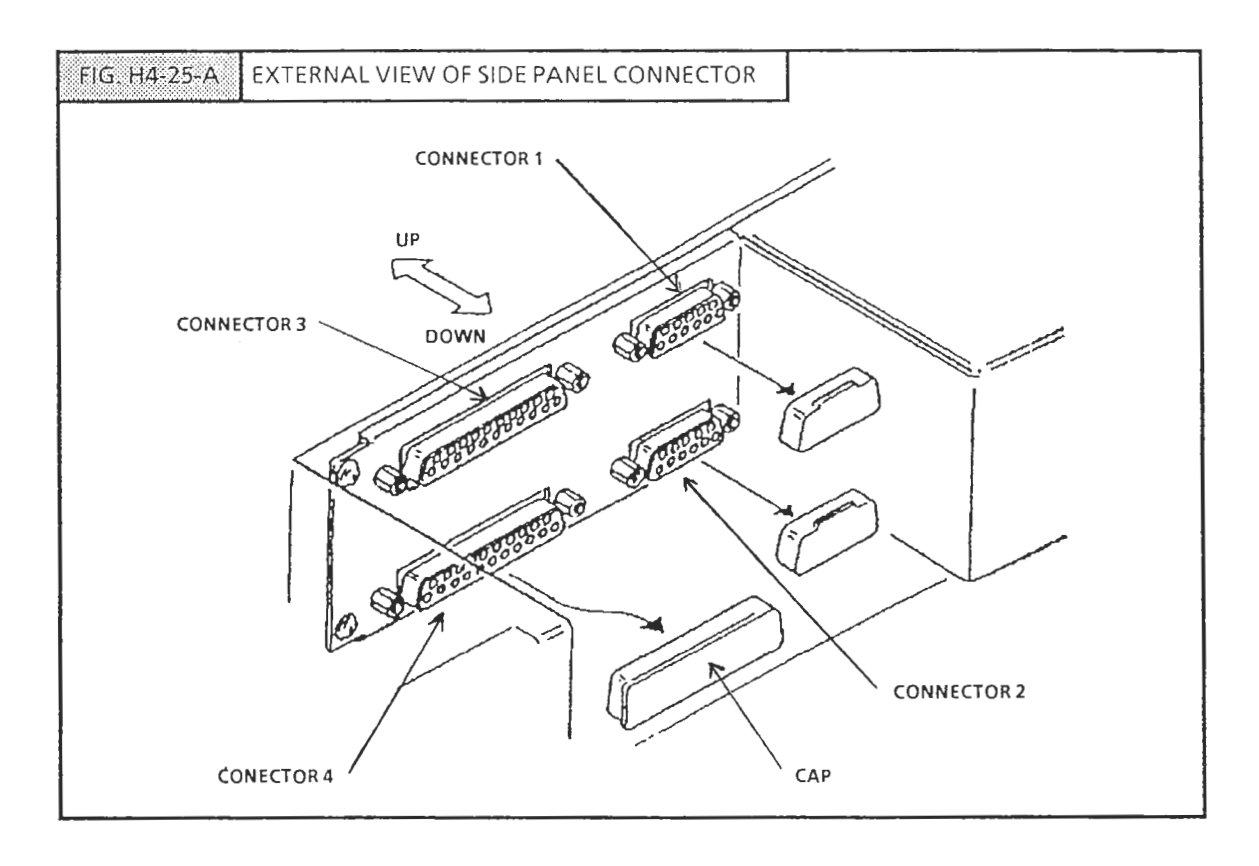

CONNECTOR

1 2 3

4

- Available at time of System start-up (i2 NET)
- Cassette Loading (RS-232C) Option (RS-232C)
- NOTE: Please cover unused connectors with caps

# H5 THERMAL HEAD

# 5.1 OUTLINE

This chapter describes the mechanical configuration and electrical adjustment of the thermal head as well as information related to its function. The following items are covered:

- Specifications
- Thermal head configuration
- Function
- Adjustment
  - Mechanical adjustment
  - Head resistance and print density adjustment

This thermal head (E60-74C Mitsubishi) used is a 448 dot high resolution type with 7.4 dot/mm. The printing is configured one row at a time.

NOTE: Do not use a different type of thermal head in the AC-2000.

#### 5.2 SPECIFICATIONS

| Total Dot count | 448 dots                               |
|-----------------|----------------------------------------|
| Dot dimensions  | 0.135 mm (W) X 0.155 mm (H)            |
| Resistance      | R = 600~700 ohms                       |
|                 | Voltage 0.84 W or less                 |
|                 | Voltage dropdown 1 V                   |
| ·····           | Head Print Volt. Max VH + Rx0.84 + 1 V |

# 5.3 CONFIGURATION

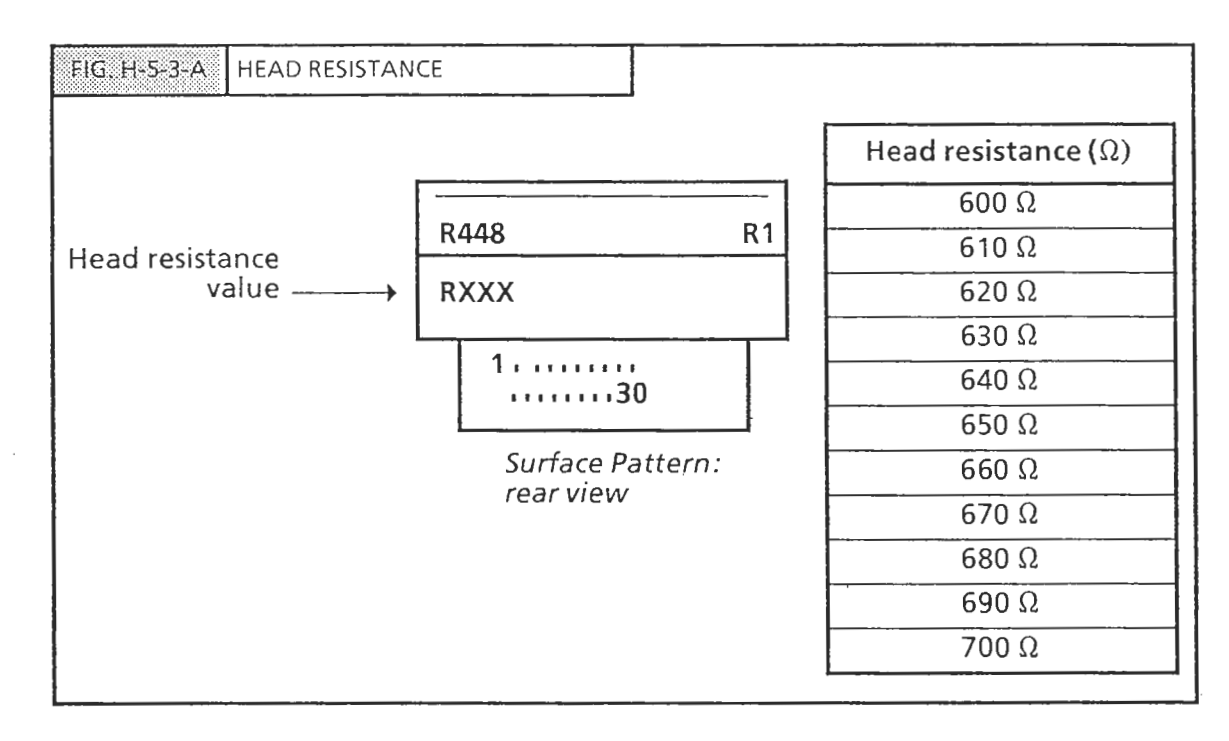

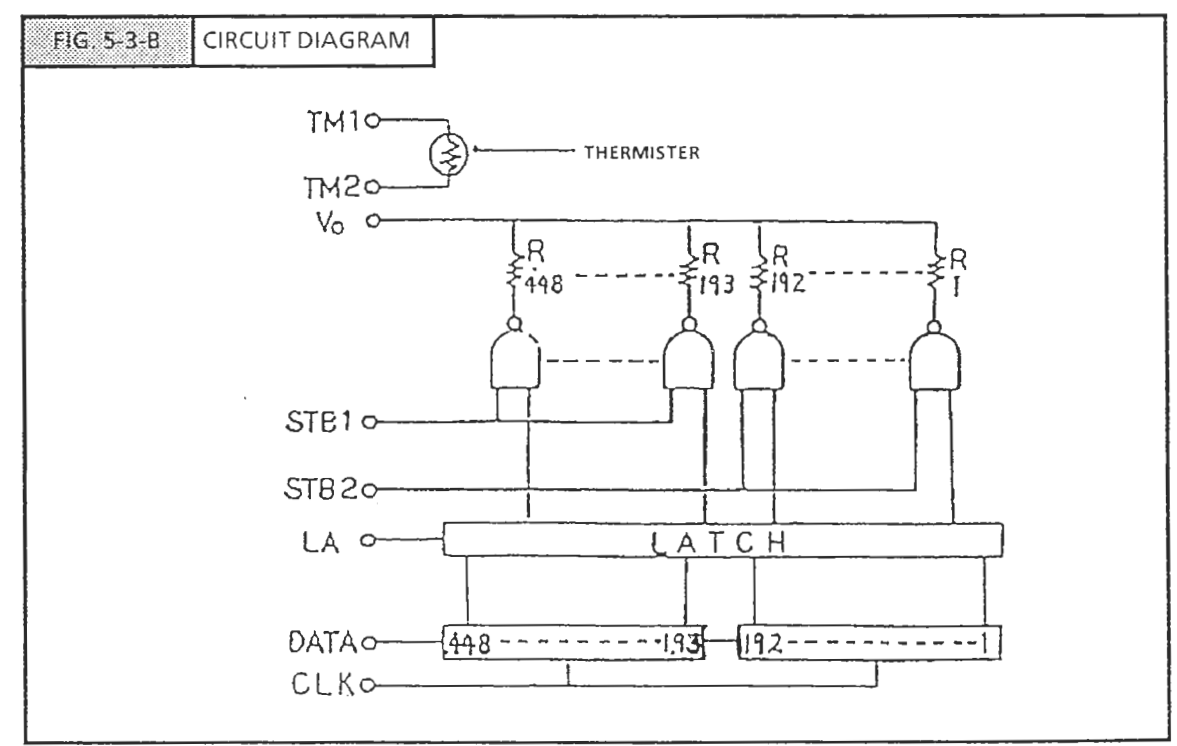

#### 5.4 ADJUSTMENTS

#### 5.4.1 ADJUSTMENT ITEMS

- 1. Mechanical adjustment
- 2. Thermal head resistance value adjustment
- 3. Strobe pulse duty ratio adjustment

#### 5.4.2 MECHANICAL ADJUSTMENT

1. Purpose

In order for the thermal head to print out a line, the head's line and the top line of the print roller must be aligned to the same position. If misaligned, the entire width of the line will not be printed clearly. By adjusting the installation position of the thermal head, this adjustment can be made.

2. Adjustment Method

Loosen the head screws, and align the thermal head and siightly retighten the screws. The head should be aligned so that the the printed characters are sufficiently and consistently dark throughtout a line. Finally, tighten the head screw.

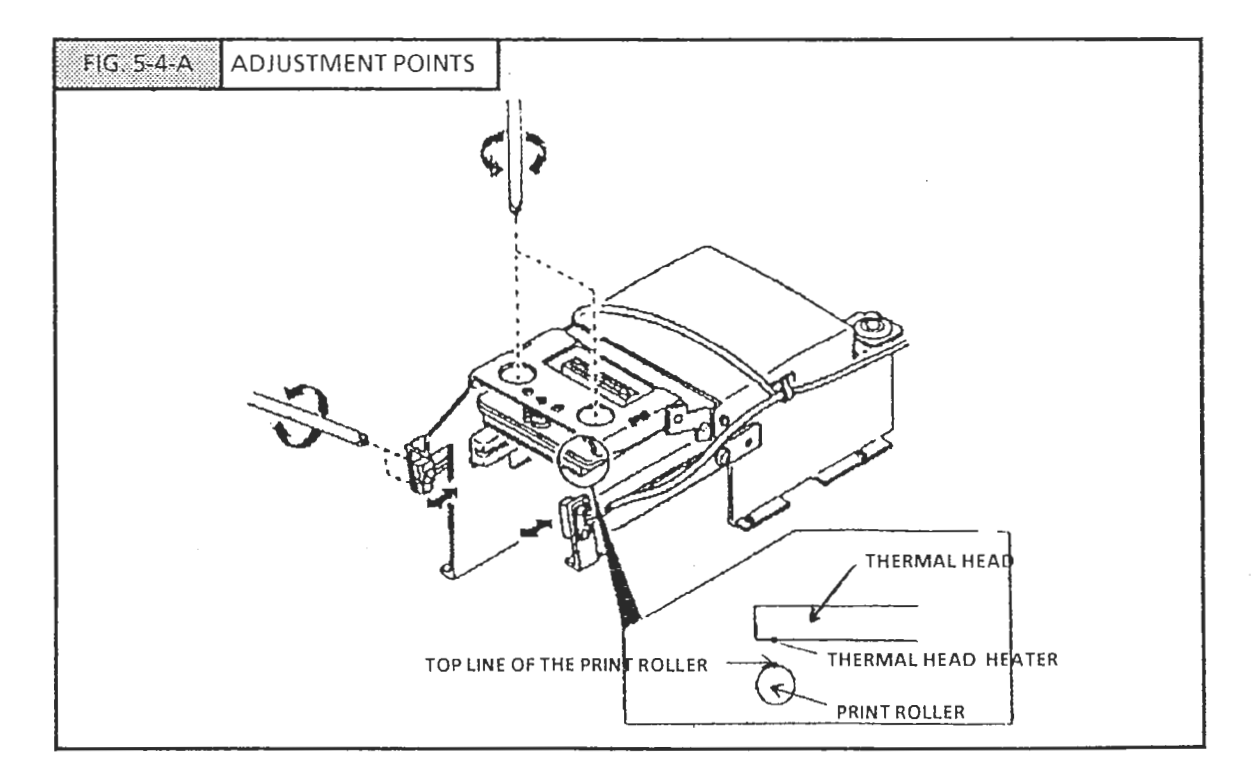

NOTE: The print roller is made slighly wider in diameter compared with previous models so that clear, consistent printing is still maintained even if roller and head is slightly misaligned. To ensure correct adjustment, change the Head resistance value higher, only for adjustment purposes.

#### 5.4.3 THERMAL HEAD RESISTANCE ADJUSTMENT

Purpose: To compensate for variations of head resister value and ambient temperature variations. AC-2000 controls the apply voltage duration timning instead of varying head voltage. Applied voltage is fixed at 24V.

The method of adjustment is as follows:

- 1. Press number 3 in the test mode
- 2. Press the DOWN/SET key.
- 3. The Head Check display appears.
- 4. Align cursor with the resistance value setting position
- 5. With the key switch in the SET UP position enter the resistance value (inscribed on the thermal head) via the ten-key pad and press the DOWN/SET Key.
- 6. Press the PRINT key to print the test.
- 7. In this condition density can be fine adjusted via the up and down cursor keys

NOTE: For details on the Test Mode, see Chapter S5.

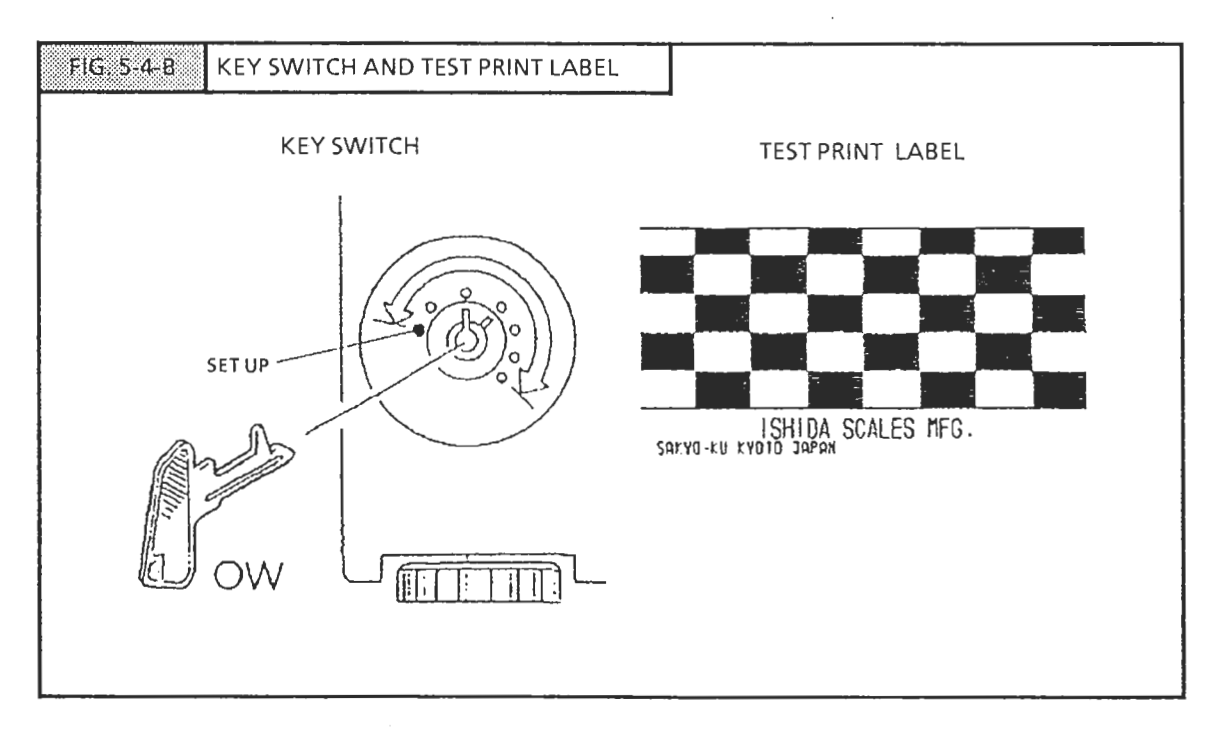

To clear the PRINT USAGE value:

Align cursor with the PRINT USAGE item  $\blacklozenge$  and press the ZERO Key 2 times. The cursor will shift simultaneously with clearing. Always perform this procedure when replacing the head.

5.4.4 STROBE PULSE DUTY RATIO ADJUSTMENT

Depending on the printing frequency and the ambient temperature, the thermal head temperature will vary. This means that printing quality may vary when using high-sensitivity labels or receipts. For this reason the pulse duty ratio is adjusted.

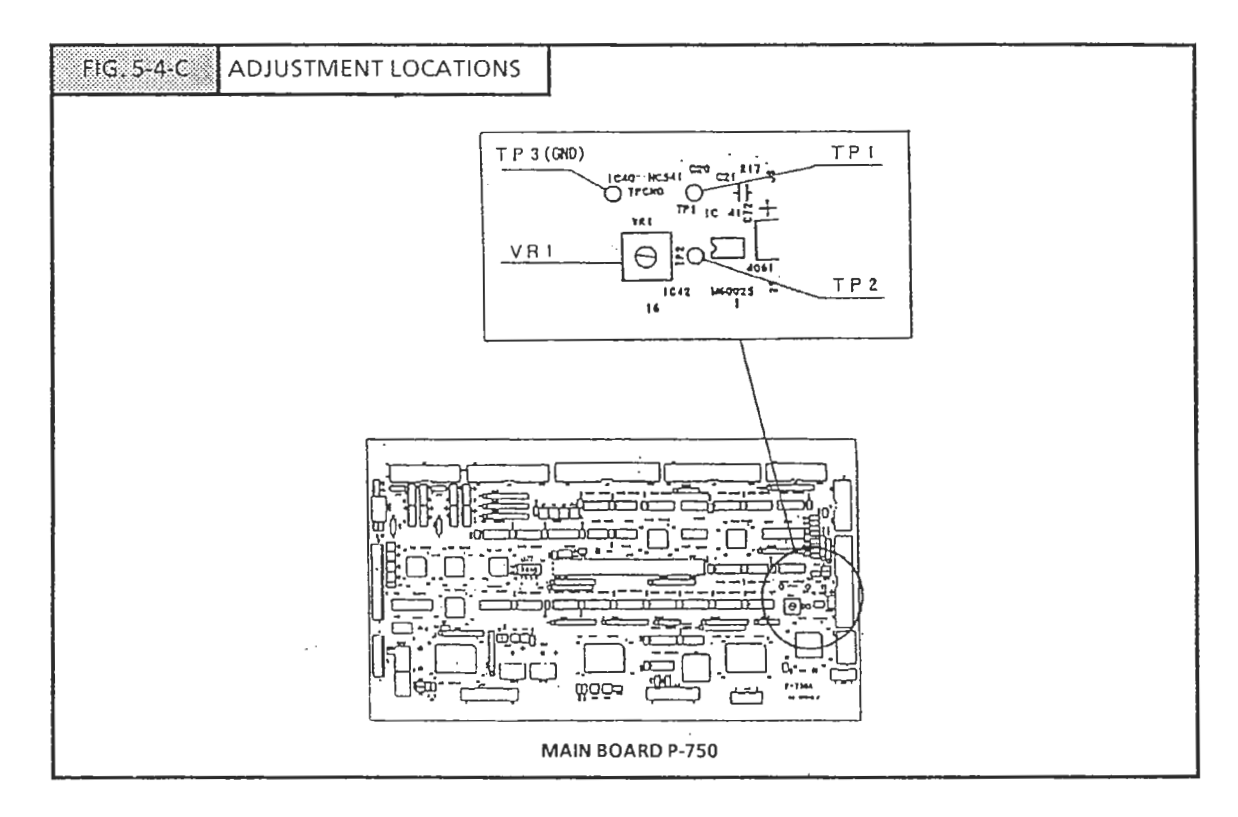

TP1 is set to 3.3 V at time of factory shipment (VR1). Do not set to other than the prescribed level.

To adjust:

- 1. Measure the voltage between TP1 and TP3 (GND).
- 2. Adjust to 3.3 V.
- 3. The normal temperature can be diagramed as the following wave pattern.

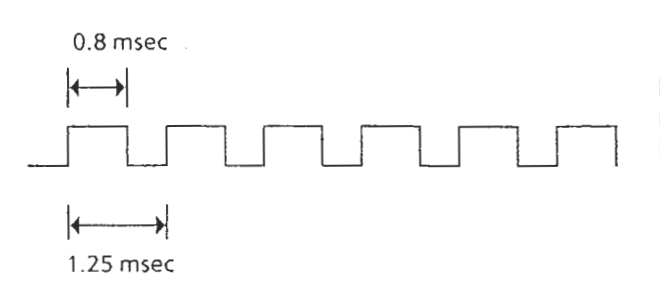

NOTE: There is normally no need to set the strobe pulse ratio (64%). When needed set via (VR1) only.

# H6 ADJUSTMENTS

# 6.1 OVERVIEW

This chapter deals with mechanical and electrical adjustment points. For thermal head adjustments, refer to Chapter H5.

6.2 ADJUSTMENT ITEMS

- 1. Four-corner limit adjustment
- 2. A/D converter initialization value and span adjustment
- 3. Peeling sensor and label sensor adjustment.

6.3 FOUR-CORNER LIMIT ADJUSTMENT

PURPOSE

A limit is provided by the platter stand to protect the load cell from excessive external load. Adjustment is made at each corner of the platter supporter.

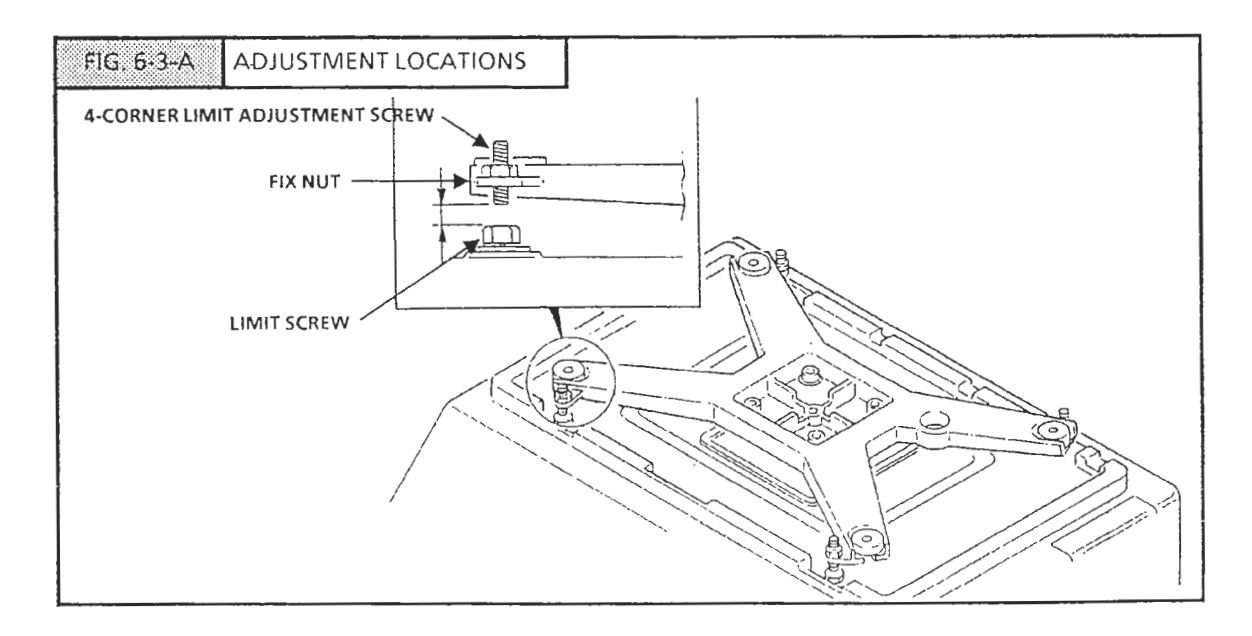

ADJUSTMENT METHOD

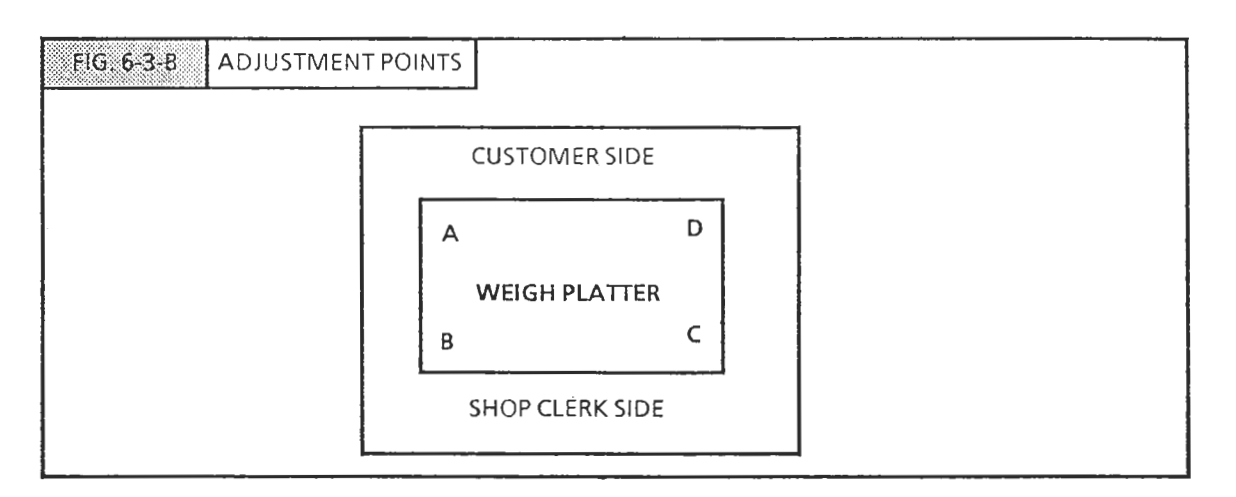

- 1. For each corner A~D consecutively, place a capacity weight + 1Kg on the corner.
- 2. Loosen the fixed nut and turn the limit adjustment screw so that it contacts the upper case set screw.
- 3. Tighten the fixed nut.

NOTE: This adjustment is necessary when replaing load cell or excessive load is applied to the load cell.

#### 6.4 INITIAL A/D VALUE ADJUSTMENT

6.4.1 PURPOSE

If the A/D value falls outside a certain range, the scale cannot compute the weight. The initial value adjustment ensures that this range is maintained.

ADJUSTMENT PROCEDURE

1. Press the RESET Key then immediately press any key. The TEST MENU display will appear:

| TEST MENU        | [PAGE]          | 1/3 |
|------------------|-----------------|-----|
| 1: HARDWARE TEST | 2. RAM CLEAR    |     |
| 3: THERMAL HEAD  | 4. SENSOR CHECK |     |
|                  | (               | 0)  |

2. Enter #1 and press the DOWN/SET Key. The Hardware Test Menu display will appear:

| HARDWARE TEST MI | ENU            |     |
|------------------|----------------|-----|
|                  | [PAGE]         | 1/3 |
| 1: A/D CHECK     | 2. KEY CHECK   |     |
| 3: DISPLAY CHECK | 4. PROGRAM No. |     |
|                  | (              | 0)  |

3. Enter#1 and pres the DOWN/SET Key. The *A/D Check* Display will appear.

| A/D CHECK        | FIGURE (9)                 | )  |
|------------------|----------------------------|----|
| *AREA→[SET]      | [PAGE]<br>ZERO POINT→[ZERO | )] |
| SPAN →[◆UP/T] ▲▼ | ,                          |    |
|                  | (                          | 0) |

The A/D value will be displayed. In this mode the A/D check, A/D initial value adjustment, span adjustment etc. is performed.

NOTE: Refer to Chapter S5 for more detailed information onTest Mode.

## 6.5 SPAN ADJUSTMENT

- 1. Press the ZERO Key. The A/D value display will show "0",
- 2. Place the span weight specified below on the weigh platter

| CAPACITY/RANGE      | SPAN ADJUST WEIGHT |  |
|---------------------|--------------------|--|
| 15 Kg/ Single Range | 15 Kg              |  |
| 30 Lb/Single Range  | 30 Lb              |  |
| 15 Kg/Multi-range   | 12 Kg              |  |

3. Press the  $\blacklozenge$  UP/T Key.

- 4. Verify that the A/D display shows 30,000 count during span adjustment.
- 5. Remove the span weight from the platter.
  - To perform fine span adjustment, place the span weight on the platter and press the up and down cursor keys ▲▼.
- 6. After span adjustment or initial A/D adjustment is completed, press the button on the A/D board.

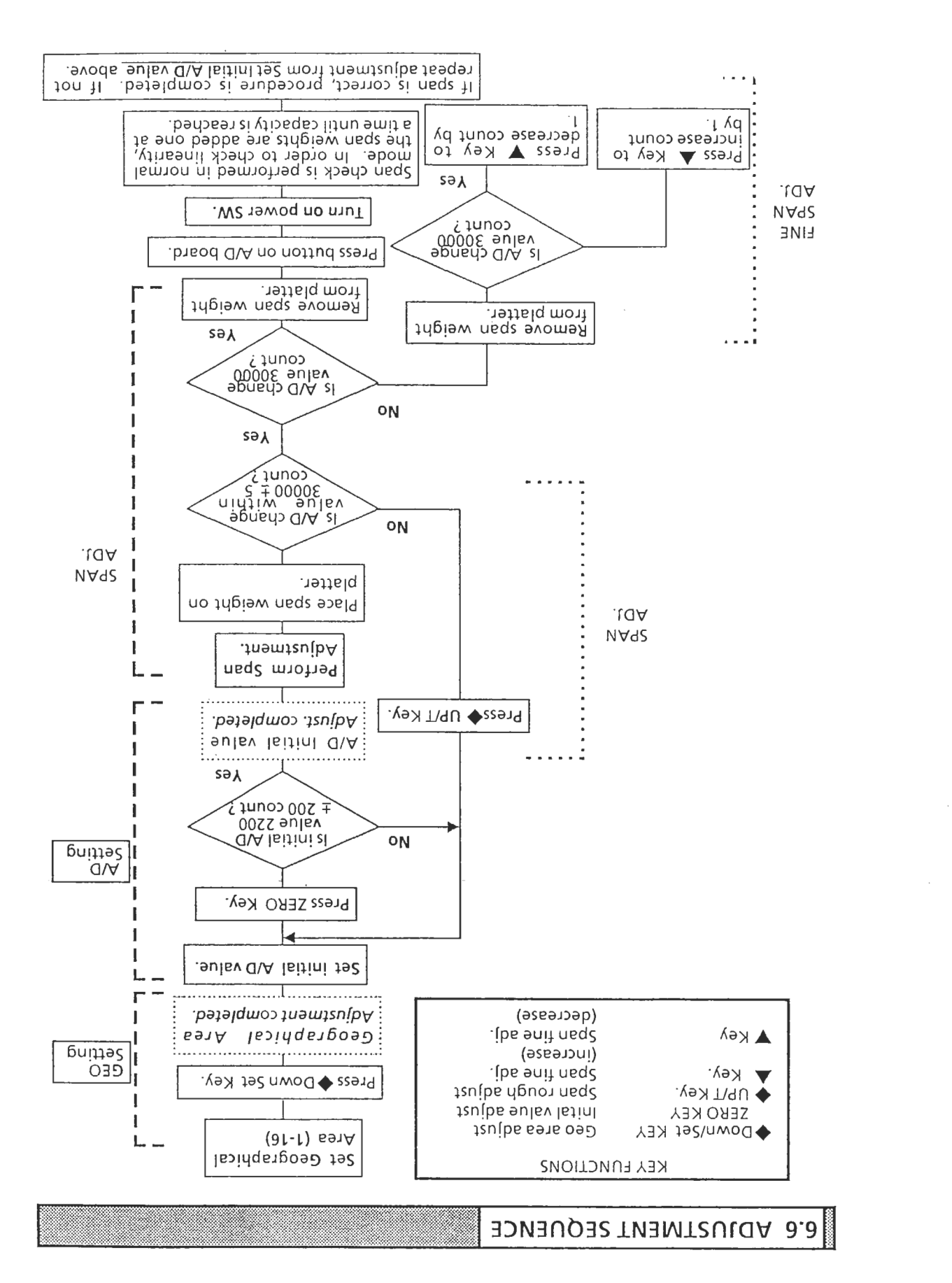

#### 6.7 PEELING SENSOR ADJUSTMENT

Purpose: The adjustment is made to prevent notch feeding of label in case the axis of sensor is misaligned by external interference

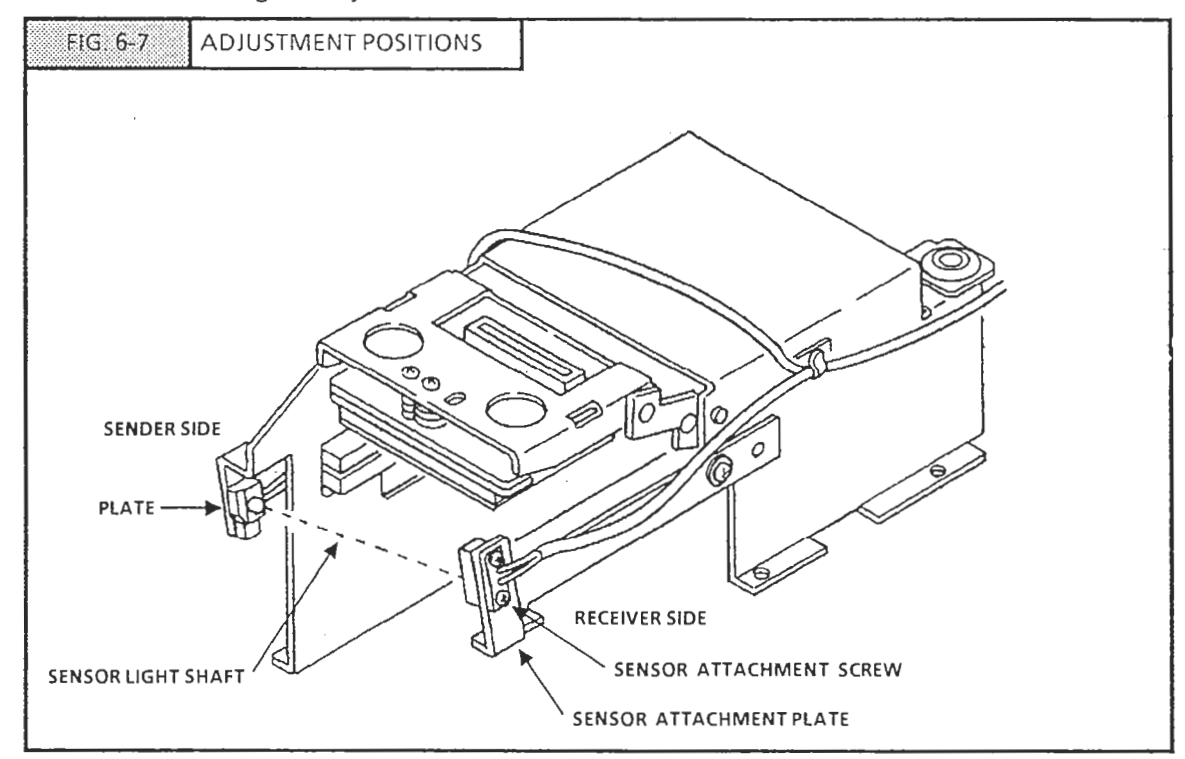

6.7.1 ADJUSTMENT METHODS

- 1. Loosen the sensor attachment screw and align the light axis.
- 2. Move the sensor attachment plate and align the light axis.
- 3. Align the light axis by bending the plate on the label sensor receiver side.

#### 6.7.2 ADJUSTMENT VERIFICATION

See Chapter S5: 5.6 Test Mode.

| - |                                                                                                    |  |
|---|----------------------------------------------------------------------------------------------------|--|
|   |                                                                                                    |  |
|   |                                                                                                    |  |
|   | ~ ~ ~ ~ NEEL (NIE EENICING EENIELTINGEN LINEL VALUEE                                                                                                    |  |
|   |                                                                                                    |  |
|   | $-\alpha$ / $\neg$ periodicit tension tension |  |
|   |                                                                                                    |  |
|   |                                                                                                    |  |

The sensitivity count show. Therefore the peeling sensor value which is displayed in test mode 4 corresponds to the count as shown below.

#### Count standard value

(Count + 0.02 V.)

| Peeling sensor voltage at time of light transmission | 1 volt or less  |
|------------------------------------------------------|-----------------|
| Peeling sensor at time of light interrupt            | 4 volts or less |

Therefore the Peeling sensor count is:

Peeling sensor voltage at time of light transmission50 count (1 volt) or lessPeeling sensor at time of light interrupt.......200 count (4 volts) or less

6.7.4 CAUTION POINTS

- Make sure there is no foreign matter on the sensor components
- Verify power activated condition (Test Mode)

  - 2. The sensor check screen will appear:

| SENSOR  | SENSOR CHECK |                    |  |  |  |
|---------|--------------|--------------------|--|--|--|
|         |              | [PAGE] 1/3         |  |  |  |
| LABEL   | [255]        | CASSETTE [1] CHECK |  |  |  |
| PEELING | [0]          |                    |  |  |  |
|         |              | ( 0)               |  |  |  |

#### H6 ADJUSTMENTS

#### ADJUSTMENT METHODS

#### Adjustment Method A

- 1. Turn the Fine Adjustment VR all the way counterclockwise.
- 2. Press the Feed Key lightly one time, and turn the fine adjustment VR clockwise until it corresponds with the position of one label advance. This is position A.
- 3. Turn the Feed VR all the way clockwise.
- 4. Press the Feed Key lightly one time, and turn the fine adjustment VR counterclockwise until it corresponds with the position of one label advance. This is position B.
- 5. Set the VR halfway between positions A and B.
- NOTE: If B cannot be determined, rotate the rough adjustment VR clockwise a little and perform procedure again from 1.

Adjustment Method B (When range cannot be determined via fine adjustment VR)

- 1. Align the Fine Adjustment VR to the center position.
- 2. Turn the Rough Adjustment VR all the way counterclockwise.
- 3. Press the Feed Key lightly one time, and turn the rough VR counterclockwise until it corresponds with the position of one label advance. This is position C.
- 4. Turn the Rough Adjustment VR all the way clockwise.
- 5. Press the Feed Key lightly one time, and turn the Rough Adjustment VR counterclockwise until it corresponds with the position of one label advance. This is position D.
- 6. Set the VR halfway between positions C and D.
- 7. Perform Method A again.

NOTE: Upon delivery or during regular check of the scale, set B after setting A.

# H7 INSTALLATION

# 7.1 PROCEDURE FOR INSTALLATION

- 1. Open the carton and check the scale and its components for damage.
- 2. Attach the weight platter and the display unit (including the pole).
- 3. Insert power plug into a power outlet.
- 4. Perform the Initial Set Up procedure in Test Mode 2 (page 2/2).
- 5. Perform RAM clear in Test Mode 2 (page 1/2).
- 6. Set the scale to conform to the users requirements:
  - Label format, label advance distance etc.
- 7. Register the day and time.
- 8. Register PLU Master Files etc.
- 9. Insert the label or the receipt cassette, and determine if printing quality is normal.
- 10. Clear Totals.
- 11. Download all registered data to cassete or floppy disk as back-up.
- 12. Perform aging with the power SW still on.
  - NOTE: The installed lithium battery requires no aging (10 year life-span).

# H8 MAINTENANCE

## 8.1 OUTLINE

This chapter contains cleaning, inspection, maintenance, and troubleshooting procedures for the dealer and user so that the scale is kept in its best operating condition.

#### 8/2 WHEN REPLACING A DEFECTIVE UNIT

When there is a malfunctioning unit reported by the user, unit replacement is the usual countermeasure. The following table shows the necessary specifications for the components used in the AC-2000.

| No. | PART NO.    | PART NAME                 | SPECS                     | NOTES                |
|-----|-------------|---------------------------|---------------------------|----------------------|
| 1   | 16-3965-62  | PWB, P-750'B              | Main Board                |                      |
| 2   | 1.9-3808-08 | PWB, P-751' A             | RAM board                 |                      |
| 3   | 16-6531-15  | PWB, P-752' A             | Keyboard                  |                      |
| 4   | 16-6535-10  | PWB, P-753' A             | Connector BKT             |                      |
| 5   |             |                           |                           |                      |
| 6   | 16-6538-01  | PWB, P-755'               | Sensor interrupt<br>board |                      |
| 7   | 16-6540-00  | PWB, P-756'               | Cassette sensor<br>board  |                      |
| 8   |             |                           |                           |                      |
| 9   | 21-5806-27  | PWB, P-704' D             | A/D board                 |                      |
| 10  | 02-2756-04  | LC Unit, CLC-25L          |                           | 15 Kg/30 lb          |
| 11  | 01-7047-17  |                           | Mitsubishi                | E60-74C              |
| 12  | 18-3091-08  | Stepping motor AS         | Orental                   | PH266-01-C48         |
| 13  | 16-6659-09  | Fluorescent display       | URA                       | UDD-348E             |
| 14  | 16-6526-07  | Power supply<br>switching | Sanken Main               | DL-482L<br>100V/115V |
| "   | 16-6528-04  | Power supply<br>switching | Sanken Main               | DL-482H<br>220V/240V |
| 15  | 16-6525-03  | Power supply<br>switching | Sanken Thermal            | DL-481H<br>100V/115V |

#### **H8 MAINTENANCE**

| No. | PART NO.   | PART NAME                    | SPECS          | NOTES                           |
|-----|------------|------------------------------|----------------|---------------------------------|
| "   | 16-6527-01 | Power supply<br>switching    | Sanken Thermal | DL-481H<br>220V/240V            |
| 16  | 18-3003-00 | Fluorescent display<br>panel | NEC            | FM256GX64<br>AB-100A            |
| 17  | 18-3004-03 | Fluorescent display<br>panel | NEC            | FM-P/S-001                      |
| 18  | 09-2755-11 | Label sensor unit            |                | P-545C, PN150 (C)<br>Matsushita |

# 8.3 CLEANING

#### 8.3.1 CLEANING LOCATIONS

- 1. Thermal head printing surface If ink, glue or dust from the label gets stuck to the thermal head print surface, heat will not be properly transferred to the label causing poor print quality.
- 2. Print roller

The print roller drives the label feed. If dust from the label gets stuck to the roller, it could cause improper label feed.

- NOTE: Clean with the attached cleaning pen dipped in filter cleaner.
  - When the cleaning pen and filter cleaner are not available, wipe with a clean cloth moistened with benzene.
  - When cleaning the head be very careful not to scratch or damage it.
  - Never use thinner for cleaning the head.
  - 3. Label sensor
    - Do not clean the label sensor with hard or abrasive materials
    - If foreign matter attaches to the sensor sensitivity will be reduced and malfunction may result.

| 8.4 DAILY INSPECTION |
|----------------------|
|----------------------|

The inspection points listed below should be performed by the operator as a habit. Early detection of a problem not only ensures proper machine operation but extends machine life as well.

Be sure to turn power off when performing inspection. Turn power on only when required to check operation.

| No. | Inspection Item                                         | Location                                                                                                    | Remarks                       |
|-----|---------------------------------------------------------|----------------------------------------------------------------------------------------------------|-------------------------------|
| 1   | Remove scrap product<br>from and clean scale<br>surface | Weigh Platter<br>Upper Case<br>Main Unit Base<br>Front Cover<br>Side Cover<br>Keyboard Sheet<br>Display<br>Level Window                                            | Use dry cloth                 |
| 2   | Remove scrap product<br>from and clean inside<br>scale. | Underneath Platter<br>Label sensor<br>Cassette<br>Thermal Head surface<br>Print Roller                                                                             | Use dry<br>cloth/cleaning pen |
| 3   | Check installation and<br>operation                     | Check level (visually).<br>Touch scale; check that it<br>is affixed securely.<br>Check that label feed is<br>smooth.<br>Check each key function.<br>Check display. |                               |

# CAUTION

Be sure to turn power off when performing inspection. Turn power on only when it is requred to check operation

# 8.5 PREVENTIVE MAINTENANCE

# Pre-maintenance procedures should be performed every 3~4 months.

| No. | Inspection Item                                                          | Location                                                                                                    | Remarks                           |
|-----|--------------------------------------------------------------------------|----------------------------------------------------------------------------------------------------|-----------------------------------|
| 1   | Remove scrap product<br>from and clean scale<br>surface                  | Weigh Platter<br>Upper Case<br>Main Unit Base<br>Front Cover<br>Side Cover<br>Keyboard Sheet<br>Display<br>Level Window                                                                                                    | Use dry cloth                     |
| 2   | Remove scrap product<br>from and clean inside<br>scale.                  | Underneath Platter<br>Label set location<br>Thermal Head surface<br>Print Roller                                                                                                    | Use dry cloth<br>Use cleaning pen |
| 3   | Check installation and operation                                         | Check level (visually).<br>Touch scale check that it is<br>affixed securely.<br>Check that label feed is<br>smooth.<br>• Feed should be quiet<br>• Check label sensitivity<br>adjustment<br>• Check print position                                                       |                                   |
| 4   | Check parts functions                                                    | Check function keys for<br>intermittence, chattering,<br>etc.<br>Check display on store and<br>customer sides.<br>Check A/D value output<br>including initial and span<br>values.<br>Check label take up.<br>Inspect friction plate for<br>dirt.<br>Check print quality. | Use span weight.                  |
| 5   | Check that screws are<br>tight and connectors<br>are plugged in securely | Thermal head cable.<br>External output connector<br>rust (for cassette loading).<br>Printer.                                                                                                    | Visual inspection                 |
| 6   | Other                                                                    | Four corner load cell limit<br>adjustment.<br>Print roller damage.                                                                                                    |                                   |

#### 8.5.1 MAINTENANCE CAUTIONARY INSTRUCTIONS

Be sure to follow the items below to ensure personnel safety when performing maintenance, disassembly, assembly, adjustment and pre-maintenance.

- 1. Turn power OFF and unplug power cable from socket and detach completely.
- 2. Clear surrounding work area. Remove label set on printer.
- Be sure that no parts, screws or papers fall into the internal mechanisms or electronics during maintenance.
- 3. When plugging in or unplugging connectors, be sure to grip the connector and not pull by the cable wire. In particular, malfunction of the thermal head cable can result in temperature detection failure resulting in overheating.
- 4. Take extra care when cleaning the thermal head and print roller to avoid scratching their surfaces.
- 5. Be sure to follow all instructions for assembly and adjustment procedures completely.

| 8.6 TROUBLESHOOTING |  |
|---------------------|--|
|---------------------|--|

The following causes for malfunction are the most probable and common ones. Other factors may lead to abnormal functioning of the scale.

#### **H8 MAINTENANCE**

| No. | Condition                                                                                                    | Probable Cause and Checkpoints                                                                                                    |  |
|-----|----------------------------------------------------------------------------------------------------|----------------------------------------------------------------------------------------------------|--|
| 1   | Blank display when<br>power turned ON                                                                                                    | <ol> <li>Power cable not plugged in.</li> <li>Main fuse is blown.</li> <li>Voltages absent on J10, J1, J14 on Main<br/>Board (P-750)         <ul> <li>Connector unplugged.</li> <li>⇒ Check power unit side, too.</li> <li>Connector miscontact.</li> <li>⇒ Check power unit side too.</li> <li>Faulty power supply unit</li> <li>⇒ Check Display drive V12 (Dot display)<br/>(+5V)</li> <li>⇒ Check RST is &lt; 3V</li> </ul> </li> <li>Main board defect</li> <li>ROM, RAM board defect</li> <li>Power switch connector defect</li> </ol> |  |
| 2   | Scale enters Test Mode<br>after power switch is<br>turned on                                                                             | <ol> <li>Key board short circuit</li> <li>Main board defect</li> </ol>                                                                                                    |  |
| 3   | "Just a moment! Scale<br>is warming up!"<br>Display does not ext-<br>inguish                                                             | <ul> <li>This indicates that the initial A/D value is most likely unstable;</li> <li>1. Load cell defective</li> <li>2. External vibration influencing weigh components</li> <li>3. Defective main board amp circuit</li> <li>4. Defective power unit (unstable + 8V, -15v)</li> </ul>                                                                                                    |  |
| 4   | "Just a moment! Scale<br>is warming up!"Dis-<br>play appears when<br>power turned on.<br>Weight, price. unit price<br>displays read "0". | <ol> <li>Check Key switch cable and its connection</li> <li>Key SW defect</li> <li>J2 connector on Key board (P-752) contact<br/>defect</li> <li>J4 connector on Main board (P-750) contact<br/>defect</li> </ol>                                                                                                    |  |
| 5   | Weigh reading in error<br>or<br>Weigh reading varies by<br>itself                                                                        | <ol> <li>Mechanical fault.         <ul> <li>Load cell or its mount is hitting limiter.</li> <li>Foreign object stuck under or contacting platter.</li> </ul> </li> <li>Electrical Fault.         <ul> <li>Defective Load Cell</li> <li>Main board amp circuit defect</li> </ul> </li> </ol>                                                                                                    |  |
| 6   | A display column or<br>segment doesn't light<br>or does not extinguish                                                                   | <ol> <li>Program not running</li> <li>J5 connector on Main board (P-750) contact<br/>defect.</li> <li>Main board (P-750) defect</li> <li>Display board defect</li> </ol>                                                                                                    |  |

| No. | Condition                                              | Probable Cause and Checkpoints                                                                                                    |
|-----|--------------------------------------------------------|----------------------------------------------------------------------------------------------------|
| 7   | Key fault                                              | <ol> <li>All keys fail to operate.         <ul> <li>J4 connector on Main board (P-750) pulled out</li> <li>Main board (P-750) defect</li> </ul> </li> <li>Specific key fails to operate.         <ul> <li>Key or key matrix problem.</li> <li>⇒Cable open or poor connection.</li> <li>⇒ Main board (P-750) defect</li> <li>⇒ Key board (P-752) defect</li> </ul> </li> </ol> |
| 8   | Registtered information<br>altered                     | <ol> <li>Battery defect</li> <li>ROM/ Ram board defect</li> <li>Influence from external noise, static<br/>electricity</li> </ol>                                                                                                    |
| 9   | Display goes out<br>completely during<br>operation     | <ol> <li>Drop in AC input voltage.</li> <li>Power unit reset circuit defect.</li> </ol>                                                                                                    |
| 10  | Label or receipts not<br>printed                       | <ol> <li>Contact defect in thermal head cable</li> <li>Thermal head print voltage out         <ul> <li>Power unit defect</li> <li>Check thermal head resistance value<br/>(Head Check) via Test Mode 3</li> </ul> </li> <li>Main board (P-750) defect</li> <li>Thermal head defect</li> </ol>                                                                                 |
| 11  | Prints only on left or<br>right half of paper          | <ol> <li>Main board (P-750) defect</li> <li>Thermal head defect</li> <li>Strobe signal (either STB1 or STB2) not active</li> <li>Thermal head connector cable defect</li> </ol>                                                                                                    |
| 12  | "Check Label Cassette"<br>message appears              | <ol> <li>Cassette mis-inserted</li> <li>Label or receipt specifications misset         <ul> <li>Check Set up mode, Label Format.</li> <li>Check cassette sticker</li> </ul> </li> <li>Cassette sensor defect         <ul> <li>Check Test Mode 4, Sensor Check</li> <li>Main board (P-750) defect</li> </ul> </li> </ol>                                                       |
| 13  | "Remove The Item on<br>the Platter" message<br>appears | 1. Check that platter is clear                                                                                                    |
| 14  | NV RAM Data Lost"<br>message appears                   | <ol> <li>Reset initial value data</li> <li>NV RAM defect</li> <li>A/D board (P-704) defect</li> </ol>                                                                                                    |
| 15  | "RAM Data Lost"<br>message appears                     | <ol> <li>RAM data lost, Clear RAM data (Test Mode 2)</li> <li>ROM, RAM board (P-751) defect</li> <li>Main board (P-750) defect</li> </ol>                                                                                                    |
| 16  | "Mark Down Price<br>Over" message appears              | 1. Check mark down price                                                                                                    |

 $\sim$ 

#### H8 MAINTENANCE

| No. | Condition                                 | Probable Cause and Checkpoints                                                                                                    |  |
|-----|-------------------------------------------|----------------------------------------------------------------------------------------------------|--|
| 17  | "Memory Over"<br>message appears          | <ol> <li>During operation: Remove totals report and<br/>clear totals</li> <li>During registration: Remove totals report<br/>and clear totals. Or Delete unnecessary; PLU.<br/>If necessary take backup via IF/RQ, and Clear<br/>ram (Test Mode 2)</li> </ol> |  |
| 18  | "Over Character"<br>message appears       | <ol> <li>Re-register (Too many characters in registration item.)</li> </ol>                                                                                                    |  |
| 19  | "Over Character/POP"<br>message appears   | 1. Re-register (Time of ad message too long.)                                                                                                    |  |
| 20  | "Over Character/Reg."<br>message appears  | 1. Re-register (Excessive Reg. code)                                                                                                    |  |
| 21  | "Label End" message<br>appears            | <ol> <li>Label paper end.</li> <li>Cassette defect         <ul> <li>Label advance mechanism defective</li> <li>Motor not rotating (stepping motor)                 <ul></ul></li></ul></li></ol>                                                             |  |
| 22  | "Label Size Error"<br>message appears     | <ol> <li>Check label format setting</li> <li>Set to 1 via Key Switch</li> </ol>                                                                                                    |  |
| 23  | "Label Size Set Error"<br>message appears | <ol> <li>Check label format setting</li> <li>Set to 1 via Key Switch</li> </ol>                                                                                                    |  |

 $\bigcirc$ 

# H9 PARTS

# 9.1 OVERVIEW

This chapter contains the principle parts used in the AC-2000.

# 9.2 PARTS LIST

| UNIT/PART                            |                                       | SPECIFICATION.                                        |
|--------------------------------------|---------------------------------------|-------------------------------------------------------|
| OPERATION UNIT                       |                                       |                                                       |
| Keyboard                             |                                       | P-752                                                 |
| Key Sheets (Normal, Totals,          | [Test Mode])                          | one of each                                           |
| Switch Key (Operator's, Sup          | ervisor's)                            | one of each                                           |
| LOAD CELL UNIT                       |                                       |                                                       |
| Load Cell                            |                                       | CLC-25L (15Kg/30lb)                                   |
| Rated Capacity                       | 25 Kg                                 |                                                       |
| <ul> <li>"Rated Output</li> </ul>    | 1.95 mv/V                             |                                                       |
| <ul> <li>Input Resistance</li> </ul> | 405 ± 10Ω                             |                                                       |
| Output resistance                    | 350 ± 5Ω                              |                                                       |
| A I D BOARD (P-704)                  |                                       |                                                       |
| CPU                                  |                                       | uPD75104 (4 bit micro-<br>processor; 2 KROM internal) |
| AD converter                         |                                       | ILD1001 (Ishida custom-<br>made IC)                   |
| D/A converter                        |                                       | DAC0832                                               |
| Analog SW (Multiplexor)              |                                       | D4053                                                 |
| Power Regulator                      |                                       | .70L05, 79L12                                         |
| NV-RAM                               |                                       | S2444R (S24S45R)                                      |
| MAIN BOARD (P-750)                   |                                       |                                                       |
| CPU (V40)                            |                                       | uPD75208                                              |
| Gate array                           |                                       | M60025                                                |
| 12 NET transmission                  |                                       | M37450 (INC2003 Ishida custom-made IC)                |
| 1/0                                  | , , , , , , , , , , , , , , , , , , , | 71055G                                                |

| UNIT/PART                             | SPECIFICATION.             |
|---------------------------------------|----------------------------|
| A/D Convert                           | uPD700IC                   |
| RS 232C Signal Transmission.          | uPD71051G                  |
| RS 232C Buffer                        | uPD47129                   |
| ROM I RAM BOARDS (P-751)              |                            |
| Character Table ROM (16X16)           | HN62412FPW01 (Hitachi)     |
| RAM (POS type) soldered installation  | HN628128L (128K) (Hitachi) |
| Clock IC board                        | MSM62 X 42 BRS             |
| ROM (program)                         | uPD27C100A (128K)          |
| Data switchover board                 | HC541P (Tri-State)         |
| DISPLAY UNIT                          |                            |
| 7-Segment display                     | FM-P/S-001                 |
| X-Y Matrix fluorescent display module | FM256GX64AB-100A           |
| Fluorescent display DC/DC converter   | UDD-348E                   |
| CASSETTE SENSOR                       |                            |
| Photointerruptor                      | PS4005 (NEC)               |
| LABEL SENSOR UNIT                     | P-545C; PN150 (Matsushita) |
| PEELING SENSOR                        |                            |
| Projector side (on P-612)             | SE 307 (NEC)               |
| Receiver side (on P-612)              | PH 110 (NEC)               |
| MOTOR                                 |                            |
| Stepping motor                        | PH266-01 (Oleander)        |
| THERMAL HEAD                          | E60-74C (Mitsubishi)       |

#### **S1 OUTLINE OF SOFTWARE**

# **Outline of Software**

## 1.1 MEMORY

**S1** 

#### 1.1.1 MEMORY MAPS

The memory map below refers to the main side memory data and Test Mode 6 described in Chapter 5.

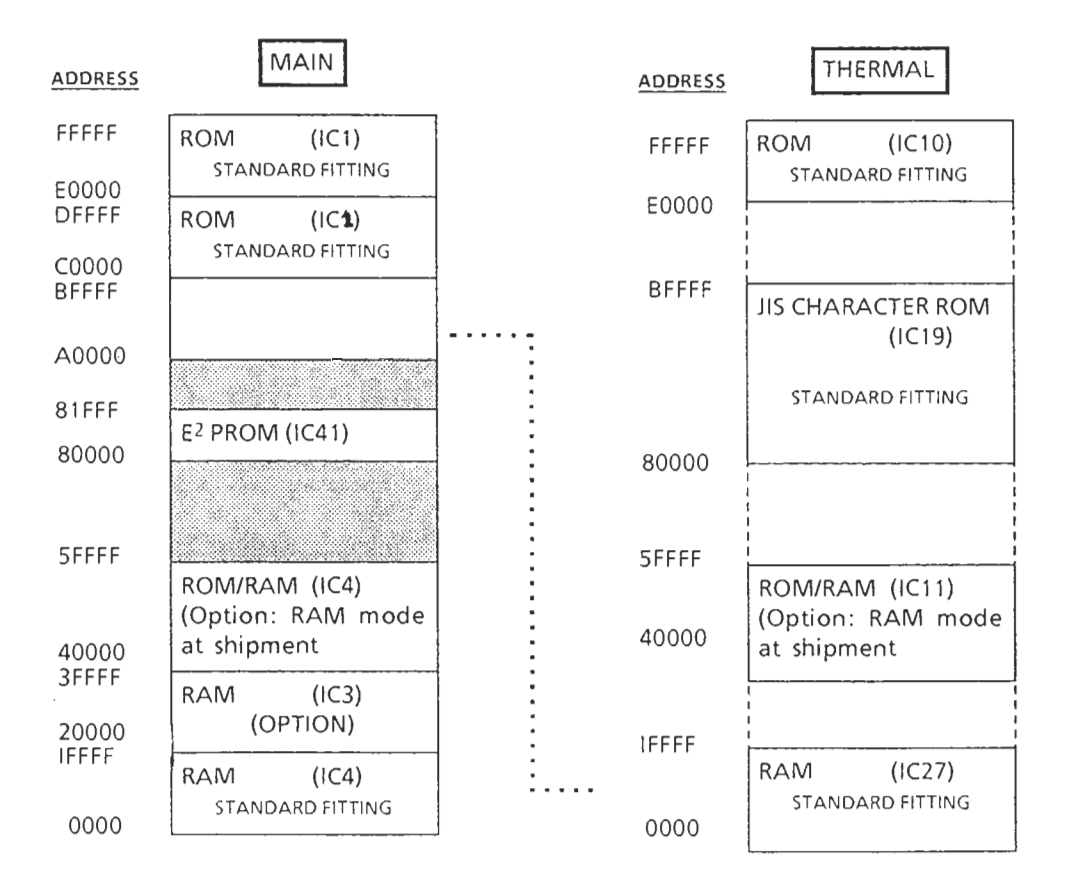

#### **S1 OUTLINE OF SOFTWARE**

• RAM (IC 27) is used for printing (Initiated from the Main CPU side)

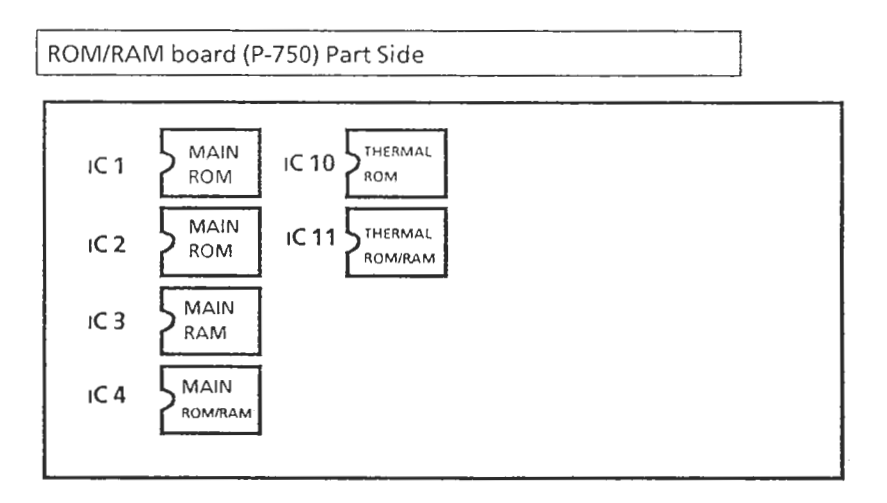

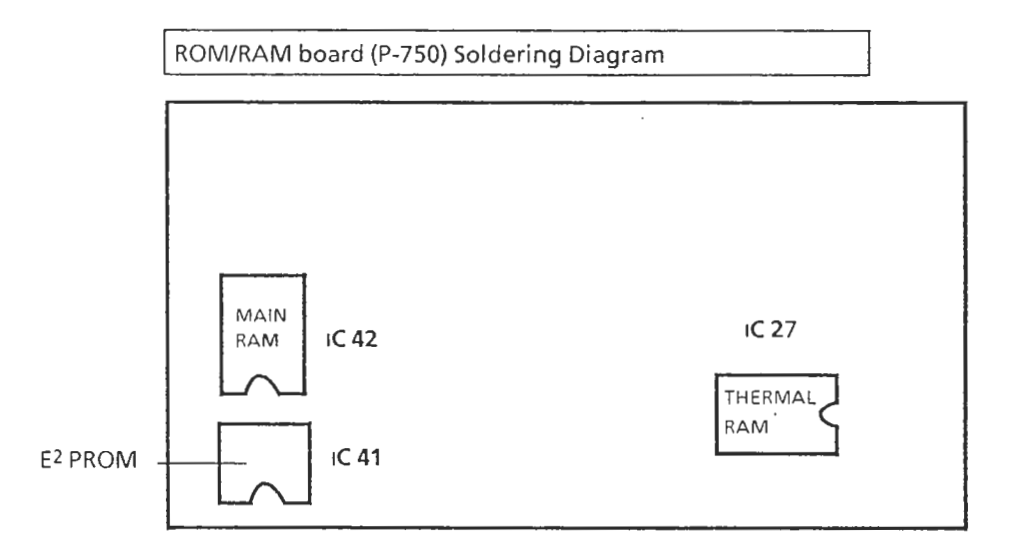

#### 1.1.2 RAM EXPANSION

• To increase RAM to add PLU, add in this order: IC3, IC4.

USE ONLY RAM PROVIDED BY ISHIDA'S SERVICE CENTER. IF OTHER RAM ARE UTI-LIZED, ISHIDA CANNOT BE RESPONSIBLE FOR MALFUNCTION.
# 1.2 PLU FILE

#### CONFIGURATION: BITE DISTRIBUTION

| DESCRIPTION             | BITE COUNT             |                                      |
|-------------------------|------------------------|--------------------------------------|
| ITEM LENGTH             | 2                      |                                      |
| PLU NO.                 | 2                      |                                      |
| ITEM CODE               | 4                      |                                      |
| POS CODE FLAG           | 1                      |                                      |
| POS CODE                | 5                      |                                      |
| UNIT PRICE/FIXED PRICE  | 3                      |                                      |
| FIXED WEIGHT            | 3                      |                                      |
| COST                    | 3                      |                                      |
| MARK DOWN FLAG          | 1                      | 1                                    |
| MARK DOWN DATA          | 3                      |                                      |
| TARE                    | 2                      |                                      |
| SHELF LIFE              | 2                      | FIXED LENGTH:<br>46 BITES            |
| USE BY PERIOD           | 2                      |                                      |
| FIXED PRICE/WEIGHT FLAG | 1                      |                                      |
| POS FLAG                | 1                      |                                      |
| DATE/TIME               | 2                      |                                      |
| MESSAGE 1~6             | 1                      |                                      |
| MESSAGES 7~ 99          | 1                      | 1                                    |
| ТАХ                     | 1                      |                                      |
| TAX RATE                | 2                      |                                      |
| RESERVE                 | 4                      | 1                                    |
| PLU                     | 1 Character:<br>1 Bite | MAX 1001 BITE<br>(including header 1 |

#### NOTE:

- 1. Start address for PLU Master is E000.
- 2. No totals data is contained in PLU master file. The totals data is contained in the area subsequent to the PLU master file (See S3).

- Fixed length is 42 bites (totals are in separate area).
- Product code is different from the POS code.
- When the POS code is the same as the product, POS code registration is unnecesary.
- Cost can only be registered as product information (not yet in use)

| -                                 | 5          |                                                         |
|-----------------------------------|------------|---------------------------------------------------------|
| <ul> <li>Mark down fla</li> </ul> | ag: 00:    | SPCL                                                    |
|                                   | 01:        | -\$                                                     |
|                                   | 02 :       | - %                                                     |
|                                   | 03 :       | U/Price                                                 |
| <ul> <li>Expiry date/</li> </ul>  |            |                                                         |
| Use by date                       | FF,FF :    | Refer to Set Up Mode                                    |
| 2                                 | 0 :        | Prohibited PRINTING                                     |
|                                   | 1~998 :    | Pack time. Shelf Llfe                                   |
|                                   | 999 :      | Pack time only                                          |
| 10                                | 01~1998 :  | Shelf Life only                                         |
| • Fixed price/we                  | eight flag | ,                                                       |
|                                   | 00 :       | Random weight                                           |
|                                   | 01 :       | Fixed price                                             |
|                                   | 02 :       | Random weight WITH fixed price                          |
| <ul> <li>POS flag</li> </ul>      | FF :       | Conform to Set Up Mode                                  |
| 5                                 | 01:        | 13 digit Non-PLU                                        |
|                                   | 01 :       | 13 digit PLU                                            |
| <ul> <li>Date/Time</li> </ul>     | 00:        | Non printing                                            |
|                                   | 1~11 :     | Manual print AM **                                      |
|                                   | 12~23 :    | " PM**                                                  |
|                                   | 24 :       | AM) NOTE:                                               |
|                                   | 98 :       | Internal timer print                                    |
|                                   | ŀ          | t is necessary to modify format to print out Date/Time. |
|                                   |            | , ,                                                     |

• PLU file: Characters: One character bite (ASC 11code) Dictionary Word : 2 bites per word

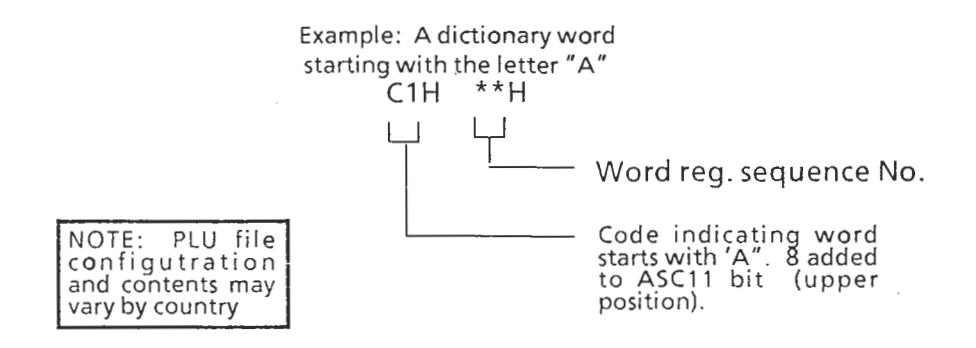

#### ITEM CODE AND POS CODE

1. If the POS code registered in PLU item is 0, the Item code is as shown here:

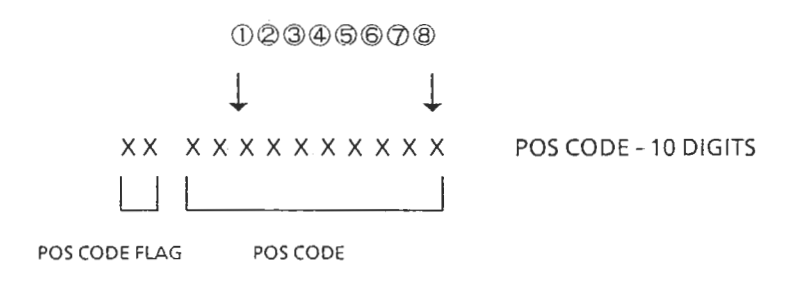

- When PLU file POS code flag is SET FF Conforms to setting input in Set UP Mode. When not FF, The POS code for the PLU file takes precedence.
- 3. When PLU file POS code is "0"

Print according to the ITEM code. When not "0", the POS code for the PLU file takes precedence. The POS code for PLU items all take precedence.

#### **S1 OUTLINE OF SOFTWARE**

# 1.3 LABEL FORMATTING

1.3.1 CHARACTER TABLE

Three types of font, two of which have X2 & X4 size are available. (Total character styles: 7)

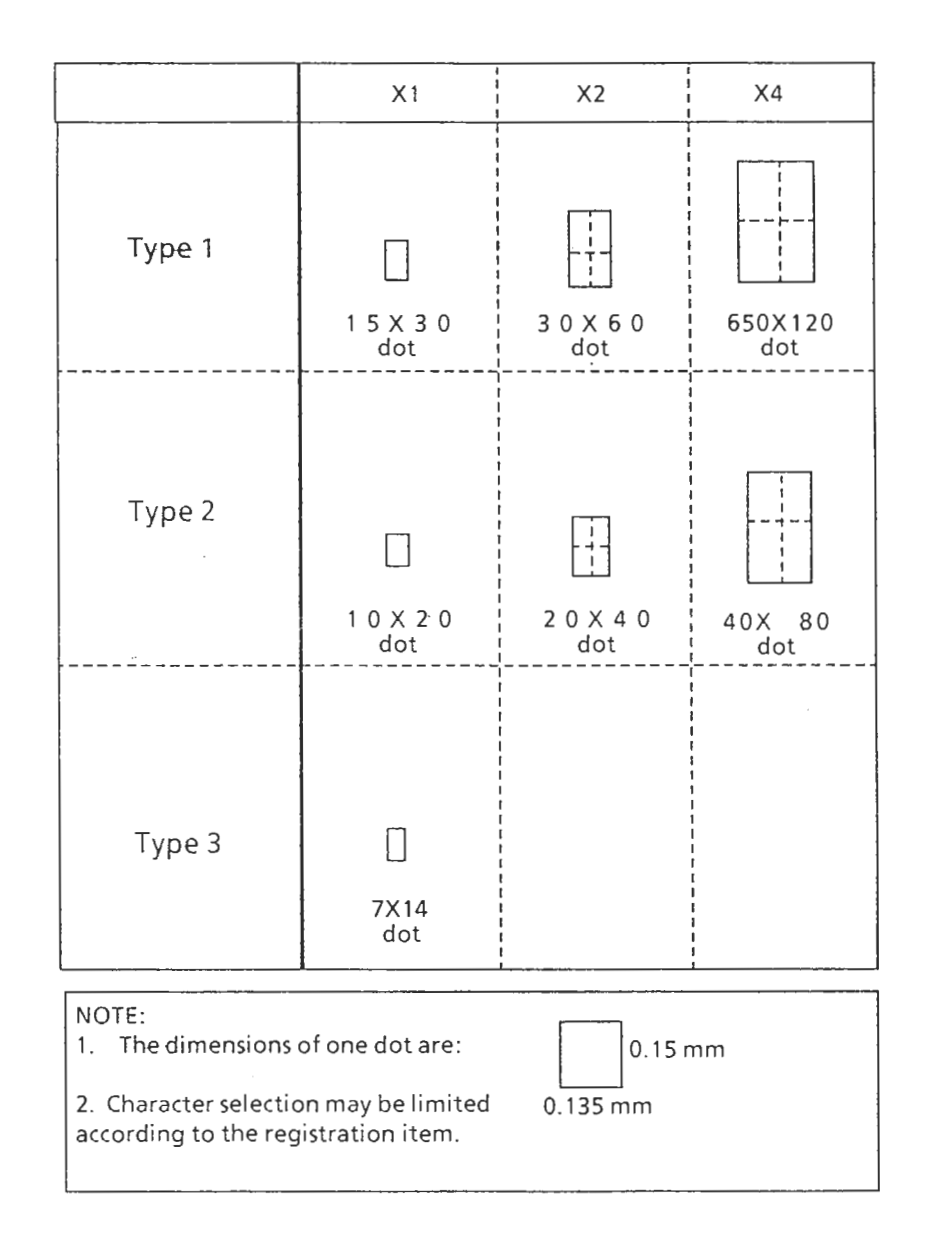

## 1.4 NON-KEYBOARD CHARACTERS

The characters shown in the following chart do not appear on the keyboard but are available.

| ROW | 2  | 3 | 4 | 5            | 6 | 7 |
|-----|----|---|---|--------------|---|---|
| 0   | SP | 0 | @ | Р            | I | р |
| 1   | Ī  | 1 | A | Q            | а | q |
| 2   | "  | 2 | В | R            | b | r |
| 3   | #  | 3 | C | S            | С | S |
| . 4 | \$ | 4 | D | Т            | d | t |
| 5   | %  | 5 | E | U            | е | u |
| 6   | &  | 6 | F | V            | f | V |
| 7   | '  | 7 | G | W            | g | w |
| 8   | (  | 8 | Н | Х            | h | × |
| 9   | )  | 9 | I | Y            | i | У |
| A   | *  | : | J | Z            | j | Z |
| В   | +  | : | К | [            | k | { |
| С   | ,  | < | L | $\backslash$ | 1 |   |
| D   | -  | = | M | ]            | m | } |
| E   |    | > | N | ^            | n | ~ |
| F   | /  | ? | 0 |              | 0 |   |

METHOD:

Example: To access the exclamation mark:

1. Press the FEED/SHIFT Key.

2. Press 21.

3. Press the PLU Key.

# LABEL FORMATTING: USA

Modifying Label Format

52

It is possible to modify label formats or move printed contents to comply with the customer's requirements. The location data is stored in E<sup>2</sup> PROM so there is no need to change it via PROM Writer.

NOTE: Transaction labels or total label printing formats are subject to Weights and Measures approval. A change of format or deletion of printed information may result in non-compliance with Weights and Measures regulations. Please use the utmost caution when changing or modifying the printing format.

Defining Coordinates

This section will describe the actual dot printing size and coordinate setting.

DOT SIZE

The AC-2000 is equipped with a double density type thermal head, but labels are printed at double density. Printing coordinates are set using double density specifications. Single density dot size is as shown below:

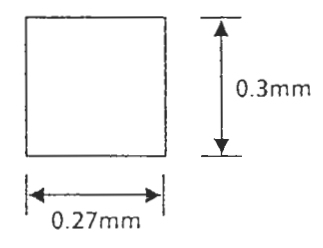

#### S2 LABEL FORMATTING: USA

#### COORDINATES AND PRINT FORMAT LAYOUT

Labels are configured into four data columns as shown here. Only the upper and lower column data can be modified.

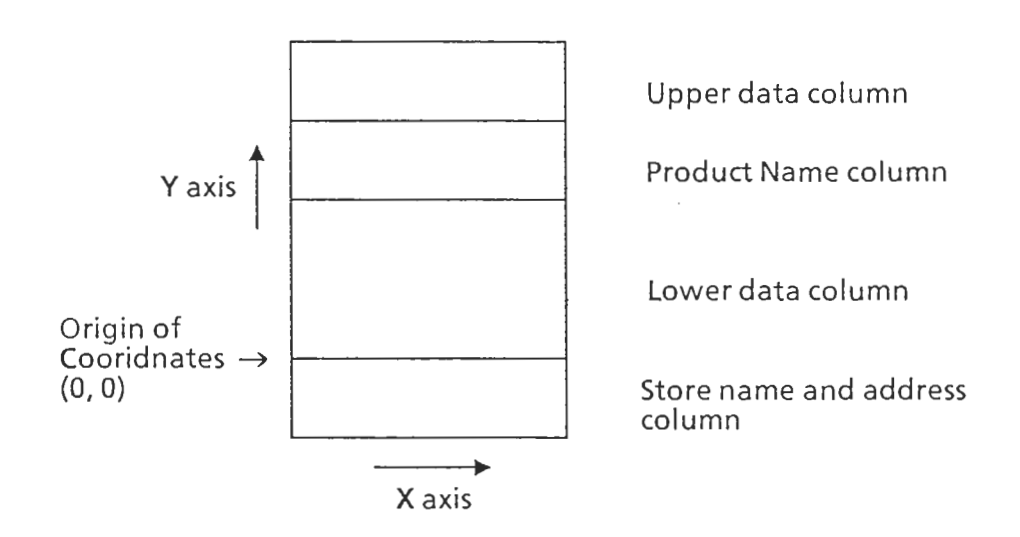

| Т | а | b | le |
|---|---|---|----|
| - | _ |   |    |

| Column name                   | Specifications                                                                                                    |
|-------------------------------|----------------------------------------------------------------------------------------------------|
| Upper data column             | Data which appears above the product<br>name (digits, bar code). This area is<br>cleared each time a label is printed.                                 |
| Product name column           | Product name. Number of lines is entered<br>via setup mode.<br>1 line = 8 dots = 2.5mm<br>Data is cleared when a new PLU name is<br>called up          |
| Lower data column             | Digits and bar code printed between the<br>Store name and address and the product<br>name columns. Data is cleared when a<br>new PLU name is called up |
| Store name and address column | Pre-printed store name and address print<br>area<br>Fixed at 2.65 dots (7.5MM)                                                                         |

For entering actual cooridinates, think of the data columns as adjacent.

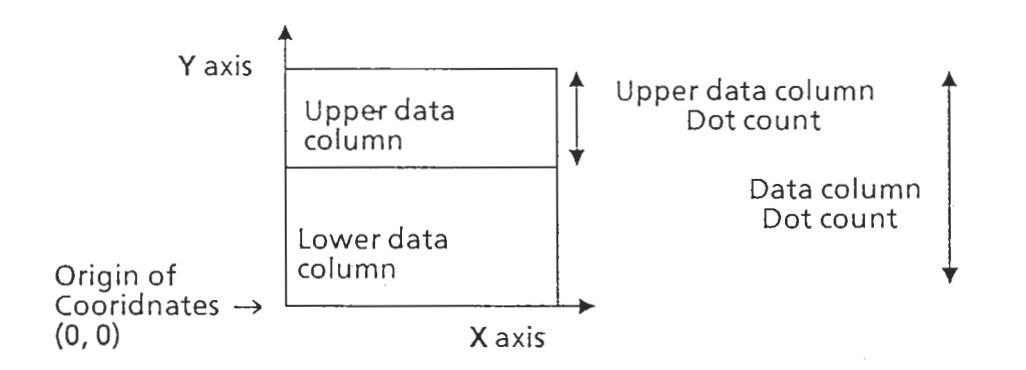

#### DATA COORDINATE STARTING POINTS

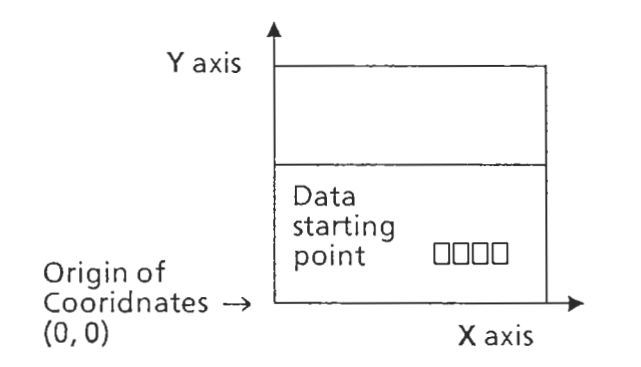

#### COORDINATE DATA TABLES

The coordinates for label formats 1~4 are shown in the following tables. Label format items vary by country. Charts reflect U.S.A. specifications

Print locations can be changed using the E2 PROM WRITER (See Test Mode 6), for users using a large\_number of AC-2000 units of the same format, it is also possible to change the ROM initial values

For this purpose, the data in the 0 chip of the Main Program is changed:

For Print Prohibit enter [FF.FF] as the X coordinate.

For Markdown price (lines 1 and 2) refer to this pattern:

980 - Markdown Price

Line 1 1000

#### S2 LABEL FORMATTING: USA

FORMAT # 1

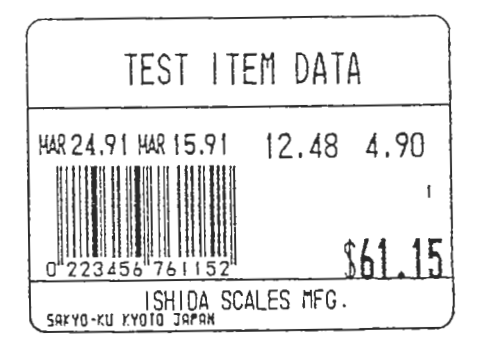

Chart S2-A 60mm J Label

| DATA ITEM                                   | E <sup>2</sup> PROM<br>ADDRESS | MAIN<br>PROGRAM<br>ADDRESS | X-AXIS DATA | Y-AXIS DATA |
|---------------------------------------------|--------------------------------|----------------------------|-------------|-------------|
| Label Width                                 | 80602H                         | 06O2H                      | 02.24       | -           |
| Data line dot count<br>(above & below line) | 80604H                         | 0604H                      | -           | 00.81       |
| Upper data line dot<br>count                | 80608H                         | 0608H                      | -           | 00.00       |
| Bar Code                                    | 80613H                         | 0613H                      | 00.15       | 00.55       |
| Bar Code length                             | 8061AH                         | 061AH                      | -           | 00.43       |
| PLU No. (7X14)                              | 80620H                         | 0620H                      | 01.91       | 00.45       |
| Weight value                                | 8062DH                         | 062DH                      | 01.70       | 00.69       |
| Unit price                                  | 8063AH                         | 063AH                      | 01.16       | 00.69       |
| Price                                       | 80647H                         | 0647H                      | 01.47       | 00.20       |
| Special Price                               | 80654H                         | 0654H                      | 01.65       | 00.12       |
| Line 1                                      | 80661H                         | 0661H                      | 01.65       | 00.09       |
| Line 2                                      | 8066EH                         | 066EH                      | 01.65       | 00.06       |
| Markdown                                    | 8067BH                         | 067BH                      | 01.65       | 00.24       |
| Pack month                                  | 80688H                         | 0688H                      | 00.59       | 00.69       |
| Pack day                                    | 80695H                         | 0695H                      | 00.76       | 00.69       |
| Pack year                                   | 806A2H                         | 06A2H                      | 00.94       | 00.69       |
| Shelf life month                            | 806AFH                         | 06AFH                      | 00.06       | 00.69       |
| Shelf life day                              | 806BCH                         | 06BCH                      | 00.23       | 00.69       |
| Shelf life year                             | 806C9H                         | 06C9H                      | 00.41       | 00.69       |
| PCS data                                    | 806D6H                         | 06D6H                      | 00.76       | 00.69       |
| @PCS data                                   | 806E3H                         | 06E3H                      | 01.26       | . 00.69     |

| DATA ITEM           | E <sup>2</sup> PROM<br>ADDRESS | MAIN<br>PROGRAM<br>ADDRESS | X-AXIS DATA | Y-AXIS DATA |  |  |
|---------------------|--------------------------------|----------------------------|-------------|-------------|--|--|
| @Price data         | 806F0H                         | 06F0H                      | 01.50       | 00.69       |  |  |
| [PCS @/] Print      | 806FDH                         | 06FDH                      | 00.94       | 00.67       |  |  |
| Bakery weight       | 8070AH                         | 070AH                      | 01.16       | 00.69       |  |  |
| [()]Print           | 80717H                         | 0717H                      | 01.47       | 00.67       |  |  |
| Bakery weight (lb.) | 80724H                         | 0724H                      | 01.54       | 00.69       |  |  |
| [lb.] Print         | 80731H                         | 0731H                      | 01.70       | 00.69       |  |  |
| Bakery weight (oz.) | 8073EH                         | 073EH                      | 01.84       | 00.69       |  |  |
| [oz.] Print         | 8074BH                         | 074BH                      | 02.00       | 00.69       |  |  |

Chart S2-A 60mm J Label

 $\sim$ 

#### S2 LABEL FORMATTING: USA

FORMAT #2

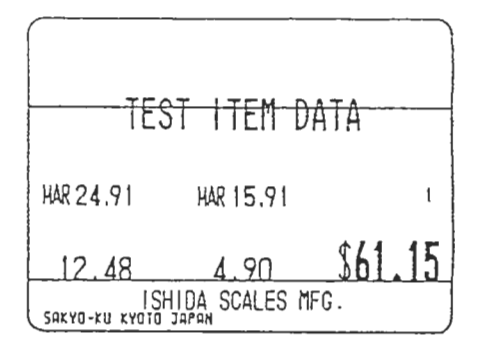

Table S2-B 60mm Z Label

| DATA ITEM                                   | E <sup>2</sup> PROM<br>ADDRESS | MAIN<br>PROGRAM<br>ADDRESS | X-AXIS DATA | Y-AXIS DATA |
|---------------------------------------------|--------------------------------|----------------------------|-------------|-------------|
| Label Width                                 | 80802H                         | 0802H                      | 2.24        | -           |
| Data line dot count<br>(above & below line) | 80804H                         | 0804H                      | -           | 00.60       |
| Upper data line dot<br>count                | 80808H                         | 0808H                      | -           | 00.00       |
| PLU No. (7X14)                              | 80813H                         | 0813H                      | 01.91       | 00.45       |
| Weight value                                | 80820H                         | 0820H                      | 00.90       | 00.12       |
| Unit price                                  | 8082DH                         | 082DH                      | 00.08       | 00.12       |
| Price                                       | 8083AH                         | 083AH                      | 01.46       | 00.20       |
| Special Price                               | 80847H                         | 0847H                      | 01.65       | 00.12       |
| Line 1                                      | 80854H                         | 0854H                      | 01.65       | 00.09       |
| Line 2                                      | 80861H                         | 0861H                      | 01.65       | 00.06       |
| Markdown                                    | 8086EH                         | 086EH                      | 01.65       | 00.24       |
| Pack month                                  | 8087BH                         | 087BH                      | 00.90       | 00.45       |
| Pack day                                    | 80888H                         | 0888H                      | 01.07       | 00.45       |
| Pack year                                   | 80895H                         | 0895H                      | 01.25       | 00.45       |
| Shelf life month                            | 808A2H                         | 08A2H                      | 00.08       | 00.45       |
| Shelf life day                              | 808AFH                         | 08AFH                      | 00.25       | 00.45       |
| Shelf life year                             | 808BCH                         | 08BCH                      | 00.43       | 00.45       |
| PCS data                                    | 808C9H                         | 08C9H                      | 00.16       | 00.12       |
| @PCS data                                   | 808D6H                         | 08D6H                      | 00.66       | 00.12       |

1

1

| DATA ITEM           | E <sup>2</sup> PROM<br>ADDRESS | MAIN<br>PROGRAM<br>ADDRESS | X-AXIS DATA | Y-AXIS DATA |
|---------------------|--------------------------------|----------------------------|-------------|-------------|
| @Price data         | 808E3H                         | 08E3H                      | 00.90       | 00.12       |
| [PCS@/]Print        | 808F0H                         | 08F0H                      | 00.34       | 00.10       |
| Bakery weight       | 808FDH                         | 08FDH                      | 00.16       | 00.12       |
| [()]Print           | 8090AH                         | 090AH                      | 00.47       | 00.12       |
| Bakery weight (lb.) | 80917H                         | 0917H                      | 00.55       | 00.12       |
| [lb.] Print         | 80924H                         | 0924H                      | 00.71       | 00.12       |
| Bakery weight (oz.) | 80931H                         | 0931H                      | 00.84       | 00.12       |
| [oz.] Print         | 8093EH                         | 093EH                      | 01.00       | 00.12       |

Table S2-B 60mm Z Label

 $\sim -$ 

#### S2 LABEL FORMATTING: USA

FORMAT #3

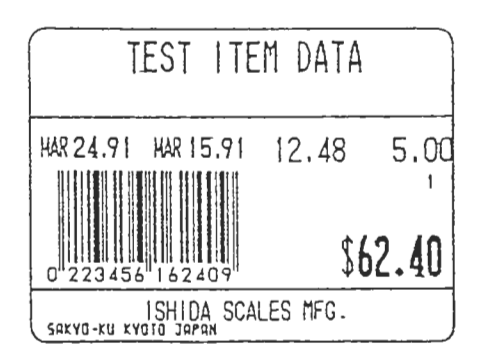

Table S2-C 64mm J Label

| DATA ITEM                                   | E <sup>2</sup> PROM<br>ADDRESS | MAIN<br>PROGRAM<br>ADDDRESS | X-AXIS DATA | Y-AXIS DATA |
|---------------------------------------------|--------------------------------|-----------------------------|-------------|-------------|
| Label Width                                 | 80A02H                         | 0A02H                       | 02.24       | -           |
| Data line dot count<br>(above & below line) | 80A04H                         | 0A04H                       | -           | 00.91       |
| Upper data line dot<br>count                | 80A08H                         | 0A08H                       | - ,         | 00.00       |
| Bar Code                                    | 80A13H                         | 0A13H                       | 00.15       | 00.57       |
| Bar Code length                             | 80A1AH                         | 0A1AH                       |             | 00.43       |
| PLU No. (7X14)                              | 80A20H                         | 0A20H                       | 01.91       | 00.55       |
| Weight value                                | 80A2DH                         | 0A2DH                       | 01.84       | 00.72       |
| Unit price                                  | 80A3AH                         | 0A3AH                       | 01.20       | 00.72       |
| Price                                       | 80A47H                         | 0A47H                       | 01.46       | 00.27       |
| Special Price                               | 80A54H                         | 0A54H                       | 01.65       | 00.19       |
| Line 1                                      | 80A61H                         | 0A61H                       | 01.65       | 00.16       |
| Line 2                                      | 80A6EH                         | 0A6EH                       | 01.65       | 00.13       |
| Markdown                                    | 80A7BH                         | 0A7BH                       | 01.65       | 00.31       |
| Pack month                                  | 80A88H                         | 0A88H                       | 00.66       | 00.72       |
| Pack day                                    | 80A95H                         | 0A95H                       | 00.83       | 00.72       |
| Pack year                                   | 80AA2H                         | 0AA2H                       | 00.01       | 00.72       |
| Shelf life month                            | 80AAFH                         | 0AAFH                       | 00.06       | 00.72       |
| Shelf life day                              | 80ABCH                         | 0ABCH                       | 00.23       | 00.72       |
| Shelf life year                             | 80AC9H                         | 0АС9Н                       | 00.41       | 00.72       |

| DATA ITEM           | E <sup>2</sup> PROM<br>ADDRESS | MAIN<br>PROGRAM<br>ADDDRESS | X-AXIS DATA | Y-AXIS DATA |
|---------------------|--------------------------------|-----------------------------|-------------|-------------|
| PCS data            | 80AD6H                         | 0AD6H                       | 00.86       | 00.72       |
| @PCS data           | 80AE3H                         | 0AE3H                       | 01.36       | 00.72       |
| @Price data         | 80AF0H                         | OAFOH                       | 01.60       | 00.72       |
| [PCS @ / ] Print    | 80AFDH                         | OAFDH                       | 01.04       | 00.70       |
| Bakery weight       | 80B0AH                         | OBOAH                       | 01.20       | 00.72       |
| [( )]Print          | 80B17H                         | 0B17H                       | 01.51       | 00.70       |
| Bakery weight (lb.) | 80B24H                         | 0B24H                       | 01.59       | 00.72       |
| [lb.] Print         | 80B31H                         | 0B31H                       | 01.75       | 00.72       |
| Bakery weight (oz.) | 80B3EH                         | 0B3EH                       | 01.88       | 00.72       |
| [oz.} Print         | 80B4BH                         | 0B4BH                       | 02.04       | 00.72       |

·-\_\_\_

Table S2-C 64mm J Label

#### S2 LABEL FORMATTING: USA

FORMAT #4

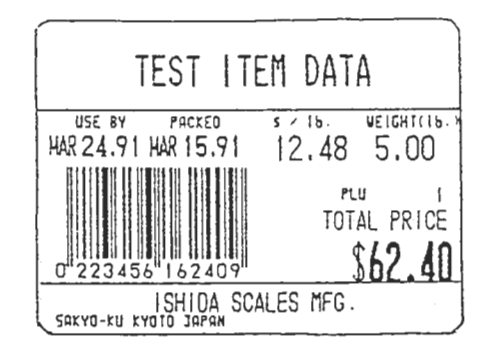

Chart S2-D 60mm J Label

| DATA ITEM                                   | E <sup>2</sup> PROM<br>ADDRESS | MAIN<br>PROGRAM<br>ADDDRESS | X-AXIS DATA | Y-AXIS DATA |
|---------------------------------------------|--------------------------------|-----------------------------|-------------|-------------|
| Label Width                                 | 80C02H                         | 0CO2H                       | 02.24       | -           |
| Data line dot count<br>(above & below line) | 80C04H                         | 0C04H                       | -           | 00.81       |
| Upper data line dot<br>count                | 80C08H                         | 0С08Н                       | -           | 00.00       |
| Bar Code                                    | 80C13H                         | 0C13H                       | 00.15       | 00.55       |
| Bar Code length                             | 80C1AH                         | 0C1AH                       | -           | 00.43       |
| PLU No. (7X14)                              | 80C20H                         | 0C20H                       | 01.91       | 00.45       |
| Weight value                                | 80C2DH                         | 0C2DH                       | 01.70       | 00.69       |
| Unit price                                  | 80C3AH                         | ОСЗАН                       | 01.16       | 00.69       |
| Price                                       | 80C47H                         | 0C47H                       | 01.47       | 00.20       |
| Special Price                               | 80C54H                         | 0C54H                       | 01.65       | 00.12       |
| Line 1                                      | 80C61H                         | 0C61H                       | 01.65       | 00.09       |
| Line 2                                      | 80C6EH                         | 0C6EH                       | 01.65       | 00.06       |
| Markdown                                    | 80C7BH                         | OC7BH                       | 01.65       | 00.24       |
| Pack month                                  | 80C88H                         | 0C88H                       | 00.59       | 00.69       |
| Pack day                                    | 80C95H                         | 0C95H                       | 00.76       | 00.69       |
| Pack year                                   | 80CA2H                         | 0CA2H                       | 00.94       | 00.69       |
| Shelf life month                            | 80CAFH                         | 0CAFH                       | 00.06       | 00.69       |
| Shelf life day                              | 80CBCH                         | OCBCH                       | 00.23       | 00.69       |
| Shelf life year                             | 80CC9H                         | 0СС9Н                       | 00.41       | 00.69       |

S2-10

/

| DATA ITEM                               | E <sup>2</sup> PROM<br>ADDRESS | MAIN<br>PROGRAM<br>ADDDRESS | X-AXIS DATA | Y-AXIS DATA |
|-----------------------------------------|--------------------------------|-----------------------------|-------------|-------------|
| PCS data                                | 80CD6H                         | 0CD6H                       | 00.76       | 00.69       |
| @PCS data                               | 80CE3H                         | 0CE3H                       | 01.26       | 00.69       |
| @Price data                             | 80CF0H                         | 0CF0H                       | 01.50       | 00.69       |
| [PCS @/] Print                          | 80CFDH                         | 0CFDH                       | 00.94       | 00.67       |
| [PLU] Print                             | 80D0AH                         | 0D0AH                       | 01.60       | 00.45       |
| [SELL BY] Print                         | 80D17H                         | 0D17H                       | 00.20       | 00.78       |
| [PACKED \$ / Ib.<br>WEIGHT (Ib.)] Print | 80D24H                         | 0D24H                       | 00.70       | 00.78       |
| [TOTAL PRICE] Print                     | 80D31H                         | 0D31H                       | 01.50       | 00.35       |

Chart S2-D 60mm J Label

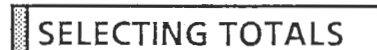

S3 TOTALS

Totals configuration can be selected by modifying E<sup>2</sup> PROM to conform to user requirements.

Data prohibit = FF Data write = 00

By eliminating totals which the user does not need, memory can be conserved.

| ITEM                               | E <sup>2</sup> PROM ADDRESS |
|------------------------------------|-----------------------------|
| Daily department totals            | 8024FH                      |
| Daily group totals                 | 80250H                      |
| Daily item totals                  | 80251H                      |
| Daily designated item totals       | 80252H                      |
| Accumulated department totals      | 80253H                      |
| Accumulated group totals           | 80254H                      |
| Accumulated item totals            | 80255H                      |
| Accumulated designated item totals | 80256H                      |
| Hourly totals                      | 80257H                      |
| Operator totals                    | 80258H                      |

- Addresses at time of factory shipment: 00
- In the case of PRINT MODE 1the data will be prohibited
- The above total data will be accumulated when label is issued without error.

### TOTALS TIMING AND CLEAR TOTALS

Items which have timing preset:

- 1. Ram Clear
- 2. All Totals Clear
- 3. RQ reception completion (except for ERROR)
- 4. Change sales mode

| CLEARING MENU            | CONTENTS OF CLEARING                                                                                                    |
|--------------------------|----------------------------------------------------------------------------------------------------|
| ALL CLEAR                | All totals clear (Production totals, sales totals.)                                                                                                    |
| DAILY TOTALS CLEAR       | Daily totals<br>Daily Department Totals<br>Daily Group Totals<br>Daily Item Totals                                                                                                    |
| ACCUMULATED TOTALS CLEAR | Daily department totals<br>Daily group totals<br>Daily item totals<br>Daily designated item totals<br>Accumulated department<br>totals<br>Accumulated group totals<br>Accumulated Item totals<br>Accumulated designated<br>item totals |
| HOURLY CLEAR             | Hourly grand totals<br>Hourly totals                                                                                                    |
| OPERATOR CLEAR           | Operator totals                                                                                                    |

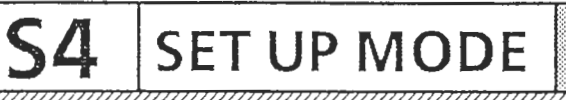

Refer to the AC-2000 Installation Manual for more information.

#### 4.1 SET UP MODE

The set up mode of the AC-2000 is designed to meet the user's individual requirements.

NOTE: RAM Clear will delete contents of set up mode.

For detailed explanation of the set up mode refer to the Operation Manual. Only information about memory and maintenance is included here.

| SET UP MENU |  |
|-------------|--|
|             |  |

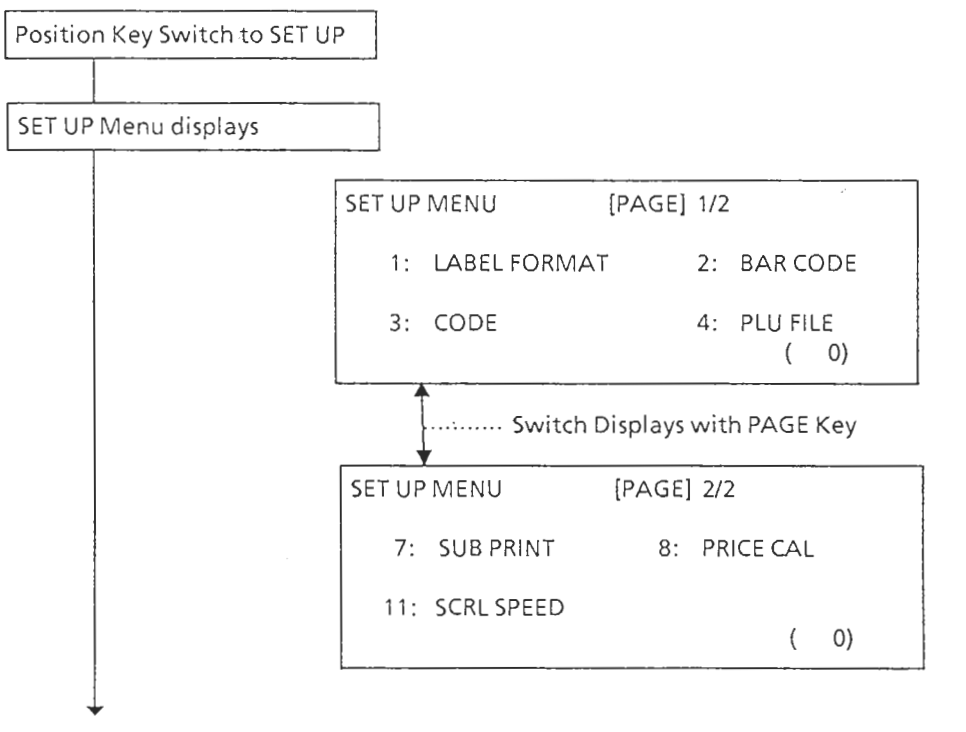

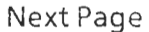

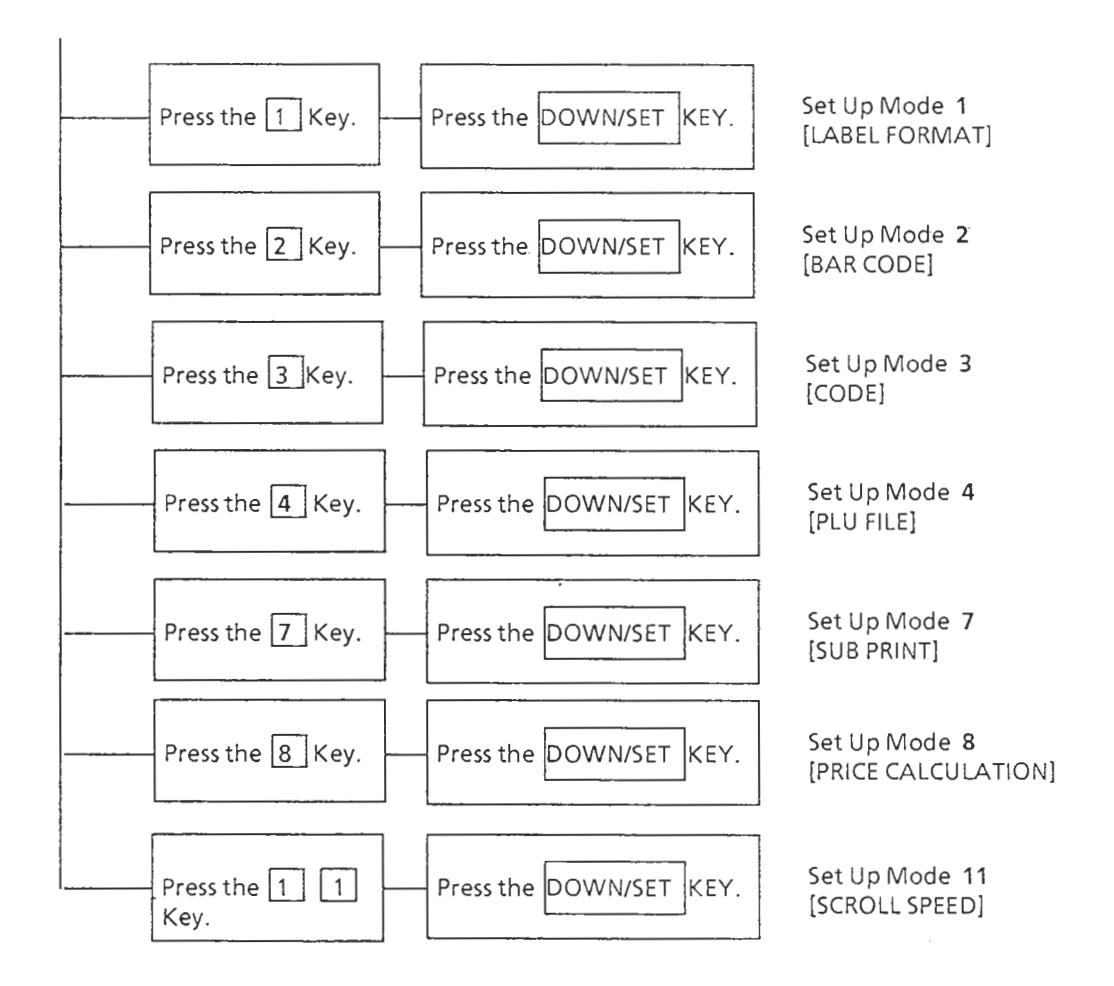

NOTE: Press the MENU Key to return to the Menu.

# S5 |Test Mode

Refer to the AC-2000 Installation Manual for more information.

## 5.1 OVERVIEW

The Test Mode of the AC-2000 is used to ascertain whether the scale is functioning properly.

# 5.2 TEST MODE START UP

Press the RESET Key then immediately press any other key.

| est Mode is | TEST MENU [PAGE 1/3]                    |
|-------------|-----------------------------------------|
|             | 1: HARDWARE TEST 2: RAM CLEAR           |
|             | 3: THERMAL HEAD 4: SENSOR CHECK<br>( 0) |
|             | Press the PAGE Key                      |
|             | TEST MENU [PAGE 2/3]                    |
|             | 5: EXTRA MEMORY 6: MEMORY DATA          |
|             | 7: PRINT MODE 8: ASSIGNED PLU<br>( 0)   |
|             | Press the PAGE Key                      |
|             | TEST MENU [PAGE 3/3]                    |
|             | 99: DATA SD/LD                          |
|             | ( 0)                                    |
|             | Press the PAGE Key                      |

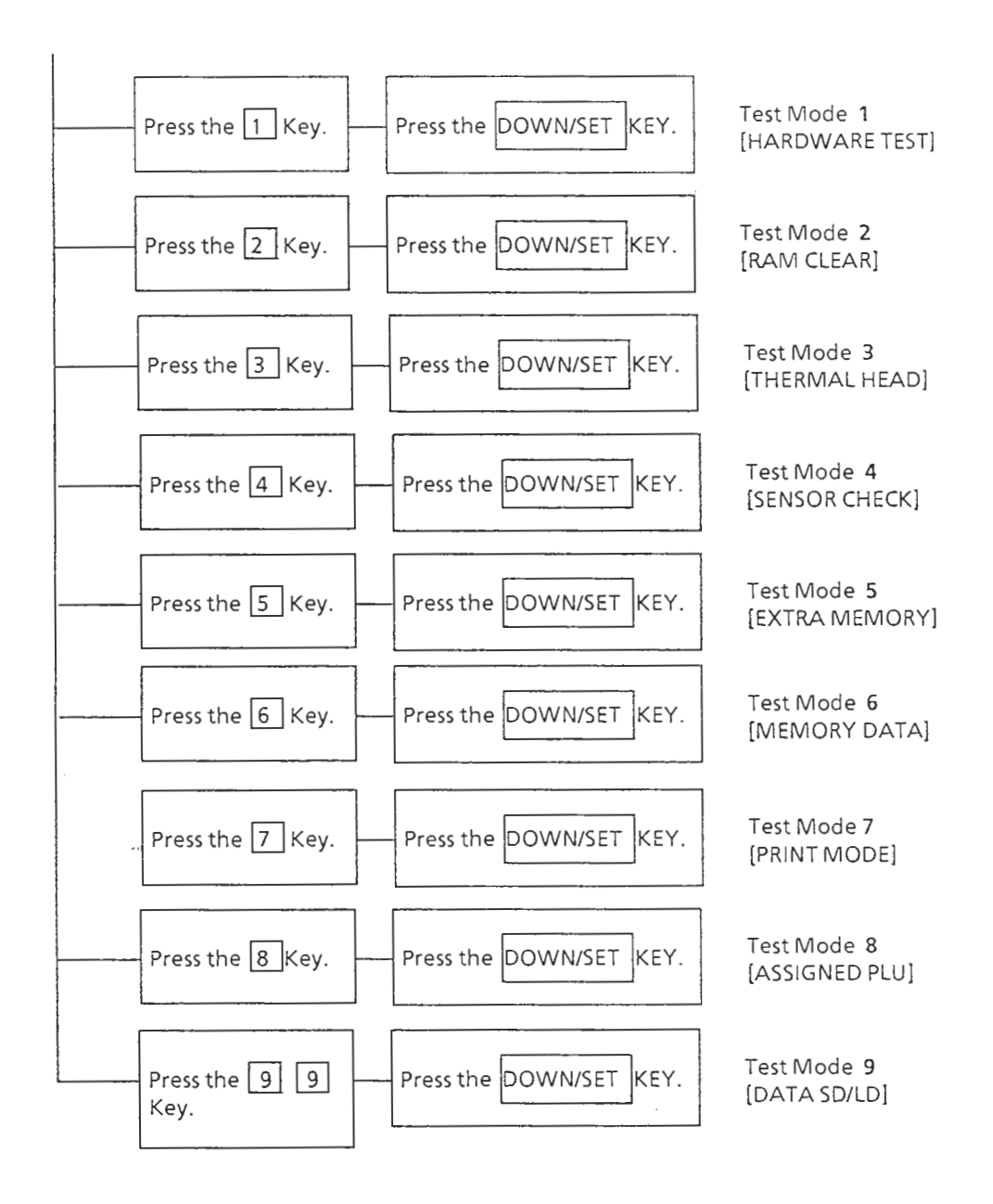

NOTE: Press the MENU Key to return to the Menu, except for 2: KEY CHECK at Test Mode 1.

#### **S5 TEST MODE**

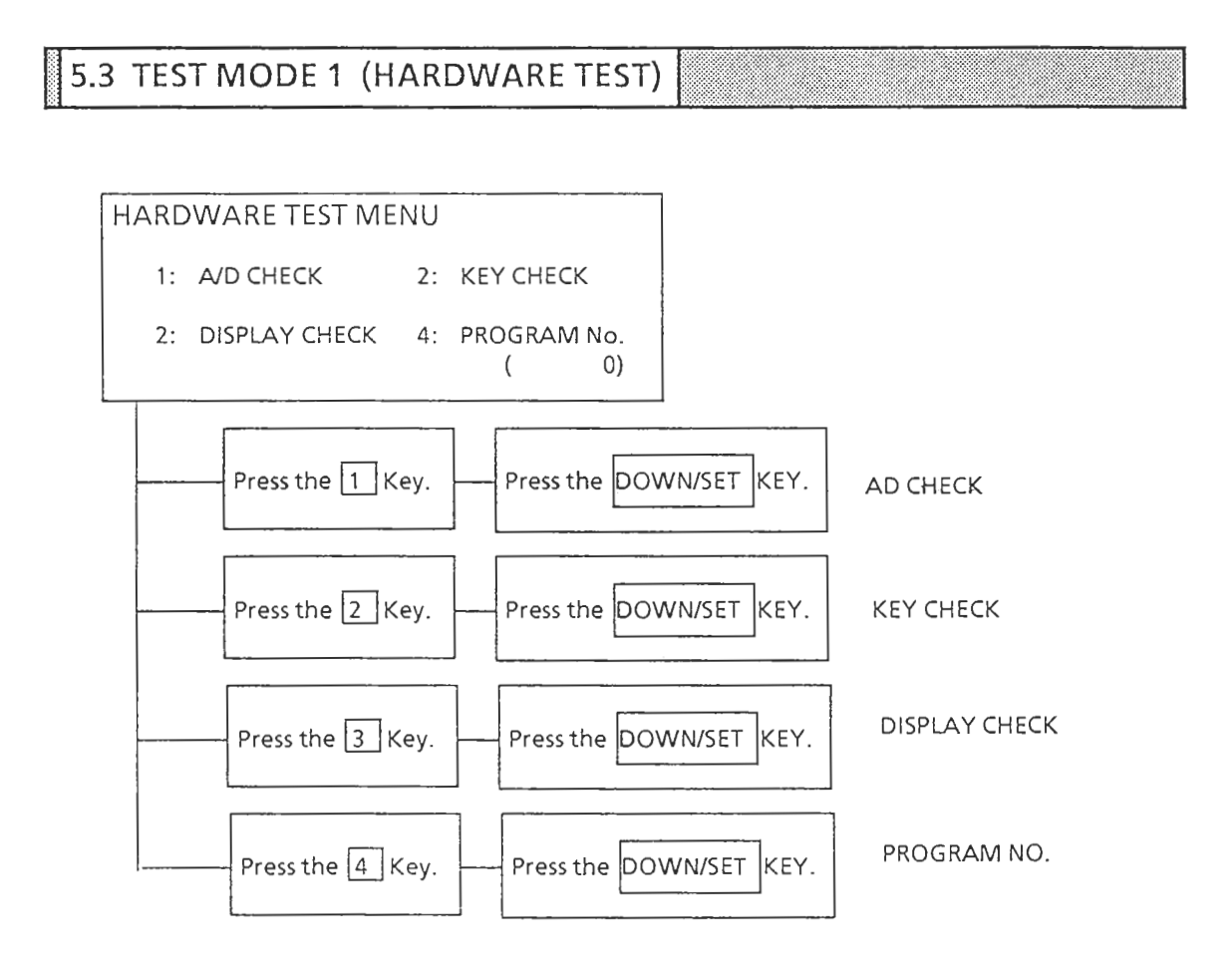

A/D CHECK

| A/D CHECK      | FIGURE ( 9  | )                    |   |
|----------------|-------------|----------------------|---|
| * AREA → [SET] | ZERO POINT  | $\rightarrow$ [ZERO] |   |
| SPAN → [♦UP/T] | <b>AV</b> ( | 0)                   |   |
| 0 2            | 056         |                      |   |
| Î              | Î           |                      | F |
| <i>.</i> .     | (2)         |                      |   |

#### **S5 TEST MODE**

#### 2.7-Segment Display: Unit price column Displays A/D converter initialization value

3. Enter value. After entry, press the PRINT Key to print out A/D con. value.

KEY CHECK

| KEY CHECK       |      |
|-----------------|------|
| KEY DATA        | ( 0) |
| KEY SWITCH DATA | (8)  |

Key Data and Key switch data appear in the positions in parentheses. The Key data is as listed below:

#### **KEYBOARD**

| 1 | 7    | D  | 13 | 19 | 1F | 25 | 2B | 31 | 37 |    |
|---|------|----|----|----|----|----|----|----|----|----|
| 2 | 8    | E  | 14 | 1A | 20 | 26 | 2C | 32 | 38 | 3D |
| 3 | 9    | F  | 15 | 1B | 21 | 27 | 2D | 33 | 39 | 3E |
| 4 | ., A | 10 | 16 | 1C | 22 | 28 | 2E | 34 | ЗA | 3F |
| 5 | В    | 11 | 17 | 1D | 23 | 29 | 2F | 35 | 3B | 3B |
| 6 | С    | 12 | 18 | 1E | 24 | 2A | 30 | 36 | 3C | 3C |

**KEY SWITCH** 

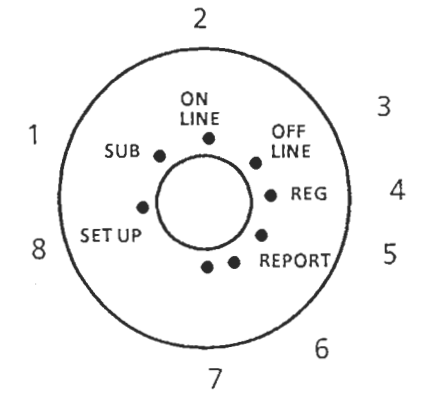

DISPLAY CHECK

DISPLAY CHECK

After [SCREEN 1]~[SCREEN 4] Displays, all lamps will light in four stages of intensity.. Then the stay lit at the highest level.

• 0~ F repeatedly display in order

PROGRAM NO.

| PROGRAM No.     |         |
|-----------------|---------|
| MAINPROGRAM     | (B-108) |
| THERMAL PROGRAM | (B-109) |
|                 |         |

• Main and thermal program numbers appear in parentheses.

RAM CLEAR

| RAM CLEAR    | [PAG                | E 1/2          | ]           |          |     |
|--------------|---------------------|----------------|-------------|----------|-----|
| ◆ALL CLEAR [ | ] �ITEM CL          | EAR [          |             | ]        |     |
| ⊘TEST SET    |                     | (              |             | 0)       |     |
|              |                     |                |             |          | -   |
| •            | Select Menu         | ı via          | PA          | GE K     | 5.  |
| RAM CLEAR    | Select Menu<br>[PAG | 1 via<br>E2/2] | PA<br>      | GE K     | e ! |
| RAM CLEAR    | Select Menu<br>[PAG | E2/2]          | РА<br><br>[ | ge K<br> |     |

#### METHOD

Align the cursor with the desired item then press the ZERO Key twice. A beeping noise and the message OK will occur, and the cursor will move to the next position.

♦ ALL CLEAR

Clears all contents of RAM

♦ ITEM CLEAR

Clears one PLU

♦ TEST SET

Automatically sets test data for No. 1 after All Clear

INITIAL SET UP Clears E<sup>2</sup> PROM and sets initial data.

# Initial Setup Mode Data

| 1. LABEL FORMAT    | LABEL TYPE<br>TEXT AREA LINE<br>LENGTH + GAP<br>SENSOR 1 DISTANCE<br>SENSOR 2 DISTANCE                                                                                                    | 1<br>10.0<br>46.5<br>10.0<br>70.0                                            | 60-UPC<br>ทหก<br>ทหก<br>ศสก<br>ตรก                                 |
|--------------------|----------------------------------------------------------------------------------------------------|------------------------------------------------------------------------------|--------------------------------------------------------------------|
| 2. BAR CODE        | NON PLU FLAG<br>PLU FLAG<br>BAR CODE TYPE<br>NON-PLU                                                                                                    | 02<br>49<br>1<br>1                                                           | NON-PLU<br>UPC, CODE:5                                             |
| 3. CODE            | DEPT CODE<br>GROUP CODE<br>CODE/NON-PLU<br>SHELF LIFE<br>USE BY                                                                                                    | 31<br>42<br>36<br>999<br>0                                                   |                                                                    |
| 4. PLU ITEM SELECT | MARK DOWN<br>SALES MODE<br>FIXED WEIGHT<br>(UNIT)PRICE<br>COST PRICE<br>TARE<br>SHELF LIFE<br>USE BY DATE<br>ITEM CODE<br>MESSAGE 1-6<br>MESSAGE 7-99<br>PACK TIME<br>CODE SELECT<br>FLAG CODE<br>POS CODE<br>TAX SELECT<br>TAX TABLE SET | 1<br>1<br>1<br>0<br>1<br>1<br>1<br>1<br>1<br>1<br>1<br>1<br>1<br>1<br>0<br>0 | YES<br>YES<br>YES<br>YES<br>YES<br>YES<br>YES<br>YES<br>YES<br>YES |
| 5. MACHINE Na.     | TOTAL NBR OF MACHINE<br>THIS MACHINE NUMBER<br>SEARCH NUMBER                                                                                                    | 1<br>1<br>1                                                                  |                                                                    |
| 6. TAX MODE        | TAX SELECT<br>TAX 1<br>TAX 2<br>TAX 1 TABLE 1 ST REPEAT<br>TAX 1 TABLE LAST REPEAT<br>TAX 1 TABLE<br>TAX 2 TABLE 1 ST REPEAT<br>TAX 2 TABLE LAST REPEAT<br>TAX 2 TABLE                                                                    | 1<br>3.0<br>3.0<br>8<br>10<br>STEP 1(11)<br>8<br>10<br>STEP 1(11)            | NON TAX<br>%<br>%                                                  |

| 7. SUB PRINT CONTENTS |                                                             | 2                                | PLU Na |
|-----------------------|-------------------------------------------------------------|----------------------------------|--------|
| 8. CALCULATION        |                                                             | 1                                | 4/5    |
| 9. ECR KEY SET        | CASH<br>CARD<br>CHECK<br>CERTIFICATE<br>PAID OUT<br>NO SALE | 00<br>00<br>00<br>00<br>00<br>00 |        |
| 10. RECEIPT           |                                                             | 000001                           |        |
| 11. SCROLLSPEED       |                                                             | . 4                              |        |

#### Initial Setup TEST Data

| 3. THERMAL HEAD | REGISTER VALUE | 630 | Ω                    |
|-----------------|----------------|-----|----------------------|
| 7. PRINT MODE   |                | 1   | IND LABEL,<br>W/O TL |
| 8. OPEN PLU     |                | 0   |                      |

#### NOTE:

- 1. When performing INITIAL SET UP always position the key switch to [SET UP]. INITIAL SET UP cannot be performed in other modes.
- other modes. 2. INITIAL SET UP takes approximately 10 seconds to write on the E<sup>2</sup> PROM. During this time the keys are not functional.
- 3. When performing RAM CLEAR and INITIAL SET up at the same time, perform INITIAL SET UP first.

#### THERMAL HEAD KEY SW→ [SET UP] $\clubsuit$ REGISTER VALUE \* ADJ [ $\bigtriangleup \bigtriangledown$ ] [630] ◇PRINT USAGE IN Km [0.0] 0) (

1. Resistance value setting:

5.5 TEST MODE 3 (THERMAL HEAD)

The print density of the AC-2000 is adjusted by changing the resistance value of the thermal head.

#### Method:

- 1. Set Key Switch to SET UP.
- Align cursor with REGISTER VALUE.
   Enter thermal head resistance value via numeric keys.
- 4. Test by pressing the PRINT Key. Fine adjust by pressing the  $[\triangle \bigtriangledown]$  Keys.

#### Print Sample

#### TEST PRINT LABEL

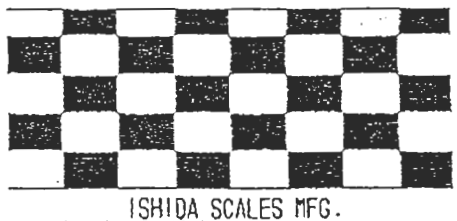

SATYO KU KYOTO JAPAN

2. Print Usage

Displays the printing distance the thermal head has performed. To clear the Print Usage vale, align the cursor with [PRINT USAGE] and press the ZERO Key twice. Clear the Print Usage value when replacing the thermal head.

#### **S5 TEST MODE**

# 5.6 TEST MODE 6 (SENSOR CHECK )

The AC 2000 checks and displays the converted A/D conversion data via Test Mode 4.

| SENSOR CHECK |        |          |     |
|--------------|--------|----------|-----|
| LABEL        | [ 255] | CASSETTE | [1] |
| PEELING      | [ 0]   | (        | 0)  |

#### 1. Label Sensor

Approximately 0.02 v per 1 count in brackets

2. Peeling sensor

Approximately 0.02 v per 1 count in brackets

 Cassette sensor Cassette number appears in brackets ("0" appears when no cassette).

### 5.7 TEST MODE 5 (EXTRA MEMORY)

| EXTRA MEMORY |                   |      |  |
|--------------|-------------------|------|--|
| * RAM ●      |                   | ⊧→O] |  |
| RAM AREA:    | 75.3 KB FREE<br>( | 0)   |  |

- 1. The upper line shows IC3 and IC4 RAM condition.
  - ○: Open or ROM
  - : RAM
- 2. The lower line shows remaining memory capacity in the Main board RAM which can be used for PLU or totals data.

5.8 TEST MODE 6 (MEMORY DATA)

MEMORY DATA 00000 84 04 F1 ED 84 04 F1 ED 00008 IC 04 F1 ED 84 04 F1 ED ( 0)

Used to confirm memory data. The data displayed is the -ROM (Main Program) of ROM/RAM Board (P-751), Ram and E<sup>2</sup> PROM Data. See S1 for addresses and memory map.

Explanation of Memory

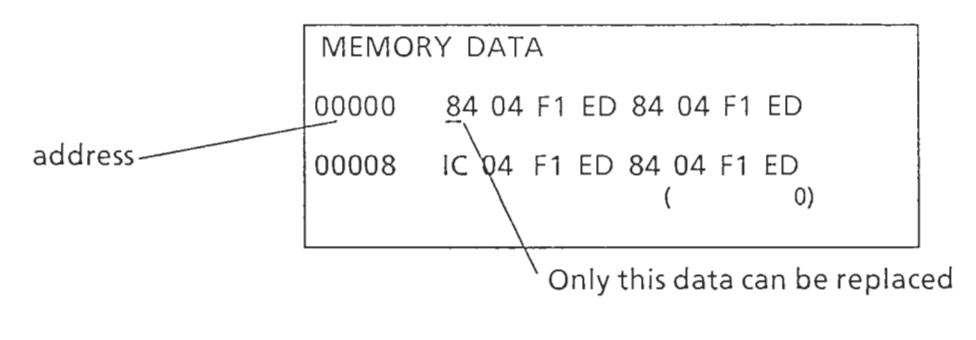

#### METHOD

To Call up designated address

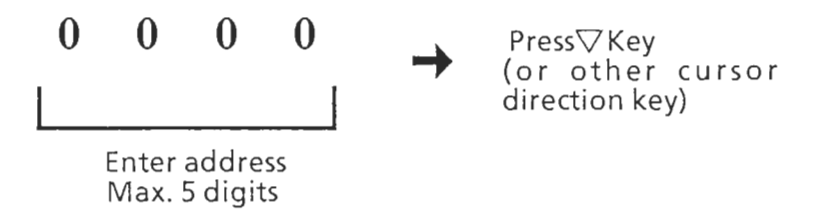

After call up move cursors via cursor keys.

#### To write over data

#### Ram data write over

After entering address enter new data via numeric keys and press the DOWN/SET Key.

#### E<sup>2</sup> PROM

After entering address enter new data via numeric keys and press the PRINT Key twice..

-----

#### NOTE:

- Write over is only possible on RAM and E<sup>2</sup> PROM contents only. Also, when writing over E<sup>2</sup> PROM, set the Key Switch to SET UP.
- The data required for basic operation is also read onto the E<sup>2</sup> PROM. Be careful not to affect this data.

\_\_\_\_\_

S5-12

#### 5.9 TEST MODE 7 (PRINT MODE)

<<PRINT MODE>>

(

♦ MODE ▼1 : IND. LABEL, W/O TL (1)

CHOOSE MODE AND PRESS [SET] KEY. 0)

#### OPERATION

- 1. Position Key Switch to SET UP.
- 2. Indicate mode via cursor keys

1 : IND. LABEL, W.O TL 2 : OPE, W TOTAL

(3: OPE, WTL, RECEIPT -- Next version)

- (4: OPE, WTL, RECEIPT-- Next version)
- 3. Select print mode number via numeric keys and press the DOWN/SET Key.
- NOTE

The print mode function takes time to complete. Only perform the subsequent change after verifying altered value in brackets.

5.10 TEST MODE 8 (OPEN PLU)

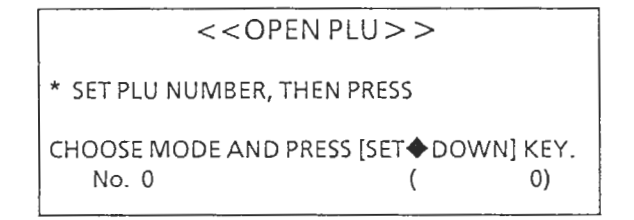

#### OPERATION

- Enter the item to be entered as Open PLU via numeric keys (Max. 4 digits)
- 2. Press the DOWN/SET Key

#### 5.11 TEST MODE 9 (DATA SD/LD)

```
DATA SEND/READ START \rightarrow [COPY]

\blacklozenge SEND [] \diamondsuit READ []

\diamondsuit VERIFY []

\checkmark CMT (1200BPS) (0)
```

#### OPERATION

The AC-2000 can be connected to the IF-21 and the IDF-RQ. There are two RS232 connectors on the AC-2000 but be sure to use the External Connectors only. Communication rate is selectable as follows: CMT (IF-RQ): 12000BPS, F/D(IF-21:9600BPS. Sect via cursor key. When using 9600BPS for the IF-21, set Dip SW \$#5 on the back of the device to ON. (For details please refer to the IF-21 service manual.

#### DATA TRANSMISSION

- 1. Set the IF-RQ or the IF-21 to reception mode
- 2. Press the DOWN SET Key to move cursor to the SEND position and press the COPY Key.
- 3. Display changes: EXEC $\rightarrow$ OK.

#### VERIFY

- Press the DOWN SET Key to move cursor to the VERIFY position and press the COPY Key
- 2. Set the IF-RQ or the IF-21 to TRANSMISSION mode
- 3. Display changes: EXEC $\rightarrow$ OK.

#### DATA RECEPTION

- 1. Press the DOWN SET Key to move cursor to the READ position and press the COPY Key.
- 2. Set the IF-RQ or the IF-21 to TRANSMISSION mode
- 3. Display changes: EXEC $\rightarrow$ OK.

APPENDIX: CONNECTORS

# A/D BOARD (P-704 ) CONNECTOR SCHEMATICS

1

Δ

#### J2

| Pin No. | Signal      | Specification   | Input | Output |
|---------|-------------|-----------------|-------|--------|
| 1       | BUSY        |                 |       | 0      |
| 2       | BUSY        |                 |       | 0      |
| 3       | OUTPUT DATA | SCALE DATA      |       | 0      |
| 4       | OUTPUT DATA | 11 11           |       | 0      |
| 5       | CLOCK       |                 | 0     |        |
| 6       | CLOCK       |                 | 0     |        |
| 7       | INPUT DATA  | CONTROL DATA    | 0     |        |
| 8       | INPUT DATA  | " "             | 0     |        |
| 9       | VT          | + 5 V PS SIGNAL | 0     |        |
| 10      | GND VT      |                 |       |        |

**J**3

| Pin No. | Signal   | Specification           | Input | Output |
|---------|----------|-------------------------|-------|--------|
| 1       | VS 1     | + 8V (To generate + 5V) | 0     |        |
| 2       | GND VS 1 |                         |       |        |
| 3       | GND VS 2 |                         |       |        |
| 4       | VS 2     | -15V (To generate -12V) | 0     |        |
| 5       | GND VT   |                         |       |        |
| 6       | NC       | NOT IN USE              |       |        |
# MAIN BOARD (P-750)

|         | J1     |               |       |        |  |  |  |  |  |  |  |
|---------|--------|---------------|-------|--------|--|--|--|--|--|--|--|
| Pin No. | Signal | Specification | Input | Output |  |  |  |  |  |  |  |
| 1       |        | Drawer drive  | 0     | 0      |  |  |  |  |  |  |  |
| 2       |        | Drawer drive  | 0     | 0      |  |  |  |  |  |  |  |
| 3,4     | Vcc    | 5V            |       | 0      |  |  |  |  |  |  |  |
| 5,6     | GND    |               |       | 0      |  |  |  |  |  |  |  |
| 7,8     | VH     | 12V           |       | 0      |  |  |  |  |  |  |  |

J2

| Pin No. | Signal   | Specification | Input | Output |
|---------|----------|---------------|-------|--------|
| 1       | BUSY     | А             | 0     |        |
| 2       | BUSY     | В             | 0     |        |
| 3       | DATA IN  | A             | 0     |        |
| 4       | DATA IN  | В             | 0     |        |
| 5       | CLOCK    | A             |       | 0      |
| 6       | CLOCK    | В             |       | 0      |
| 7       | DATA OUT | В             |       | 0      |
| 8       | DATA OUT | A             |       | 0      |
| 9       | VT       | 5V            |       | 0      |
| 10      | VT       | GND           |       | 0      |
| 11      | VS1      | + 8V          |       | 0      |
| 12      | VSG      | GND           |       | 0      |
| 13      | VS2      | -15V          |       | 0      |
| 14      | VSG      | GND           |       | 0      |

| Pin<br>No. | Signal         | Spec | ln-<br>put | Out-<br>put | Pin<br>No. | Signal             | Spec   | In-<br>put | Out-<br>put |
|------------|----------------|------|------------|-------------|------------|--------------------|--------|------------|-------------|
| A1         | Tx CLK         |      |            | · ()        | 81         | I <sup>2</sup> NET | DATA   | 0          | 0           |
| A2         | "              |      |            | 0           | 82         | "                  | п      | 0          | 0           |
| A3         | Rx CLK         |      | 0          |             | B3         | CLOCK              | CLOCK  | 0          |             |
| A4         | СТЅ            |      | 0          |             | 84         | DAT                | SERIAL | 0          |             |
| A5         | "              |      | 0          |             | 85         | RESET              |        | 0          |             |
| A6         | RTS            |      |            | 0           | 86         | Vcc                | + 5V   | 0          |             |
| A7         | DSR            |      | 0          |             | B7         | "                  | "      | 0          |             |
| A8         | DTR            |      |            | 0           | B8         | "                  | GND    | 0          | 0           |
| A9         | Rx D           |      | 0          |             | B9         | "                  | н      | 0          | 0           |
| A10        | Tx D           |      |            | 0           | B10        | "                  | + 12V  |            | 0           |
| A11        | Tx CLK         |      |            | 0           | B11        | "                  | "      |            | 0           |
| A12        | "              |      |            | 0           | B12        | V12                | GND    | 0          | 0           |
| A13        | Rx CLK         |      | 0          |             | B13        | "                  | "      | 0          | 0           |
| A14        | СТЅ            |      | 0          |             | B14        | ĀR                 |        | 0          |             |
| A15        | <i>H</i><br>17 |      | 0          |             | 815        | ĀŪ                 |        | 0          |             |
| A16        | RTS            |      |            | 0           | B16        | WG                 |        | 0          |             |
| A17        | DSR            |      | 0          |             | B17        | VD                 |        | 0          |             |
| A18        | DTR            |      |            | 0           | B18        | ST                 |        | 0          |             |
| A19        | Rx D           |      | 0          |             | B19        | VT                 |        | 0          |             |
| A20        | Tx D           |      |            | 0           | B20        | SG (GND)           |        | 0          | 0           |

| J | 4 |
|---|---|
| - |   |

| Pin<br>No. | Signal | Spec               | In-<br>put | Out-<br>put | Pin<br>No.   | Signal | Spec               | ln-<br>put | Out-<br>put |
|------------|--------|--------------------|------------|-------------|--------------|--------|--------------------|------------|-------------|
| A1         | KD 0   | KEY DATA           | 0          |             | B1           | KD 1   | KEY DATA           | 0          |             |
| A2         | " 2    | 14                 | 0          |             | B2           | " 3    | "                  | 0          |             |
| A3         | " 4    | "                  | 0          |             | B3           | ″5     | "                  | 0          |             |
| A4         | " 6    | н                  | 0          |             | B4           | " 7    | н                  | 0          |             |
| A5         | KS 0   | KEY SELECTOR       | 0          |             | B5           | KS 1   | KEY SELECTOR       | 0          |             |
| A6         | " 2    | "                  | 0          |             | B6           | ″ 3    | "                  | 0          |             |
| A7         | " 4    | "                  | 0          |             | B7           | ″ 5    | "                  | 0          |             |
| A8         | ″ 6    | "                  | 0          |             | B8           | " 7    | "                  | 0          |             |
| A9         | ″ 8    | "                  | 0          |             | B9           | ″ 9    | "                  | 0          |             |
| A10        | " 10   | н                  | 0          |             | B10          | "11    | "                  | 0          |             |
| A11        | ″ 12   | "                  | 0          |             | B <b>1</b> 1 | " 13   | "                  | 0          |             |
| A12        | " 14   | "                  | 0          |             | B12          | " 15   | "                  | 0          |             |
| A13        | RSW 1  |                    | 0          |             | B13          | RSW 0  | GND                | 0          |             |
| A14        | LD 0   | KEY SWITCH<br>DATA | 0          |             | B14          | LD 1   | KEY SWITCH<br>DATA | 0          |             |
| A15        | " 2    | "                  | 0          |             | B15          | ″ 3    | "                  | 0          |             |
| A16        | " 4    | 11                 | 0          |             | B16          | " 5    | "                  | 0          |             |
| A17        | " 6    | н                  | 0          |             | B17          | " 7    | "                  | 0          |             |
| A18        | KIN    |                    | 0          |             | B18          | BZ     | BUZZER             |            | 0           |
| A19        | COMMON | Vcc 5V             | 0          |             | B19          | COMMON | Vcc 5V             |            | 0           |
| A20        |        |                    |            |             | B20          |        |                    |            |             |
| A21        |        |                    |            |             | B21          |        |                    |            |             |
| A22        |        |                    |            |             | B22          |        |                    |            |             |
| A23        |        |                    |            |             | B23          |        |                    |            |             |
| A24        |        |                    |            |             | B24          |        |                    |            |             |
| A25        |        |                    |            |             | B25          |        |                    |            |             |

A1-4

| Pin<br>No. | Signal | Spec         | In-<br>put | Out-<br>put | Pin<br>No. | Signal | Spec         | in-<br>put | Out-<br>put |
|------------|--------|--------------|------------|-------------|------------|--------|--------------|------------|-------------|
| A1         | 15G    | DIGIT SIGNAL |            | 0           | B1         | 14G    | DIGIT SIGNAL |            | 0           |
| A2         | 16G    | "            |            | 0           | 82         | 13G    | "            |            | 0           |
| A3         | 17G    | "            |            | 0           | B3         | 12G    | "            |            | 0           |
| A4         | 18G    | N            |            | 0           | B4         | 11G    | "            |            | 0           |
| A5         | 19G    | п            |            | 0           | B5         | 10G    | н            |            | 0           |
| A6         | 20G    | "            |            | 0           | B6         | 9G     | "            |            | 0           |
| A7         | SEG DP | SEGMENT      |            | 0           | B7         | 8G     | "            |            | 0           |
| A8         | SEG G  | "            |            | 0           | B8         | 7G     | "            |            | 0           |
| A9         | SEG F  | "            |            | 0           | В9         | 6G     | "            |            | 0           |
| A10        | SEG E  | "            |            | 0           | B10        | 5G     | "            |            | 0           |
| A11        | SEG D  | u .          |            | 0           | B11        | 4G     | u            |            | 0           |
| A12        | SEG C  | "            |            | 0           | B12        | 3G     | "            |            | 0           |
| A13        | SEG B  | . "          |            | 0           | B13        | 2G     | "            |            | 0           |
| A14        | SEG A  | "            |            | 0           | B14        | 1G     | "            |            | 0           |
| A15        | GND    | Vcc GND      |            | 0           | B15        | Vcc    | + 5V         |            | 0           |
| A16        | "      | "            |            | 0           | B16        | "      | "            |            | 0           |
| A17        | "      | "            |            | 0           | B17        | "      | "            |            | 0           |

| Pin<br>No. | Signal | Spec                 | In-<br>put | Out-<br>put | Pin<br>No.      | Signal  | Spec                 | In-<br>put | Out-<br>put |
|------------|--------|----------------------|------------|-------------|-----------------|---------|----------------------|------------|-------------|
| A1         | BRAD   | BRIGHTNESS<br>SIGNAL |            | 0           | B1              | BRAD 1  | BRIGHTNESS<br>SIGNAL |            | 0           |
| A2         | GND    |                      | 0          | 0           | B2              | GND     |                      |            | 0           |
| A3         | WRITE  |                      |            | 0           | B3              | WRITE 1 |                      |            | 0           |
| A4         | GND    |                      | 0          | 0           | B4              | GND     |                      |            | 0           |
| A5         | READY  |                      |            | 0           | B5              | READY 1 |                      |            | 0           |
| A6         | CLEAR  |                      |            | 0           | <sup>-</sup> 86 | CLEAR 1 |                      |            | 0           |
| A7         | DSPE   |                      |            | 0           | 87              | DSPE 1  |                      |            | 0           |
| A8         | A 10   | ADDRESS              | 0          | 0           | B8              | A 10    | ADDRESS              | 0          | 0           |
| A9         | A 9    | "                    |            | 0           | B9              | A 9     | "                    | 0          | 0           |
| A10        | A 8    | "                    |            | 0           | B10             | A 8     | "                    | 0          | 0           |
| A11        | A 7    | "                    |            | 0           | B11             | A 7     | "                    | 0          | 0           |
| A12        | A 6    | "                    |            | 0           | B12             | A 6     | "                    | 0          | 0           |
| A13        | A 5    | "                    |            | 0           | B13             | A 5     | "                    | 0          | 0           |
| A14        | A 4    | "                    |            | 0           | B14             | A 4     | "                    | 0          | 0           |
| A15        | A 3    | "                    |            | 0           | B15             | A 3     | "                    | 0          | 0           |
| A16        | A 2    | "                    |            | 0           | B16             | A 2     | "                    | 0          | 0           |
| A17        | A 1    | "                    |            | 0           | B17             | A 1     | "                    |            | 0           |
| A18        | A 0    | "                    |            | 0           | B18             | A 0     | "                    |            | 0           |
| A19        | D 0    | DATA                 |            | 0           | B19             | D 0     | DATA                 |            | 0           |
| A20        | D 1    | "                    |            | 0           | B20             | D 1     | "                    |            | 0           |
| A21        | D 2    | "                    |            | 0           | B21             | D 2     | "                    |            | 0           |
| A22        | D 3    | "                    |            | 0           | B22             | D 3     | "                    |            | 0           |
| A23        | D 4    | "                    |            | 0           | B23             | D4      | "                    |            | 0           |
| A24        | D 5    | "                    |            | 0           | B24             | D 5     | "                    |            | 0           |
| A25        | D 6    | "                    |            | 0           | B25             | D 6     | "                    |            | 0           |
| A26        | D 7    | "                    |            | 0           | B26             | D 7     | "                    |            | 0           |
| A27        | WP 0   |                      |            | 0           | B27             | WP 0-1  |                      |            | 0           |
| A28        | DP 0   |                      |            | 0           | B28             | DP 0-1  |                      |            | 0           |
| A29        | WP 1   |                      |            | 0           | B29             | WP 1-1  |                      |            | 0           |

J6

-

| Pin<br>No. | Signal | Spec | In-<br>put | Out-<br>put | Pin<br>No. | Signal | Spec | In-<br>put | Out-<br>put |
|------------|--------|------|------------|-------------|------------|--------|------|------------|-------------|
| A30        | DP 1   |      |            | 0           | B30        | DP 1-1 |      |            | 0           |

J6

 $\sim 2$ 

# J7: NOT IN USE

| 70 |
|----|
|----|

| Pin<br>No. | Signal | Spec               | ln-<br>put | Out-<br>put | Pin<br>No. | Signal  | Spec           | In-<br>put | Out-<br>put |
|------------|--------|--------------------|------------|-------------|------------|---------|----------------|------------|-------------|
| A1         | PTA 1  | CASSETTE<br>SENSOR |            | 0           | B1         | GND     |                |            |             |
| A2         | PTC 1  | "                  | 0          |             | B2         | - 1N    | LABEL SENSOR   | 0          |             |
| A3         | PTA 2  | "                  |            | 0           | 83         | + IN    | "              | 0          |             |
| A4         | PTC 2  | "                  | 0          |             | 84         | OUT     | "              |            | 0           |
| A5         | PTA 3  | и                  |            | 0           | B5         | Vcc     | "              |            | 0           |
| A6         | PTC 3  | "                  | 0          |             | B6         | PT (E)  | PEELING SENSOR | 0          |             |
| A7         | PTA 4  | "                  |            | 0           | B7         | PT (C)  | "              |            | 0           |
| A8         | PTC 4  | "                  | 0          |             | B8         | LED (K) | " >            | 0          | 0           |
| A9         | GND    |                    | 0          | 0           | B9         | LED (A) | "              |            | 0           |
| A10        | "      |                    | 0          | 0           | B10        | VLCD    |                |            |             |
| A11        | PSAH   | CASSETTE<br>SENSOR |            | 0           | B11        | VLCD    |                |            |             |
| A12        | "      | "                  | 0          |             | B12        | VS 2    | 12V            |            |             |
| A13        | GND    |                    | 0          | 0           | B13        |         |                |            |             |

| Pin<br>No. | Signal | Spec         | ln-<br>put | Out-<br>put | Pin<br>No. | Signal | Spec         | ln-<br>put | Out-<br>put |
|------------|--------|--------------|------------|-------------|------------|--------|--------------|------------|-------------|
| 1          | тн     | TH 1         |            | 0           | 16         | VH     | GND          |            | 0           |
| 2          | TH     | TH 2         |            | 0           | 17         | STB1   | STROBE CLOCK |            | 0           |
| 3          | DATA   | SERIAL DATA  |            | 0           | 18         | VH     | GND          |            | 0           |
| 4          | Vcc    | + 5V         |            | 0           | 19         | "      | н            |            | 0           |
| 5          | "      | "            |            | 0           | 20         |        | "            |            | 0           |
| 6          | VH     | + 24V        |            | 0           | 21         | STB2   | STROBE       |            |             |
| 7          | STB1   | STROBE CLOCK |            | 0           | 22         | VH     | GND          | 0          | 0           |
| 8          | VH     | + 24V        |            | 0           | 23         | STB2   | STROBE       |            |             |
| 9          | STB 1  | STROBE CLOCK |            | 0           | 24         | VH     | GND          | 0          | 0           |
| 10         | VH     | + 24V        |            | 0           | 25         | Vcc    | GND          | 0          | 0           |
| 11         | "      | "            |            | 0           | 26         | "      | "            | 0          | 0           |
| 12         | "      | "            |            | 0           | 27         | STB2   | STROBE       |            | 0           |
| 13         | "      | GND          |            | 0           | 28         | Vcc    | GND          | 0          | 0           |
| 14         | "      | "            |            | 0           | 29         | LATC   | LATCH        |            | 0           |
| 15         | STB1   | STROBE CLOCK |            | 0           | 30         | CLOCK  | CLOCK        |            | 0           |

J10

| Pin No. | Signal | Specification | Input | Output |
|---------|--------|---------------|-------|--------|
| 1       | VH     | +24V          | 0     |        |
| 2       | VH     | +24V          | 0     |        |
| 3       | VH     | GND           | 0     | 0      |
| 4       | VH     | GND           | 0     | 0      |

J11

| Pin No. | Signal | Specification | Input | Output |
|---------|--------|---------------|-------|--------|
| 1       | Vcc    | + 5V          | 0     | 0      |
| 2       |        | GND           | 0     |        |
| 3       | V12    | + 12V         | 0     |        |
| 4       | "      | GND           | 0     |        |

J12

| Pin No. | Signal | Specification      | Input | Output |
|---------|--------|--------------------|-------|--------|
| 1       | A      | PULSE MOTOR SIGNAL |       | 0      |
| 2       | В      | 11                 |       | 0      |
| 3       | A      | 11                 |       | 0      |
| 4       | В      | 11                 |       | 0      |
| 5       | P. D   | POWER DOWN         |       | 0      |

| Pin No. | Signal | Specification | Input | Output |
|---------|--------|---------------|-------|--------|
| 1       | VS 1   | + 8V          | 0     |        |
| 2       | VS 1   | GND           | 0     | 0      |
| 3       | VS 2   | -15V          | 0     |        |
| 4       | VS 2   | GND           | 0     | 0      |
| 5       |        |               |       |        |
| 6       | V12    | + 12V         | 0     |        |
| 7       | V12    | + 12V         | 0     |        |
| 8       | V12    | GND           | 0     | 0      |
| 9       | V12    | GND           | 0     | 0      |

J13

J14

| Pin No. | Signal | Specification       | Input | Output |
|---------|--------|---------------------|-------|--------|
| 1       | RSW    | + 8V                | 0     |        |
| 2       | RSW    | GND                 | 0     |        |
| 3       | RESET  | -15V                | 0     |        |
| 4       | Vcc    | + 5V                | 0     |        |
| 5       | "      | "                   | 0     |        |
| 6       | Vcc    | GND                 | 0     | 0      |
| 7       | "      | GND                 | 0     | 0      |
| 8       | VT     | + 5V                | 0     |        |
| 9       | VT     | GND                 | 0     | 0      |
| 10      | NMI    | TOP POSITION SIGNAL | 0     |        |

| Pin<br>No. | Signal            | Spec    | ln-<br>put | Out-<br>put | Pin<br>No. | Signal | Spec    | ln-<br>put | Out-<br>put |
|------------|-------------------|---------|------------|-------------|------------|--------|---------|------------|-------------|
| A1-<br>A8  | Vcc               | GND     |            | 0           | В1-<br>В8  | Vcc    | + 5v    |            | 0           |
| A9         | D 1               | DATA    |            | 0           | B9         | D 0    | DATA    |            | 0           |
| A10        | D 3               | II      | 0          | 0           | B10        | D 2    | Ħ       | 0          | 0           |
| A11        | D 5               | н       | 0          | 0           | B11        | D 4    | н       | 0          | 0           |
| A12        | D 7               | "       | 0          | 0           | B12        | D 6    | N       | $\bigcirc$ | 0           |
| A13        | A 1               | ADDRESS | 0          | 0           | B13        | A 0    | ADDRESS | 0          | 0           |
| A14        | A 3               | "       |            | 0           | B14        | A 2    | "       |            | 0           |
| A15        | A 5               | "       |            | 0           | B15        | A 4    | U U     |            | 0           |
| A16        | Α7                | "       |            | 0           | B16        | A 6    | "       |            | 0           |
| A17        | A 9               | "       |            | 0           | B17        | A 8    | "       |            | 0           |
| A18        | A 11              | "       |            | 0           | B18        | A 10   | "       |            | 0           |
| A19        | A 13              | 14      |            | 0           | B19        | A 12   | "       |            | 0           |
| A20        | A 15              | "       |            | 0           | B20        | A 14   | "       |            | 0           |
| A21        |                   |         |            |             | B21        |        |         |            |             |
| A22        |                   |         |            |             | B22        |        |         |            |             |
| A23        | MWR               |         |            | 0           | B23        | MRD    |         |            | 0           |
| A24        | IOW               |         |            | 0           | B24        | IOR    |         |            | 0           |
| A25        | A 17              | ADDRESS |            | 0           | B25        | A 16   | ADDRESS |            | 0           |
| A26        | A 19              | "       |            | 0           | B26        | A 18   | "       |            | 0           |
| A27        | NMI               |         |            | 0           | B27        |        |         |            |             |
| A28        | RESET             |         |            | 0           | B28        |        |         |            |             |
| A29        |                   |         |            |             | B29        |        |         |            |             |
| A30        | CLOCK OUT         |         |            | 0           | B30        |        |         |            |             |
| A31        | E <sup>2</sup> OK |         |            |             | B31        | HDAK   |         |            |             |
| A32        | ТОК               |         |            | 0           | B32        | мок    |         |            |             |
| A33        | ГОК               |         |            | $\bigcirc$  | в33        | мок    |         |            |             |
| A34        |                   |         |            |             | В34        |        |         |            |             |
| A35        | D 1               | DATA    | 0          | 0           | B35        | DO     | DATA    | 0          | 0           |

J15

| Pin<br>No. | Signal | Spec    | ln-<br>put | Out-<br>put | Pin<br>No. | Signal | Spec    | ln-<br>put | Out-<br>put |  |
|------------|--------|---------|------------|-------------|------------|--------|---------|------------|-------------|--|
| A36        | D 3    | "       | 0          | 0           | B36        | D 2    | "       | 0          | 0           |  |
| A37        | D 5    | н       | 0          | 0           | B37        | D 4    | u       | 0          | 0           |  |
| A38        | D 7    | "       | 0          | 0           | B38        | D 6    | "       | 0          | 0           |  |
| A39        | A 1    | ADDRESS | 0          | 0           | B39        | A 0    | ADDRESS |            | 0           |  |
| A40        | A 3    | "       |            | 0           | B40        | A 2    | "       |            | 0           |  |
| A41        | A 5    | "       |            | 0           | B41        | A4     | "       |            | 0           |  |
| A42        | A 7    | "       |            | 0           | B42        | A 6    | н       |            | 0           |  |
| A43        | A 9    | н       |            | 0           | B43        | A 8    |         |            | 0           |  |
| A44        | A 11   | N       |            | 0           | B44        | A 10   | "       |            | 0           |  |
| A45        | A 13   | "       |            | 0           | 845        | A 12   | "       |            | 0           |  |
| A46        | A 15   | "       |            | 0           | 846        | A 14   | "       |            | 0           |  |
| A47        | A 17   | "       |            | 0           | 847        | A 16   | "       |            | 0           |  |
| A48        | A 19   | "       |            | 0           | B48        | A 18   | "       |            | 0           |  |
| A49        | MRO    |         |            | 0           | B49        | IOW    |         |            | 0           |  |
| A50        | IOR    |         |            | 0           | B50        | MWR    |         |            | 0           |  |

 $\sim$ 

J15

| ROM, RAM BOARD (P-751) |
|------------------------|
|------------------------|

| J]         |        |      |            |             |            |           |      |            |             |
|------------|--------|------|------------|-------------|------------|-----------|------|------------|-------------|
| Pin<br>No. | Signal | Spec | ln-<br>put | Out-<br>put | Pin<br>No. | Signal    | Spec | ln-<br>put | Out-<br>put |
| A1         | Vcc    | + 5V |            | 0           | B1         | Vcc       | GND  | 0          | 0           |
| A2         | Vcc    | + 5V |            | 0           | B2         | Vcc       | GND  | 0          | 0           |
| A3         | DAT 0  |      | 0          | 0           | B3         | DAT 1     |      | 0          | 0           |
| A4         | " 2    |      | 0          | 0           | B4         | ″ 3       |      | 0          | 0           |
| A5         | " 4    |      | 0          | 0           | B5         | " 5       |      | 0          | 0           |
| A6         | " 6    |      | 0          | 0           | B6.        | " 7       |      |            | 0           |
| A7         | ADR 0  |      |            | 0           | В7         | ADR 1     |      |            | 0           |
| A8         | " 2    |      |            | 0           | B8         | " 3       |      |            | 0           |
| A9         | " 4    |      |            | 0           | В9         | " 5       |      |            | 0           |
| A10        | " 6    |      |            | 0           | 810        | "7        |      |            | 0           |
| A11        | ″8     |      |            | 0           | B11        | " 9       |      |            | 0           |
| A12        | " 10   |      |            | 0           | B12        | " 11      |      |            | 0           |
| A13        | " 12   |      |            | 0           | B13        | ″ 13      |      |            | 0           |
| A14        | " 14   |      |            | 0           | B14        | " 15      | .*   |            | 0           |
| A15        | ″ 16   |      |            | 0           | B15        | " 17      |      |            | 0           |
| A16        | " 18   |      |            | 0           | B16        | " 19      |      |            | 0           |
| A17        | Y3     |      |            | 0           | B17        | RESET     |      |            | 0           |
| A18        | MDR    |      |            | 0           | B18        | MWR       |      |            | 0           |
| A19        | CD1    |      |            | 0           | B19        | CD2       |      |            | 0           |
| A20        | ALM1   |      |            | 0           | B20        | ALM2      |      |            | 0           |
| A21        | WP     |      |            | 0           | B21        | IOR       |      |            |             |
| A22        | IOW    |      |            | 0           | B22        | NMI       |      |            | 0           |
| A23        |        |      |            |             | 823        | CLOCK OUT | OUT  |            | 0           |
| A24        |        |      |            |             | B24        |           |      |            |             |
| A25        | Vcc    |      |            |             | B25        | Vcc       | GND  |            |             |
| A26        | Vcc    |      |            |             | B26        | Vcc       | GND  |            |             |

 $\smile$ 

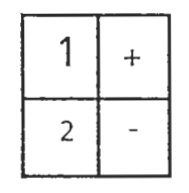

|   | - |
|---|---|
|   | _ |
| _ | _ |
| _ | _ |

| Pin<br>No. | Signal            | Spec    | In-<br>put | Out-<br>put | Pin<br>No.      | Signal | Spec    | In-<br>put | Out-<br>put |
|------------|-------------------|---------|------------|-------------|-----------------|--------|---------|------------|-------------|
| A1~<br>A8  | Vcc               | GND     |            | 0.          | B1 ~<br>B8      | Vcc    | + 5     |            | 0           |
| A9         | D1                | DATA    | 0          | 0           | В9              | D0     | DATA    | 0          | 0           |
| A10        | D3                | 11      | 0          | 0           | B10             | D2     | н       | 0          | 0           |
| A11        | D5                | 11      | 0          | 0           | B11             | D4     | "       | 0          | 0           |
| A12        | D7                | "       | 0          | 0           | B12             | D6     | "       | 0          | 0           |
| A13        | A1                | ADDRESS | 0          |             | B13             | A0     | ADDRESS | 0          |             |
| A14        | A3                | "       | 0          |             | B14             | A2     | "       | 0          |             |
| A15        | A5                | "       | 0          |             | B15             | A4     | "       | 0          |             |
| A16        | A7                | "       | 0          |             | B16             | A6     | и       | 0          |             |
| A17        | A9                | "       | 0          |             | B17             | A8     | н<br>З  | 0          |             |
| A18        | A11               | "       | 0          |             | B18             | A10    | "       | 0          |             |
| A19        | A13               | "       | 0          |             | B19             | A12    | "       | 0          |             |
| A20        | A15               | "       | 0          |             | B20             | A14    | "       | 0          |             |
| A21        |                   |         |            |             | B21             |        |         |            |             |
| A22        |                   |         |            |             | B22             |        |         |            |             |
| A23        | MRW               |         | 0          |             | B23             | MRD    |         | 0          |             |
| A24        | IOW               |         | 0          |             | <del>B</del> 24 | IOR    |         | 0          |             |
| A25        | A17               | ADDRESS | 0          |             | B25             | A16    | ADDRESS | 0          |             |
| A26        | A19               | "       | 0          |             | B26             | A18    | "       | 0          |             |
| A27        | NMI               |         | 0          |             | B27             |        |         |            |             |
| A28        | RESET             |         | 0          |             | B28             |        |         |            |             |
| A29        |                   |         |            |             | B29             |        |         |            |             |
| A30        | CLOCK OUT         |         | 0          |             | В30             |        |         |            |             |
| A31        | E <sup>2</sup> OK |         |            |             | B31             | HDAK   |         |            |             |
| A32        | ΙΟΚ               |         | 0          |             | B32             | МОК    |         |            |             |

# POWER UNIT JACKS (DL-481)

secondary, right - side

CN1

| Pin No. | Signal | Specification   | Input | Output |
|---------|--------|-----------------|-------|--------|
| 1       | DC     | +100V (160~170) | 0     |        |
| 2       | DC     |                 | 0     |        |

• Rectified direct current supplied from PS Unit (DL-482).

CN2

| Pin No. | Signal | Specification | Input | Output |
|---------|--------|---------------|-------|--------|
| 1       | VH     | +24V (22-26)  |       | 0      |
| 2       | VH     | +24V (22-26)  |       | 0      |
| 3       | VH     | GND           |       | 0      |
| 4       | VH     | GND           |       | 0      |

• Supplied to J10 on Main Board.

• Power supply for thermal head and stepping motor.

CN3

| Pin No. | Signal | Specification | Input | Output | Wire<br>Color |
|---------|--------|---------------|-------|--------|---------------|
| 1       | B      | B PHASE       |       | 0      | BLUE          |
| 2       | В      | B PHASE       |       | 0      | RED           |
| 3       | Ā      | A PHASE       |       | 0      | GREEN         |
| 4       | A      | A PHASE       |       | 0      | BLACK         |
| 5       | B, COM | B COMMON      |       | 0      | WHITE         |
| 6       | A,COM  | A COMMON      |       | 0      | YEL-<br>LOW   |

• Drive pulse signal to stepping motor (Oriental PH266-01-C48).

```
MDTOR OFF (DISCONNECTED)
5,6 1,2,3,4
(-) (+)
-22.8 VDC
```

DL-481

| Pin No. | Signal | Specification | Input | Output |
|---------|--------|---------------|-------|--------|
| 1       | А      | A PHASE       | 0     |        |
| 2       | Ā      | A PHASE       | 0     |        |
| 3       | В      | B PHASE       | 0     |        |
| 4       | B      | B PHASE       | 0     |        |
| 5       | P. D   | POWER DOWN    | 0     |        |

CN4

• Pulse motor control pulse signal and power down from main power board is input.

(P-750).

| Pin<br>No. | Signal | Spec    | ln-<br>put | Out-<br>put | Pin<br>No. | Signal | Spec    | ln-<br>put | Out-<br>put |              |
|------------|--------|---------|------------|-------------|------------|--------|---------|------------|-------------|--------------|
| A1-<br>A8  | Vcc    | GND     |            | 0           | В1-<br>В8  | Vcc    | + 5v    |            | 0           | 1            |
| A9         | D 1    | PATA    | 0          | 0           | В9         | D 0    | DATA    | 0          | Ó           |              |
| A10        | D 3    | "       | 0          | 0           | B10        | D 2    | "       | , Ó        | 0           |              |
| A1.1       | D 5    | "       | 0          | 0           | B11        | D 4    | "       | 0          | 0           |              |
| A12        | D 7    | "       | Q          | 0           | B12        | D 6    | 11      | 0          | 0           |              |
| A13        | A 1    | ADDRESS | 0          |             | B13        | A0     | ADDRESS | 0          |             |              |
| A14        | A 3    | "       | 0          |             | B14        | . A 2  | "       | 0          |             |              |
| A15        | A 5    | "       | 0          |             | B15        | A 4    | "       | 0          |             |              |
| A16        | A 7    | 11      | 0          |             | B16        | A 6    | "       | 0          |             | 1            |
| A17        | A 9    | "       | Q./        |             | B17        | A 8    | "       | 0          |             | 1            |
| A18        | A 11   | "       | 0          |             | B18        | A 10   | Ľ.      | 0          |             |              |
| A19        | A 13   | "       | 0          |             | B19        | A 12   | "       | 0          |             |              |
| A20        | A 15   | "       | 0          |             | B20        | A 14   | "       | 0          |             |              |
| A21        |        |         |            |             | B21        |        |         |            |             |              |
| A22        |        |         |            |             | B22        |        |         |            |             |              |
| A23        | MWR    |         | 0          |             | B23        | MRD    |         | 0          |             |              |
| A24        | IOW    |         | 0          |             | B24        | IOR    |         | 0          |             | $\mathbb{N}$ |
| A25        | A 17   | ADDRESS | 0          |             | B25        | A 16   | ADDRESS | 0          |             |              |
| A26        | A 19   | "       | 0          |             | B26        | A 18   | "       | 0          |             |              |

J14

| $\backslash$ | J14               |             |            |             |            |        |         |                |             |  |
|--------------|-------------------|-------------|------------|-------------|------------|--------|---------|----------------|-------------|--|
| Pin<br>No.   | Signal            | Spec        | ln-<br>put | Out-<br>put | Pin<br>No. | Signal | Spec    | In-<br>put     | Out-<br>put |  |
| A27          | NMI               |             | 0          |             | B27        |        |         |                |             |  |
| A28          | RESET             |             | 0          |             | B28        |        |         | 1              |             |  |
| A29          |                   |             |            |             | B29        |        |         |                |             |  |
| A30          | CLOCK OUT         |             | 0          |             | B30        |        |         |                |             |  |
| A31          | E <sup>2</sup> OK |             |            |             | B31        | HDAK   |         |                |             |  |
| A32          | IOK               |             | Ò          |             | B32        | МОК    | /       |                |             |  |
| A33          | IOK               |             | 0          |             | B33        | мок    |         |                |             |  |
| A34          |                   |             |            |             | B34        |        |         |                |             |  |
| A35          | D 1               | DATA        | 0          | 0           | B35        | D 0    | DATA    | 0              | 0           |  |
| A36          | D 3               | "           | 0          | 0           | B36×       | D 2    | "       | 0              | 0           |  |
| A37          | D 5               | "           | 0          | 0           | B37        | D 4    | "       | 0              | 0           |  |
| A38          | D 7               | "           | 0          | 0           | B38        | D 6    | "       | 0              | 0           |  |
| A39          | A 1               | ADDRESS     | 0          |             | B39        | A 0    | ADDRESS | 0              |             |  |
| A40          | A 3               | "           | Q          |             | B40        | A 2    |         | 0              |             |  |
| A41          | A 5               | "           | /0         |             | B41        | A 4    | U.      | 0              |             |  |
| A42          | Α7                | "           | 0          |             | B42        | A 6    | "       | 0              |             |  |
| A43          | A 9               | U A         | 0          |             | B43        | A 8    | н 2     | 0              |             |  |
| A44          | A 11              | <u>, ii</u> | 0          |             | B44        | A 10   | 11      | <sup>N</sup> O |             |  |
| A45          | A 13              | "           | 0          |             | B45        | A 12   | "       | 0              |             |  |
| A46          | A 15              | "           | 0          |             | B46        | A 14   | "       | 0              | 1           |  |
| A47          | A 17              | 11          | 0          |             | B47        | A 16   | "       | 0              | . \         |  |
| A48          | A/19              | "           | 0          |             | B48        | A 18   | #       | 0              |             |  |
| A49          | MRO               |             | 0          |             | B49        | IOW    |         | 0              |             |  |
| A50/         | IOR               |             | 0          |             | B50        | MWR    |         | 0              |             |  |

/

DL-401

| CN | ۷5 |
|----|----|
|----|----|

| Pin No. | Signal    | Specification | Input | Output |
|---------|-----------|---------------|-------|--------|
| 1       | +5VIH (+4 |               |       | 0      |
| 2       | + 5VG (-) |               |       | 0      |
| 3       |           |               |       |        |
| 4       | ON/OFF    |               |       | 0      |

# POWER UNIT (DL-482)

main, left-side

# CN1, 2

| Pin No. | Signal | Specification     | Input | Output |
|---------|--------|-------------------|-------|--------|
| 1       | AC     | From power outlet | 0     |        |
| 3       | AC     | "                 | 0     |        |

• DL-482L: 100V/115V

• DL-482H: 220V/240V

| С | Ν | 3 |
|---|---|---|
|   |   |   |

| Pin No. | Signal | Specification | Input | Output |
|---------|--------|---------------|-------|--------|
| 1       | RSW    |               |       | 0      |
| 2       | RSW    |               |       | 0      |
| 3       | RESET  |               |       | 0      |
| 4       | Vcc    | + 5V          |       | 0      |
| 5       | Vcc    | + 5V          |       | 0      |
| 6       | Vcc    | GND           |       | 0      |
| 7       | Vcc    | GND           |       | 0      |
| 8       | VT     | + 5V          |       | 0      |
| 9       | VT     | GND           |       | 0      |
| 10      | NM1    |               |       |        |

• Supplied to J-14 on Main Board (P-750).

| Pin No. | Signal | Specification          | Input | Output |
|---------|--------|------------------------|-------|--------|
| 1       | VS 1   | + 8V (SCALE)           |       | 0      |
| 2       | VS 1   | GND                    |       | 0      |
| 3       | VS 2   | -15V (SCALE)           |       | 0      |
| 4       | VS 2   | GND                    |       | 0      |
| 5       |        |                        |       |        |
| 6       | V 12   | Dot Matrix Display 12V |       | 0      |
| 7       | V 12   | Dot Matrix Display 12V |       | 0      |
| 8       | V 12   | GND                    |       | 0      |
| 9       | V 12   | GND                    |       | 0      |

CN4

Pins 1-4 • Supplied to J3 on A/D Board (P-704).

• Converted to +8V> +5V> -12V at weigh board.

Pins 6-9 • Supplied to J11 on Main /board (P-750).

CN5

| Pin No. | Signal | Specification     | Input | Output |
|---------|--------|-------------------|-------|--------|
| 1       | AC     | From Power Switch | 0     |        |
| 2       | AC     | From Power Switch | 0     |        |
| 3       | AC     | From Power Outlet | 0     |        |
| 4       | AC     | From Power Outlet | 0     |        |

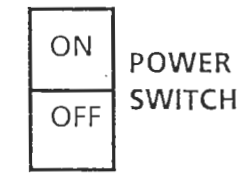

CN6

| Pin No. | Signal | <b>Specification</b> | Input | Output |
|---------|--------|----------------------|-------|--------|
| 1       | AC     | TO FUSE              |       | 0      |
| 2       | AC     | TO FUSE              | Ó     |        |

| CN7     |        |                    |       |        |
|---------|--------|--------------------|-------|--------|
| Pin No. | Signal | Specification      | Input | Output |
| 1       | DC     | +24V-(-) 160~170 V |       | 0      |
| ×       |        |                    |       |        |
| ¥ 2     | DC     | -24V- (+) 160~170V |       | 0      |

•Supplied to CN1 on PS (DL-481).

## CN8

| Pin No. | Signal | Specification | Input | Output |
|---------|--------|---------------|-------|--------|
| 1       | Vcc    | + 5V          |       | 0      |
| 2       | GND    | GND           |       | 0      |
| 3       | ,      |               |       |        |
| 4       | ON/OFF |               | 0     |        |

.\*

 $\mathbf{r}_{\mathbf{r}}$ 

• Supplies CN5 on PS (DL-481)